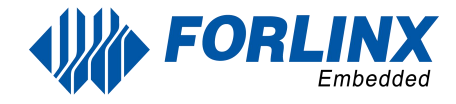

# FET3588-C OK3588-C

Embedded Development Platform

# Linux5.10.209+ Qt5.15.10 User's Manual

Rev.1.0

Forlinx Embedded Technology Co. Ltd. www.forlinx.net

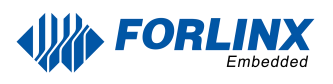

## **Safety Instructions & Maintenance**

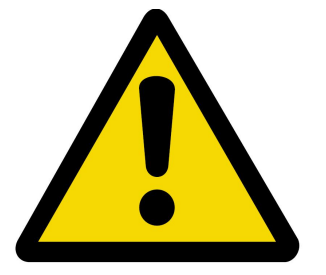

- DO NOT plug&unplug the SoM and peripheral modules with power.
- Read and follow all the safety instructions and warnings marked on the products.

- Keep the product dry. If a fault occurs(liquid penetration or splashing), disconnect the power and

dry it.

- Maintain sufficient ventilation to avoid component damage caused by excessive heat.

- DO NOT store and use the product in a dusty, dirty environment.

- DO NOT use the product in a harsh thermal alternating environment. Failure to do this may result in component damage.

- DO NOT drop the product and expose it to knock or sever shock. Failure to do this may result in circuits.

- DO NOT use organic solvents or corrosive liquid to clean the product.

- DO NOT attempt to repair or disassemble the product. If a fault occurs, please consult us in time for repair.

- DO NOT attempt to modify or use unauthorized accessories. Failure to do this may result in the product.

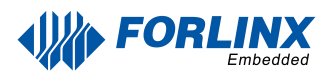

# **Technical & Custom-made Service**

## **1. Technical Support:**

- 1.1 Consultation on the availability of software and hardware resources;
- 1.2 Problems encountered during the software and hardware manuals usage;
- 1.3 ODM after-sales technical support ;
- 1.4 Fault evaluation and after-sales maintenance.

## 2. Technical Service to Be Discussed

- 2.1 Modification of source code and understanding;
- 2.2 Operating system porting methods;
- 2.3 Hardware and software problems in users' own modifications and development.

Note: Although the above three points do not belong to technical support scope, our company will try our best to provide assistance to users, please understand if your problem is still not solved.

## **3. Technical Support Access:**

3.1 If having any questions about the Forlinx products, you can contact your sales engineer who will assist you to solve them and give you feedback as soon as possible.

3.2 If you can not reach our technical person, then you can send an email to our public email address sales@forlinx.com.

### 4. Information Access:

The Forlinx product-related technical materials are uploaded in dropbox, and after purchasing the product, our sales engineers will send you a link to download them.

## 5. Working Time:

Monday to Friday: 9:00am-11:30am, 13:30pm-17:00pm;

The office is not open on public holidays. Please send your inquiry to your sales engineer, and we will give you a reply on working days as soon as possible.

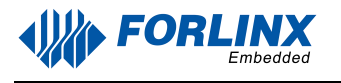

# **Copyright Notice**

The copyright of this manual belongs to Baoding Folinx Embedded Technology Co., Ltd. Without the written permission of our company, no organizations or individuals have the right to copy, distribute, or reproduce any part of this manual in any form, and violators will be held legally responsible.

Forlinx adheres to copyrights of all graphics and texts used in all publications in original or license-free forms.

The drivers and utilities used for the components are subject to the copyrights of the respective manufacturers. The license conditions of the respective manufacturer are to be adhered to. Related license expenses for the operating system and applications should be calculated/declared separately by the related party or its representative.

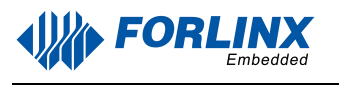

# **Revision History**

| Date       | Manual<br>Version | SoM<br>Version | Carrier Board<br>Version | <b>Revision History</b>                                   |
|------------|-------------------|----------------|--------------------------|-----------------------------------------------------------|
| 25/11/2024 | V1.0              | V1.1           | V1.3 and Above           | OK3588-C Linux5.10.209 Software<br>Manual Initial Version |

# **Table of Contents**

| Safety Instructions & Maintenance                            |      |
|--------------------------------------------------------------|------|
| Technical &Custom-made Service                               | 2 -  |
| 1. Technical Support:                                        | 2 -  |
| 2. Technical Service to Be Discussed                         | 2 -  |
| 3. Technical Support Access:                                 | 2 -  |
| 4. Information Access:                                       | 2 -  |
| 5. Working Time:                                             | 2 -  |
| Copyright Notice                                             | 3 -  |
| Revision History                                             | 4 -  |
| Table of Contents                                            | 5 -  |
| Overview                                                     | 8 -  |
| Chapter 1. OK3588 Development Board Description              | 10 - |
| 1.1 CPU/GPU/NPU Frequency Description                        |      |
| 1.2 Introduction to Linux 5.10.209 System Software Resources |      |
| 1.3 eMMC Memory Partition Table                              | 14 - |
| Chapter 2. Preparation Before Startup                        |      |
| 2.1 Debugging Serial Driver Installation                     | 16 - |
| 2.2 Serial Login                                             | 16 - |
| 2.2.1 Serial Port Connection Settings                        | 16 - |
| 2.2.2 Serial Login Common Problems                           | 18 - |
| 2.3 Network Login Methods                                    | 18 - |
| 2.3.1 Network Connection Test                                | 18 - |
| 2.3.2 SSH Server                                             | 19 - |
| 2.3.3 SFTP                                                   | 20 - |
| 2.4 Screen Switching                                         | 21 - |
| 2.4.1 Uboot Menu Dynamic Control                             | 21 - |
| 2.4.2 Kernel Device Tree Specification                       | 22 - |
| 2.5 System Shutdown                                          | 24 - |
| Chapter 3. Introduction to Interface Function                | 25 - |
| 3.1 Hardware Decoding Experience                             | 25 - |
| 3.2 OpenGL Test                                              | 26 - |
| 3.3 Music Play Test                                          | 26 - |
| 3.4 4G/5G Test                                               | 27 - |
| 3.5 WIFI Test                                                | 28 - |
| 3.6 Network Configuration Test                               | 29 - |
| 3.7 Ping Test                                                | 30 - |

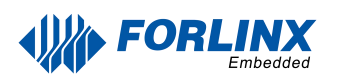

| 3.8 Browser Test                             | 31 - |
|----------------------------------------------|------|
| 3.9 Watchdog Test                            |      |
| 3.10 Key Test                                | 32 - |
| 3.11 RTC Test                                |      |
| 3.12 Same-screen & Multi-screen              | 34 - |
| 3.13 UART Test                               | 34 - |
| 3.14 Database Test                           | 38 - |
| 3.15 Backlight Test                          |      |
| 3.15 Uboot Menu                              |      |
| 3.16 Web Services                            | 40 - |
| 3.17 Abnormal Touch                          | 41 - |
| 3.18 Tftp Upgrading System                   | 41 - |
| 3.19 CPU Frequency Configuration Test        | 43 - |
| Chapter 4. OK3588 Command Line Function Test | 45 - |
| 4.1 System Information Query                 |      |
| 4.1 Frequency Test                           | 46 - |
| 4.2 Temperature Test                         |      |
| 4.3 DDR Test                                 |      |
| 4.2 Watchdog Test                            | 50 - |
| 4.3 RTC Function Test                        | 50 - |
| 4.4 Key Test                                 | 51 - |
| 4.5 UART Test                                | 51 - |
| 4.6 ADC Test                                 | 54 - |
| 4.6 TF Card Test                             | 54 - |
| 4.7 eMMC Test                                | 55 - |
| 4.8 USB Mouse Test                           | 56 - |
| 4.9 USB2.0                                   | 56 - |
| 4.10 TYPE-C Test                             | 58 - |
| 4.11 Ethernet Configuration                  |      |
| 4.12 WIFI Test                               | 59 - |
| 4.13 Bluetooth Test                          | 62 - |
| 4.18 4G/5G                                   | 65 - |
| 4.19 Play/Record Test                        | 66 - |
| 4.19.1 HDMI Play Sound                       | 66 - |
| 4.19.2 SPKOUT for Sound Play                 | 67 - |
| 4.19.3 MIC Input                             | 67 - |
| 4.19.4 HDMI IN Audio Test                    | 68 - |
| 4.20 LCD Backlight Adjustment                | 68 - |

| 4.21 Sleep &Wake-up Test                             | 69 - |
|------------------------------------------------------|------|
| 4.22 PCIE Test                                       | 70 - |
| 4.22 RKNPU Test                                      | 71 - |
| 4.23 SQLite3 Test                                    | 72 - |
| 4.24 GPIO Test                                       | 72 - |
| 4.25 Adding Boot Scripts                             | 73 - |
| Chapter 5. OK3588 Platform Multi-media Function Test | 75 - |
| 5.1 Audio and Video Playback                         | 75 - |
| 5.1.1 Playing Audio and Video With gst-play          | 75 - |
| 5.1.2 Playing Video With gst-launch                  | 75 - |
| 5.1.3 Playing Audio With gst-launch                  | 75 - |
| 5.1.4 Playing Video & Audio With gst-launch          | 76 - |
| 5.2 Video Hardware Encoding                          | 76 - |
| 5.2.1 H.264 Video Hardware Encoding                  | 76 - |
| 5.2.2 H.265 Video Hardware Encoding                  | 76 - |
| 5.2.3 JPEG Hardware Encoding                         | 77 - |
| 5.3 Video Hardware Decoding                          | 78 - |
| 5.2.1 Decoding & Playing H264 Video                  | 78 - |
| 5.2.2 Decoding & Playing H264 Video With Audio       | 78 - |
| 5.2.3 Decoding & Playing H265 Video                  | 79 - |
| 5.2.4 Decoding & Playing H265 Video With Audio       | 79 - |
| 5.3.5 Decoding & Playing VP9 Video                   | 79 - |
| 5.3.6 Decoding & Playing VP9 Video With Audio        | 79 - |
| 5.3.7 Decoding & Playing VP8 Video                   | 80 - |
| 5.3.8 Decoding & Playing VP8 Video With Audio        | 80 - |
| 5.4 Camera Test                                      | 80 - |
| 5.4.1 UVC Camera Test                                | 80 - |
| 5.4.2 OV13855 Test                                   | 83 - |
| 5.4.3 OV5645 Test                                    | 86 - |
| 5.4.4 HDMI IN Test                                   | 87 - |
| Chapter 6. OTG Flashing System                       | 89 - |
| 6.1 OTG Driver Installation                          | 89 - |
| 6.1.1 OTG Full Flashing Test                         | 89 - |
| 6.2 TF Card Flashing                                 | 93 - |

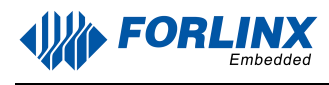

# Overview

This manual is designed to help users quickly familiarize themselves with the product, and understand the interface functions and testing methods. It primarily covers the testing of interface functions on the development board, the methods for flashing images, and troubleshooting procedures for common issues encountered in use. In the process of testing, some commands are annotated to facilitate the user's understanding, mainly for practical use. For kernel compilation, related application compilation methods, development environment setup, etc., please refer to "OK3588-C Linux User's Compilation Manual" provided by Forlinx.

- $\succ$  There are total six parts:
- Chapter 1. provides an overview of the product, briefly introducing the interface resources of the development board, the relevant driver paths in the kernel source code, supported flashing and booting methods, as well as explanations of key sections in the documentation; Chapter 2. is the fast boot/startup of the product, which can adopt two ways of serial port login and network login;
- Chapter 3. provides function test of product desktop and QT interface; Chapter 4. is the command line operation of the product for functional testing;
- Chapter 5. is the multimedia test of the product, including the playback test of the camera and the video hardware codec test;
- Chapter 6. is the image update of the product, which mainly describes the method of updating the image to the storage device. Users can choose the corresponding flashing mode according to the actual situation.

| Format                              | Meaning                                                                                                    |  |
|-------------------------------------|----------------------------------------------------------------------------------------------------|--|
|                                     | Note or information that requires special attention, be sure to read carefully                                                                                              |  |
| <u> </u>                            | Relevant notes on the test chapter.                                                                                                    |  |
|                                     | Indicates the related path.                                                                                                    |  |
| Blue on gray                        | Refers to commands entered at the command line(Manual input required).                                                                                                    |  |
| Black font on<br>gray<br>background | Serial port output message after entering a command                                                                                                    |  |
| Bold black on<br>gray<br>background | Key information in the serial port output message                                                                                                    |  |
| //                                  | Interpretation of input instructions or output information                                                                                                    |  |
| Username@Hostname                   | forlinx @ ubuntu: Development environment ubuntu account<br>information. The user can use this information to determine the<br>environment, in which the function operates. |  |

> A description of some of the symbols and formats associated with this manual:

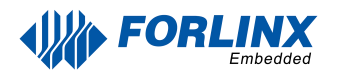

After packaging the file system, you can use the "ls" command to view the generated files.

| forlinx@ubuntu:~/3588\$ ls        | //List the files in |
|-----------------------------------|---------------------|
| OK3588-linux-source OK3588-linux- | this directory      |

- forlinx@ubuntu: the username is forlinx and the hostname is ubuntu, indicating that the operation is performed in the development environment ubuntu.
- //: Explanation of the instruction, no input required.
- ls: Blue font, indicating the relevant commands that need to be manually entered. OK3588-linux-source: Black font is the output information after entering the command; bold font is the key information; here is the packaged file system.

# Chapter 1. OK3588 Development Board Description

RK3588 is a low-power, high-performance processor based on ARM64 architecture, which includes 4-core Cortex-A55 and 4-core Cortex-A76 as well as independent NEON processor and neural network processor NPU, and it can be applied to computers, cell phones, personal mobile Internet, and digital multimedia devices.

The connection of OK3588 SoM and the carrier board is board-to-board, and the main interfaces are as follows:

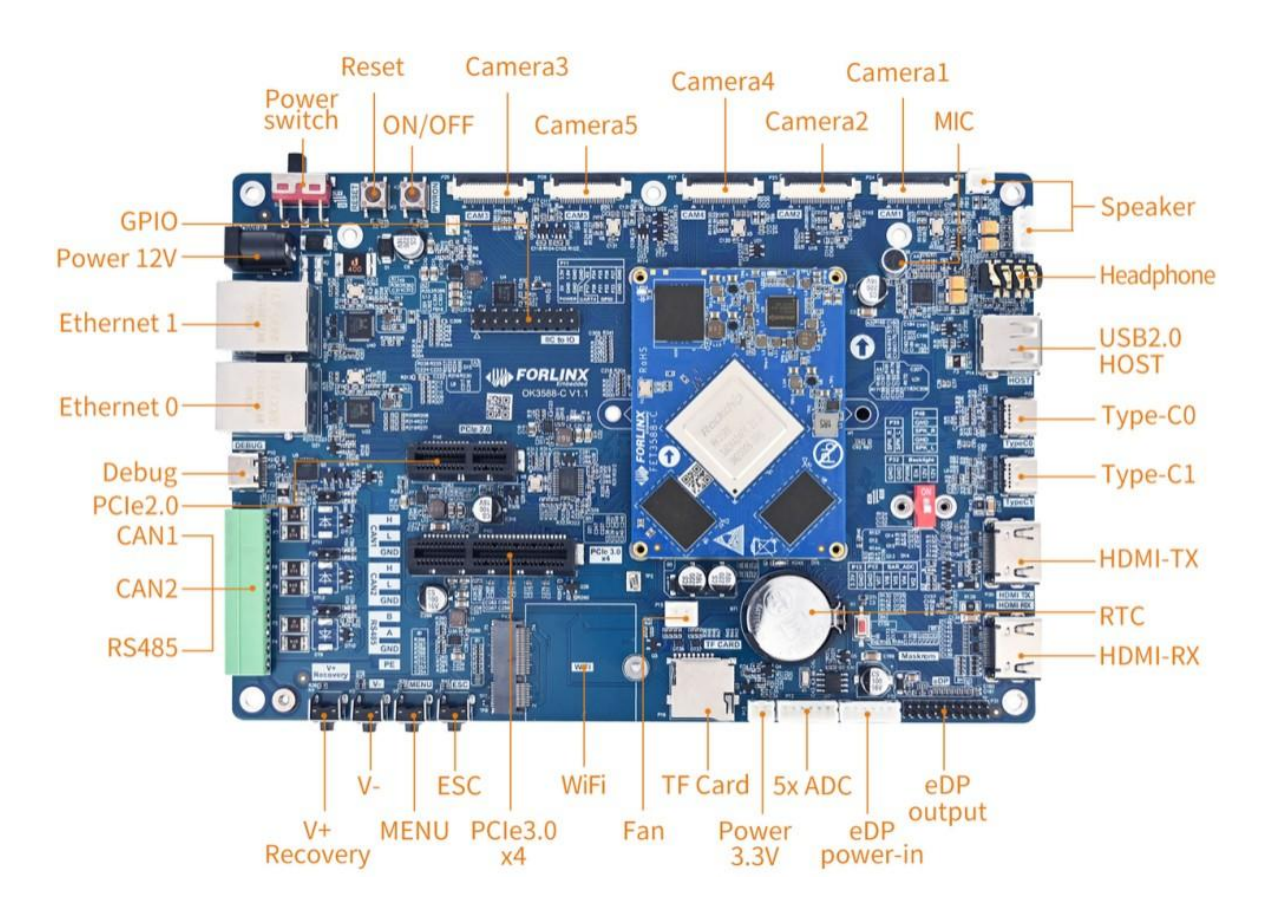

Front

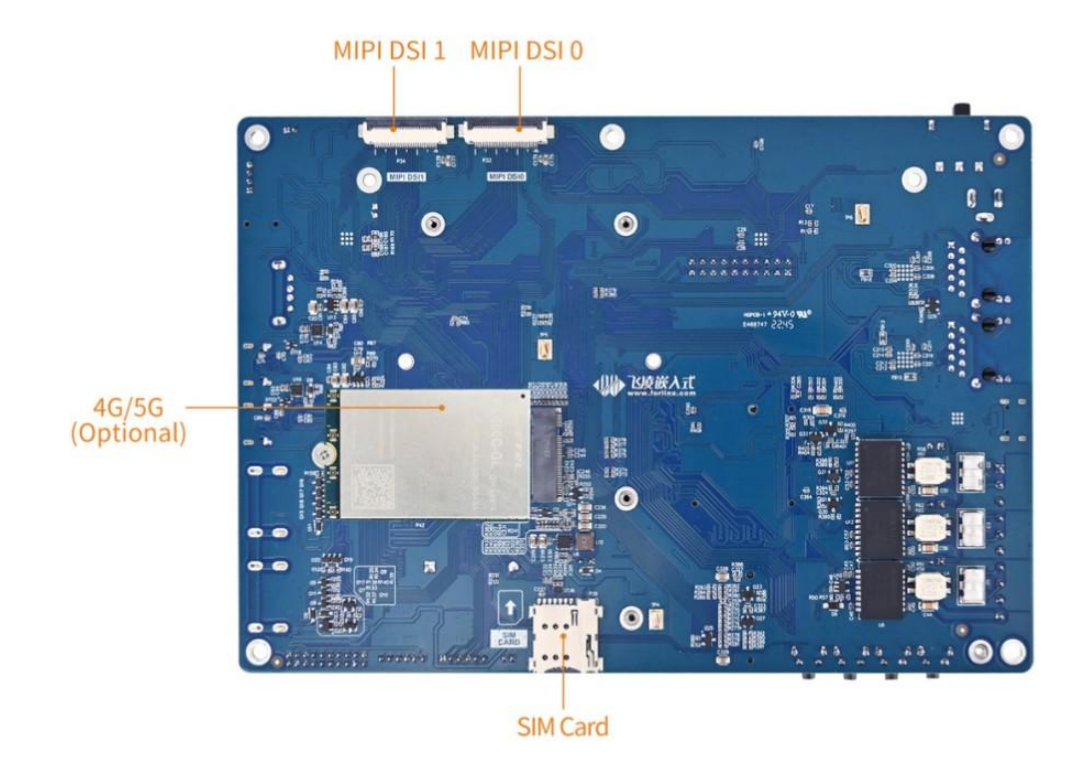

Back

Note:

Hardware parameters are not described in this software manual. Please read "OK3588-C

\_Hardware Manual" under the "Hardware Information/User's Manual" path before developing the software by referring to this manual to understand the product naming rules and the hardware configuration information of the product you are using.

## 1.1 CPU/GPU/NPU Frequency Description

RK3588J industrial grade SoM frequencies are described below:

Note: Starting from version R4, the industrial-grade RK3588J SoM defaults to overclocking mode in the user guide to assist in testing maximum performance. However, for stable operation, it's recommended to switch to normal mode unless specific performance requirements exist.

Refer to "Rockchip RK3588J Data Sheet V1.1-03/08/2023.pdf" Table 3-2 Recommended operating conditions

| Maximum CPU A76 frequency, normal mode ①                    | 1.6 GHz |
|-------------------------------------------------------------|---------|
| Maximum CPU A76 frequency, overclocking mode <sup>(2)</sup> | 2.0GHz  |
| Maximum CPU A55 frequency, normal mode ①                    | 1.3GHz  |
| Maximum CPU A55 frequency, overclocking mode <sup>(2)</sup> | 1.7GHz  |
| Maximum GPU frequency, normal mode ①                        | 700MHz  |

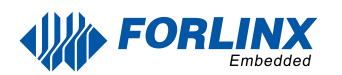

| Maximum CPU A76 frequency, normal mode ①                | 1.6 GHz |
|---------------------------------------------------------|---------|
| Maximum GPU frequency, overclocking mode <sup>(2)</sup> | 850MHz  |
| Maximum NPU frequency, normal mode $(1)$                | 800MHz  |
| Maximum NPU frequency, overclocking mode <sup>(2)</sup> | 950MHz  |

- 1. Normal mode indicates that the chip is operating at a safe voltage and frequency. For industrial environments, it is highly recommended to keep it in normal mode to reasonably ensure longevity.
- 2. Overclocking mode will bring higher frequency, and the corresponding voltage will also increase. When running in overclocking mode for a long time, the life of the chip may be shortened, especially in high temperature conditions.
- To switch to "normal mode", you need to add the following to the reference in the kernel device tree #include "rk3588j.dtsi", path: OK3588\_Linux\_fs/kernel/arch/arm64/boot/dts/rockchip/OK3588-Ccommon.dtsi

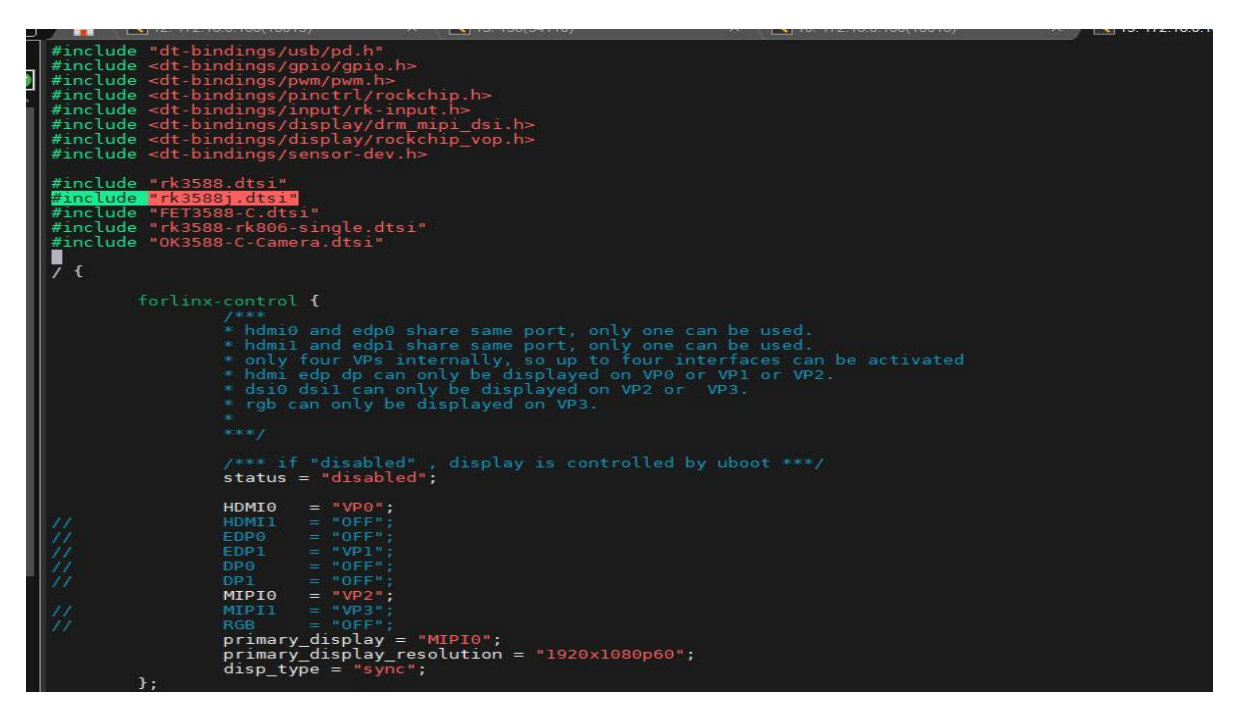

RK3588 commercial grade SoM frequencies are described below:

Refer to "Rockchip RK3588 Datasheet V1.7-17/11/2023.pdf" Table 3-2 Recommended operating conditions

| Maximum CPU A76 frequency | 2.2-2.4 GHz |
|---------------------------|-------------|
| Maximum CPU A55 frequency | 1.8GHz      |
| Maximum GPU frequency     | 1GHz        |
| Maximum CPU A76 frequency | 2.2-2.4 GHz |
| Maximum NPU frequency     | 1GHz        |

## 1.2 Introduction to Linux 5.10.209 System Software Resources

| Device                                                                           | Location of driver source code in the kernel Device Name                                      |                      |  |
|----------------------------------------------------------------------------------|-----------------------------------------------------------------------------------------------|----------------------|--|
| LCD<br>Backlight Driver                                                          | drivers/video/backlight/pwm_bl.c                                                              | /sys/class/backlight |  |
| USB Port                                                                         | drivers/usb/storage/                                                                          |                      |  |
| USB Mouse                                                                        | drivers/hid/usbhid/                                                                           | /dev/input/mice      |  |
| Ethernet                                                                         | drivers/net/ethernet/stmicro/stmmac                                                           |                      |  |
| SD/micro TF card<br>driver                                                       | icro TF card drivers/mmc/host/dw_mmc-rockchip.c /dev/                                         |                      |  |
| EMMC Driver                                                                      | drivers/mmc/host/dw_mmc-rockchip.c                                                            | /dev/mmcblk0pX       |  |
| OV13850                                                                          | drivers/media/i2c/ov13850.c                                                                   | /dev/videoX          |  |
| LCD Controller                                                                   | drivers/gpu/drm/rockchip/rockchip_drm_vop.c                                                   |                      |  |
| MIPI CSI                                                                         | drivers/phy/rockchip/phy-rockchip-mipi-rx.c                                                   |                      |  |
| MIPI DSI                                                                         | drivers/phy/rockchip/phy-rockchip-inno-mipi- dphy.c                                           |                      |  |
| LCD Touch Driver                                                                 | er drivers/input/touchscreen/goodix.c /dev/input/ev<br>drivers/input/touchscreen/edt-ft5x06.c |                      |  |
| RTC Real Time drivers/rtc/rtc-rx8010.c drivers/rtc/rtc-pcf8563.c<br>Clock Driver |                                                                                               | /dev/rtc0            |  |
| serial port                                                                      | drivers/tty/serial/8250/8250_dw.c /dev/ttySX                                                  |                      |  |
| Key Driver                                                                       | drivers/input/keyboard/adc-keys.c /dev/input/event                                            |                      |  |
| LED drivers/leds/leds-gpio.c                                                     |                                                                                               |                      |  |
| I2S                                                                              | sound/soc/rockchip/rockchip_i2s.c                                                             |                      |  |
| Audio Driver                                                                     | sound/soc/codecs/nau8822.c                                                                    | /dev/snd/            |  |
| PMIC                                                                             | drivers/mfd/rk806.c drivers/regulator/rk860x- regulator.c                                     |                      |  |
| PCIE                                                                             | drivers/pci/controller/pcie-rockchip.c                                                        |                      |  |
| Watchdog                                                                         | drivers/watchdog/dw_wdt.c                                                                     |                      |  |
| SPI                                                                              | drivers/spi/spi-rockchip.c                                                                    |                      |  |
| Device                                                                           | Location of driver source code in the kernel                                                  | Device Name          |  |
| PWM                                                                              | drivers/video/backlight/pwm_bl.c                                                              |                      |  |

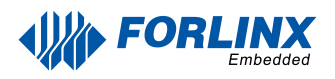

## **1.3 eMMC Memory Partition Table**

The following table shows the eMMC memory partition information for the Linux operating system (calculated with a block size of 512bit):

| Partition Index | Name     | Offset / block | Size/block | content           |
|-----------------|----------|----------------|------------|-------------------|
| N/A             | security | 0x00000000     | 0x00004000 | MiniLoaderAll.bin |
| 1               | uboot    | 0x00004000     | 0x00004000 | uboot.img         |
| 2               | misc     | 0x00006000     | 0x00002000 | misc.img          |
| 3               | boot     | 0x00008000     | 0x00020000 | boot.img          |
| 4               | recovery | 0x00028000     | 0x00050000 | recovery.img      |
| 5               | oem      | 0x01c78000     | 0x00040000 | oem.img           |
| 6               | rootfs   | 0x00078000     | 0x01c00000 | rootfs.img        |
| 7               | userdata | 0x01cb8000     |            | userdata.img      |

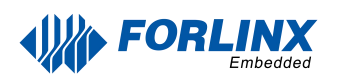

# **Chapter 2. Preparation Before Startup**

OK3588 development board has two system login methods, serial and network login. We need to make hardware preparation before system startup:

- 12V3A DC Power Cable
- Debugging Serial Cable (Serial Login Use)

The debug serial port on the development board is a Type-C USB jack, so users can use a USB to Type-C cable to connect the development board to a PC and then check the board's status.

- Network cable (for network login)
- According to the development board interface to connect the screen (Based on display needs).

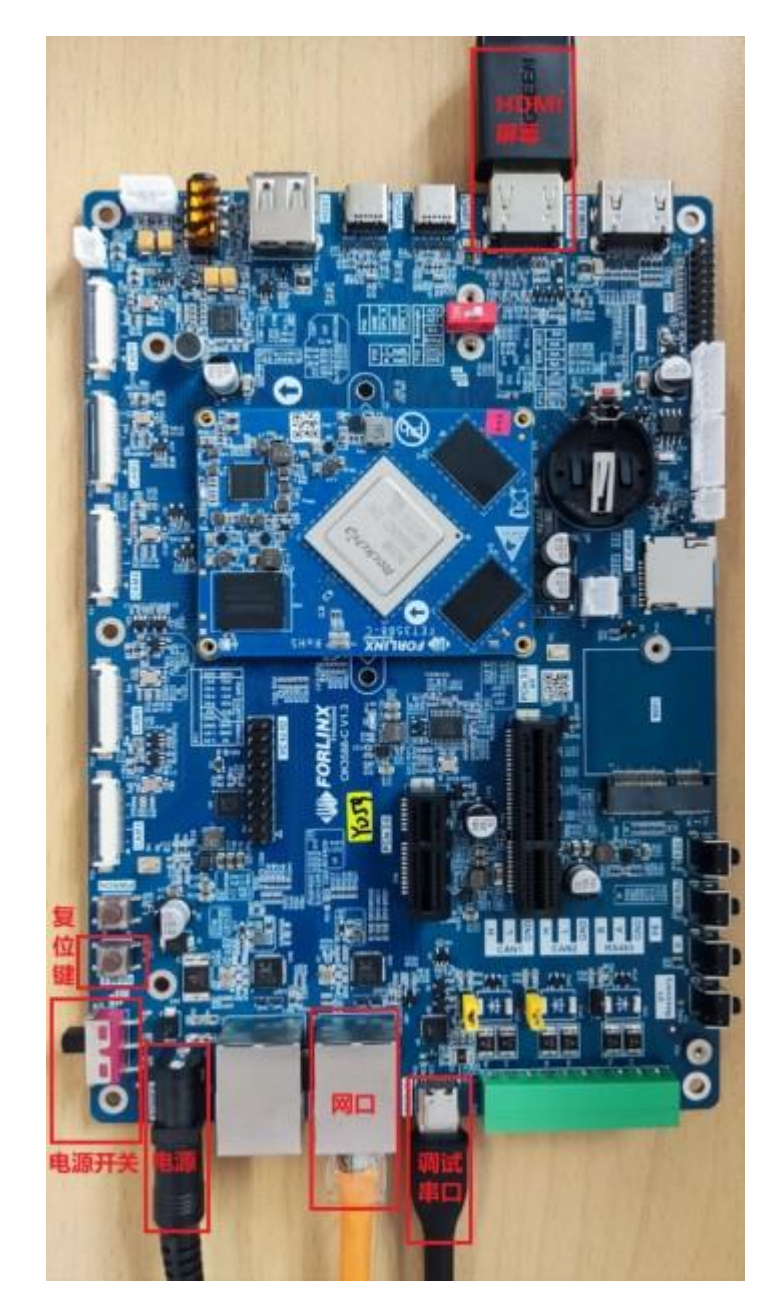

## **2.1 Debugging Serial Driver Installation**

OK3588-C platform debugging serial port using Type-C interface, on-board USB to UART chip; users don't need to use USB to serial debugging tools (Easy operation).

To install the driver, please use the driver package CP210x \_ VCP \_ Windows \_ XP \_ Vista. Zip provided in the  $\ Linux \ Tools \ directory of the user profile.$ 

Run CP210xVCPInstaller\_x64.exe directly after unzipping is complete, to ensure the latest driver is installed, please click driver uninstall first, then driver install.

## 2.2 Serial Login

### 2.2.1 Serial Port Connection Settings

#### **Description:**

Serial port settings: baud rate 115200, data bit 8, stop bit 1, no parity bit, no flow control

Serial terminal login: User name: forlinx Password: forlinx

Software requirements: PC Windows system needs to install the super terminal software. Because the terminal software has many types, users can choose their familiar one.

In the following, we take the putty terminal software as an example to introduce the serial port login method:

**Step 1:** Connect the serial port number of the computer---check the serial port number from the device manager (Based on the port actually recognized by the computer ).

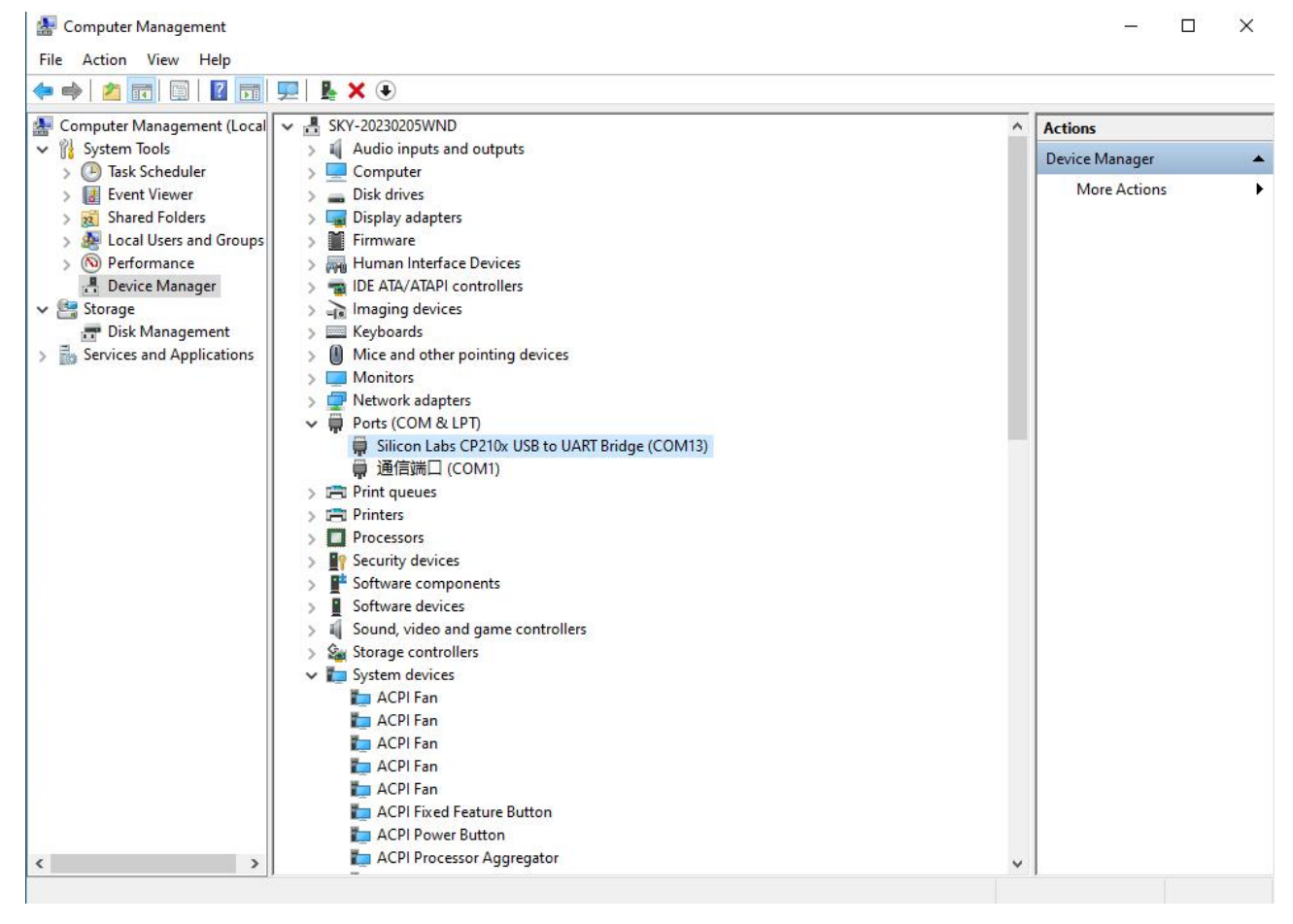

**Step 2:** Open and set up putty, then set the" line according to the COM port of the computer used, baud rate 115200

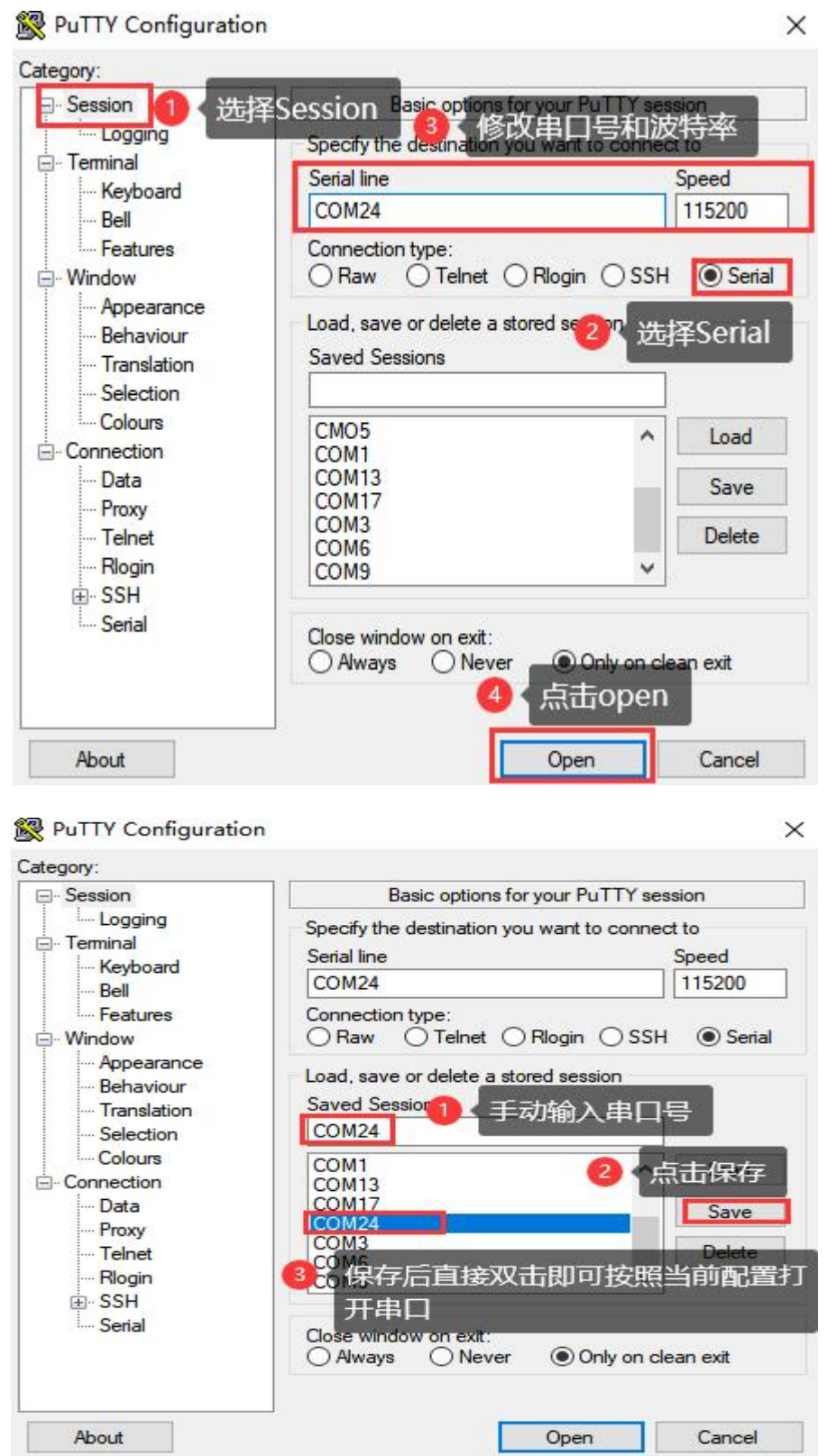

**Step 3**: After the setting, input the COM port used by the computer in Saved Sessions. The following figure takes COM24 as an example, save the settings, open the serial port again later, and click on the saved port number.

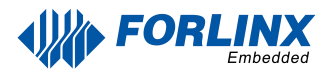

**Step 4**: Turn on the power switch of the development board, then there will be a print message output from the serial port (no need to login).

libpng warning: iCCP: known incorrect sRGB profile

#### **2.2.2 Serial Login Common Problems**

If the computer does not have a serial port, we can use the USB to serial cable to connect with the development board. (Using a USB to serial cable connection requires the matching driver).

It is better to use a good quality cable to avoid error codes.

### 2.3 Network Login Methods

### 2.3.1 Network Connection Test

#### **Description:**

The factory default configuration of the card is static IP; the IP address is 192.168.0.232. Please refer to "Ethernet Configuration" chapter for the static IP changing method.

#### The computer and board should be on the same network segment for testing.

Before login, we should ensure the network connection between the computer and the development board is normal, and we can use the ping command to test the connection status. The specific method of operation is as follows:

- 1. Connect the development board's eth0 interface to the computer using an Ethernet cable. Power on the board and boot the kernel. Confirm the blue heartbeat LED is blinking. Check the network card connection, ensuring its LED flashes rapidly. Once confirmed, proceed with testing the network connection.
- 2. Close the computer firewall (General computer operations, not described here in detail), then open the computer's run command.
- 3. Use cmd to open the administrator interface, and use the ping command to test the network connection status of the computer and the development board.

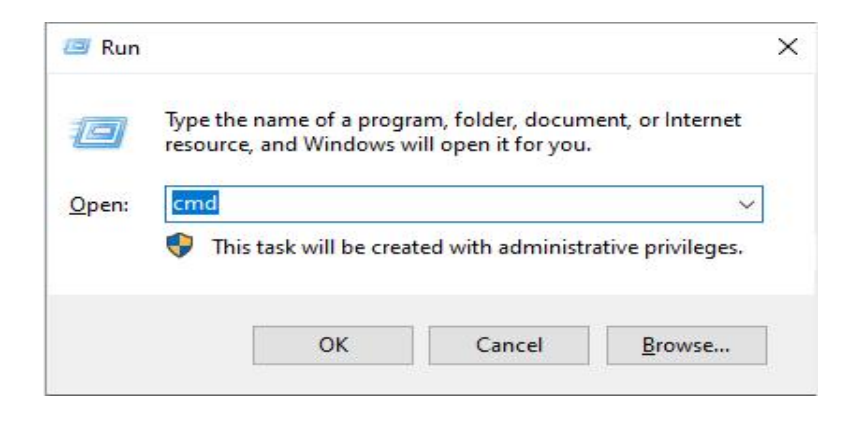

| C:\Users\Administrator>ping 192.168.0.232                                                                                                    |
|----------------------------------------------------------------------------------------------------|
| Pinging 192.168.0.232 with 32 bytes of data:<br>Reply from 192.168.0.232: bytes=32 time<1ms TTL=64<br>Reply from 192.168.0.232: bytes=32 time<1ms TTL=64<br>Reply from 192.168.0.232: bytes=32 time<1ms TTL=64<br>Reply from 192.168.0.232: bytes=32 time<1ms TTL=64 |
| Ping statistics for 192.168.0.232:<br>Packets: Sent = 4, Received = 4, Lost = 0 (0% loss),<br>Approximate round trip times in milli-seconds:<br>Winimum = Oms. Maximum = Oms. Average = Oms                                                                          |
| C:\Users\Administrator>                                                                                                    |

A data return indicates a normal network connection.

### 2.3.2 SSH Server

**Description:** 

- The factory default configuration of the card is static IP, and the IP address is 192.168.0.232. Please refer to "Ethernet Configuration" chapter for the static IP changing method.
- Users: forlinx; password:forlinx
- If using root login, we need to change the password before using ssh login and scp for file transfer.
- 1. Use ssh to log in the development board

| Session                                                                                                    |                                                                                                    |                                                                 |
|----------------------------------------------------------------------------------------------------|----------------------------------------------------------------------------------------------------|-----------------------------------------------------------------|
| Logging<br>Terminal<br>Keyboard<br>Bell<br>Features<br>Window<br>Appearance<br>Behaviour<br>Translation<br>Selection<br>Colours<br>Connection<br>Proxy<br>Telnet<br>Rlogin<br>SSH<br>Serial | Basic options for your PuTT<br>Specify the destination you want to com<br>Host Name (or IP address)<br>192.168.0.232<br>Connection type:<br>Raw Telnet Rlogin<br>Load, save or delete a stored session<br>Saved Sessions<br>Default Settings | Y session<br>Port<br>22<br>SSH Serial<br>Load<br>Save<br>Delete |
|                                                                                                    | Close window on exit<br>Always Never Only                                                                                                    | on clean exit                                                   |

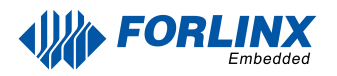

Click "Open", the following dialog box will appear, click "Yes" to enter the login screen.

| PuTTY Security Alert                                                                                                    | $\times$                                                                                                    |
|----------------------------------------------------------------------------------------------------|----------------------------------------------------------------------------------------------------|
| WARNING - POTENTIAL S<br>The server's host key does<br>cached in the registry. Thi<br>server administrator has c<br>have actually connected i                                                                                                    | SECURITY BREACH!<br>s not match the one PuTTY has<br>is means that either the<br>changed the host key, or you<br>to another computer pretending                                                                      |
| to be the server.<br>The new rsa2 key fingerpr<br>ssh-rsa 2048 b2:e6:a8:bc:c<br>If you were expecting this<br>hit Yes to update PuTTY's<br>If you want to carry on co<br>the cache, hit No.<br>If you want to abandon th<br>Cancel. Hitting Cancel is t<br>choice. | rint is:<br>dc:b5:33:78:d2:af:61:5f:8a:27:5b:c7<br>s change and trust the new key,<br>cacle and continue connecting.<br>onnecting but without updating<br>the connection completely, hit<br>the ONLY guaranteed safe |
| 是(Y)                                                                                                    | 否(N) 取消                                                                                                    |
| _ogin as: forlinx                                                                                                    |                                                                                                    |
| root@192.168.0.232's password:<br>root@ok3588-buildroot:~#                                                                                                    | <pre>//Enter as prompt account : forlinx password forlinx</pre>                                                                                                    |

### 2.3.3 SFTP

Path: OK3588-C (Linux) user profile\tool\FileZilla\*

The OK3588 development board supports SFTP service and it is automatically enabled at startup, so it can be used as an SFTP server after setting the IP address. The following describes how to utilize the FTP tool for file transfer.

Install the filezilla utility on windows and follow the steps shown below to set it up, with the username and password forlinx.

Open the filezilla tool, click on File and select Site Manager.

| one manager                |              |            |                                                                                                    |   |
|----------------------------|--------------|------------|----------------------------------------------------------------------------------------------------|---|
| Select entry:              |              |            | General Advanced Transfer Settings Charset                                                         |   |
| ■ My Sites ■ 3588 ■ ubuntu |              |            | Protocol:         FTP - File Transfer Protocol           Host:         192.168.0.232         Port: | ~ |
|                            | 2            |            | Encryption: Use explicit FTP over TLS                                                              | ~ |
|                            | 3            |            | Logon Type: Normal                                                                                 | ~ |
| ■新始点:<br>■ 虚拟机             | 5            |            | Password: forlinx                                                                                  |   |
|                            |              |            | Background color: None ~<br>Comments:                                                              |   |
|                            | New site     | New folder |                                                                                                    | ^ |
|                            | New Bookmark | Rename     |                                                                                                    |   |
|                            | Delete       | Duplicate  |                                                                                                    | v |
|                            |              |            |                                                                                                    |   |

After successful login, you can upload and download.

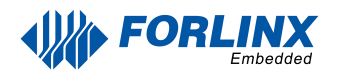

## 2.4 Screen Switching

OK3588 supports a variety of screen interfaces such as MIPI DSI, HDMI, eDP, DP, RGB, etc., and can perform simultaneous co-display and heterodyne display of four screens simultaneously. Currently there are three screen switching methods: uboot menu dynamic control; kernel device tree designation; DisplayHwConfig application control.

OK3588 contains 4 display controllers, i.e. 4 VP. Supports up to 4 screens simultaneously. The maximum resolution of VP0 is 7680x4320; the maximum resolution of VP1 is 4096x4320; the maximum resolution of VP2 is 4096x4320; the maximum resolution of VP3 is 2048x1080.

### 2.4.1 Uboot Menu Dynamic Control

2.4.1.1 Display Type Settings

This method allows switching without recompiling and flash-in of existing supported screens.

During the uboot self-boot process, press the space bar at the serial terminal to bring up the control options:

```
Hit key to stop autoboot('Spacebar'): 0
```

```
0:Exit to console
1:Reboot
2:Display type
```

Enter 2 at the terminal to access the Screen Control sub-menu:

```
hdmi0 and edp0 share same port, only one can be used.
 hdmil and edp1 share same port, only one can be used.
 only four VPs internally, so up to four interfaces can be activated
 hdmi edp dp can only be displayed on VPO or VP1 or VP2.
dsi0 dsi1 can only be displayed on VP2 or VP3.
rgb can only be displayed on VP3.
Select display
  0:Exit
  1: hdmi0 => VP0
  2: hdmi1 =>
  3: edp0 =>
  4: edp1 =>
  5: dp0
         =>
  6: dp1
          =>
  7: mipi0 =>
  8: mipi1 =>
  9: rqb
         =>
  a: primary display => HDMI0
  b: primary display resolution => 1920x1080p50
  c: display type => sync
```

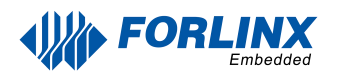

# Note: It is better not to set HDMI as the main screen. When the system starts, hot plug HDMI will cause QT application to exit.

According to the content of the comments in the uboot menu, we can get the uboot display menu setting rules:

- 1. hdmi0 and edp0 use the same port, and only one of the two can be used at the same time.
- 2. Hdmi1 and edp1 use the same port, and only one of the two can be used at the same time.
- 3. There are only four VP inside, so up to four interfaces can be activated.
- 4. hdmi, edp, dp can only be displayed on VP0 or VP1 or VP2.
- 5. dsi0 and dsi1 can only be displayed on VP2 or VP3.
- 6. rgb can only be displayed on VP3.

When setting up the display, enter the serial number corresponding to the display interface and VP will be assigned to the corresponding interface. Upon re-input, the available VP for the port will be switched sequentially, or the VP assigned to the port will be turned off.

### 2.4.2 Kernel Device Tree Specification

This method does not require the connection of a serial terminal, and the system image defaults to the desired configuration selection, which is suitable for mass production. However, we need to manually modify the device tree and regenerate the system image once again

## Note: This method has higher priority than the uboot screen selection, and the uboot selection will not take effect after the device tree is modified.

The device tree path :kernel/arch/arm64/boot/dts/rockchip/OK3588-C-common.dtsi In the kernel source code, open the device dtsi file and find the following node:

|    | for | linx-control {                                                        |
|----|-----|-----------------------------------------------------------------------|
|    |     |                                                                       |
| 3  |     | * hdmi0 and edp0 share same port, only one can be used.               |
|    |     | * hdmil and edpl share same port, only one can be used.               |
|    |     | * only four VPs internally, so up to four interfaces can be activated |
|    |     | * hdmi edp dp can only be displayed on VPO or VP1 or VP2.             |
|    |     | * dsi0 dsi1 can only be displayed on VP2 or VP3.                      |
|    |     | * rgb can only be displayed on VP3.                                   |
|    |     |                                                                       |
| i. |     |                                                                       |
|    |     |                                                                       |
|    |     | /*** if "disabled" , display is controlled by uboot ***/              |
| 51 |     | <pre>status = "disabled";</pre>                                       |
|    |     |                                                                       |
|    |     | HDMIO = "VPO";                                                        |
| 11 |     | HDMI1 = "OFF";                                                        |
| 11 |     | EDP0 = "OFF";                                                         |
| 11 |     | EDP1 = "VP1";                                                         |
| 11 |     | DP0 = "OFF";                                                          |
| 11 |     | DP1 = "OFF";                                                          |
|    |     | MIPIO = "VP2";                                                        |
| 11 |     | MIPI1 = "VP3";                                                        |
| 11 |     | RGB = "OFF";                                                          |
|    |     | primary_display = "MIPIO";                                            |
|    |     | <pre>primary_display_resolution = "1920x1080p60";</pre>               |
| _  |     | disp_type = "sync";                                                   |
|    |     |                                                                       |

The node has a default disabled state and needs to be changed to an okay enabled node. Change according to screen requirements.

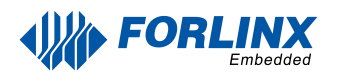

#### Parameter Description:

| Parameter                  | Meaning                                                                                |
|----------------------------|----------------------------------------------------------------------------------------|
| status                     | Describe the node state: disabled is for off, okay is for on                           |
| HDMI0                      | Specify the VP assigned to HDMI0                                                       |
| HDMI1                      | Specifies the VP assigned to HDMI1                                                     |
| EDP0                       | Specifies the VP assigned to EDP0                                                      |
| EDP1                       | Specifies the VP assigned to EDP1                                                      |
| DP0                        | Specifies the VP assigned to DP0                                                       |
| DP1                        | Specifies the VP assigned to DP1                                                       |
| MIPIO                      | Specifies the VP assigned to MIPI0                                                     |
| MIPI1                      | Specifies the VP assigned to MIPI1                                                     |
| RGB                        | Specify the VP assigned to RGB                                                         |
| primary_display            | Specify the main screen display                                                        |
| primary_display_resolution | Specify the resolution to be used for the main screen with HDMI                        |
| disp_type                  | Note: Please specify the same and different displays, the default is the same display. |

The user changes the setup parameters as needed, and after saving, the image needs to be recompiled to generate the image.

An annotated description of the node:

- 1. hdmi0 and edp0 use the same port, and both can only use one of them at the same time.
- 2. Hdmi1 and edp1 use the same port, and both can only use one of them at the same time.
- 3. There are only four VP inside, so maximum four interfaces can be activated.
- 4. hdmi, edp, dp can only be displayed on VP0 or VP1 or VP2.
- 5. dsi0 and dsi1 can only be displayed on VP2 or VP3.
- 6. rgb can only be displayed on VP3.

So the optional parameters for HDMI0/1, EDP0/1, DP0/1 are: "VP0", "VP", "VP2", "OFF"; DP0/1 optional parameters are: "VP2", "VP3";

The RGB optional parameter is: "VP3".

The primary\_display parameter depends on the actual display interface assigned to get the VP. The optional parameters for disp\_type are "sync" and "async".

Note: When modifying the device tree, you need to follow the annotation rules to avoid using conflicts. The driver does not detect whether the forlinx-control configuration conforms to the rules. An error in the setting will cause an exception to be displayed.

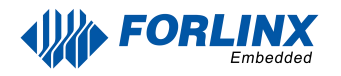

For the display interface set to "OFF", blocking, deleting, or retaining is possible. It's not necessary to set all four VP.

#### **Setup Examples:**

Assign VP0 to HDMI0, VP1 to HDMI1, VP2 unused, and VP3 for RGB use. Set the main screen to HDMI0

| forlinx-control {                                                                                                    |
|----------------------------------------------------------------------------------------------------|
| /***                                                                                                    |
| <pre>' hdmi0 and edp0 share same port, only one can be used. ' hdmi1 and edp1 share same port, only one can be used. ' only four VPs internally, so up to four interfaces can be activated ' hdmi edp dp can only be displayed on VP0 or VP1 or VP2. ' dsi0 dsi1 can only be displayed on VP2 or VP3. ' rgb can only be displayed on VP3. '* '**/</pre> |
| /*** if "disabled" , display is controlled by uboot ***/<br>status = "okay";                                                                                                    |
| HDMIO = "VPO";                                                                                                    |
| HDMI1 = "VP1";                                                                                                    |
| // EDPO = "OFF";                                                                                                    |
| // EDP1 = "VP1";                                                                                                    |
| // DP0 = "OFF";                                                                                                    |
| // DP1 = "OFF";                                                                                                    |
| // MIPIO = "VP2";                                                                                                    |
| // MIPI1 = "VP3";                                                                                                    |
| RGB = "VP3";                                                                                                    |
| <pre>primary_display = "HDMIO";</pre>                                                                                                    |
| <pre>primary_display_resolution = "1920x1080p60";</pre>                                                                                                    |
| disp_type = "sync";                                                                                                    |
| };                                                                                                    |

After saving, recompile to generate the image.

## 2.5 System Shutdown

In general, the power can be turned off directly, if there is data storage, function use and other operations, do not arbitrarily disconnect the power during the operation, in order to prevent irreversible damage to the file, you can only re-flash the firmware. To ensure that data is not completely written, enter the sync command to complete data synchronization before turning off the power.

Note: For products designed based on the SoM, if there are scenarios where accidental power loss causes the system to shut down unexpectedly, measures such as adding power-loss protection can be incorporated into the design.

## **Chapter 3. Introduction to Interface Function**

OK3588 platform has excellent support for Qt, especially for multimedia-related classes, such as video decoding and playback, camera, video recording, etc. can all be combined with hardware codecs and OpenGL to achieve the best results.

The desktop is displayed as follows after the board booting:

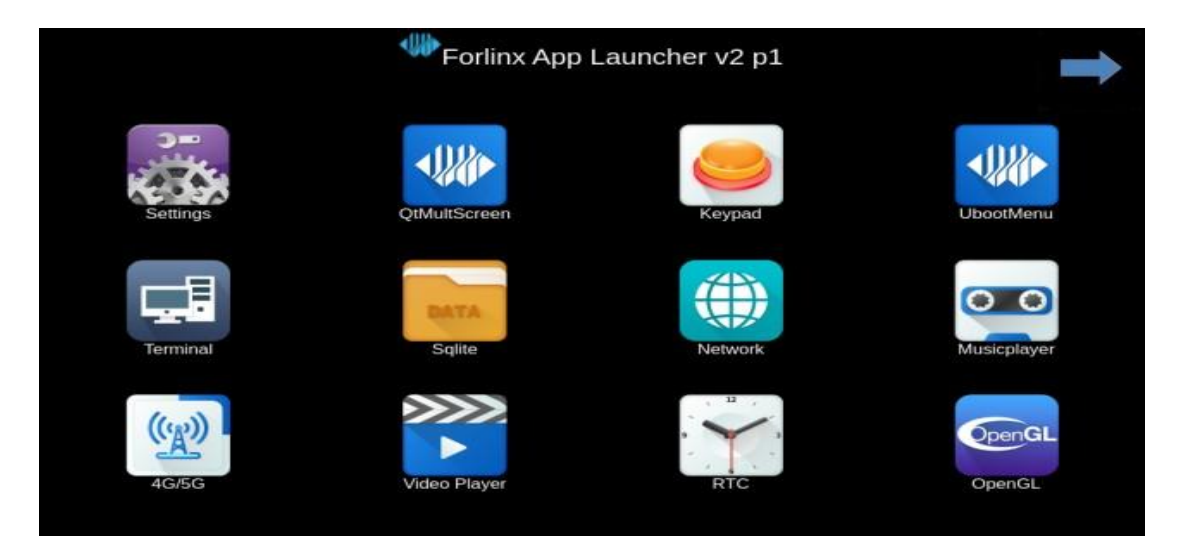

## **3.1 Hardware Decoding Experience**

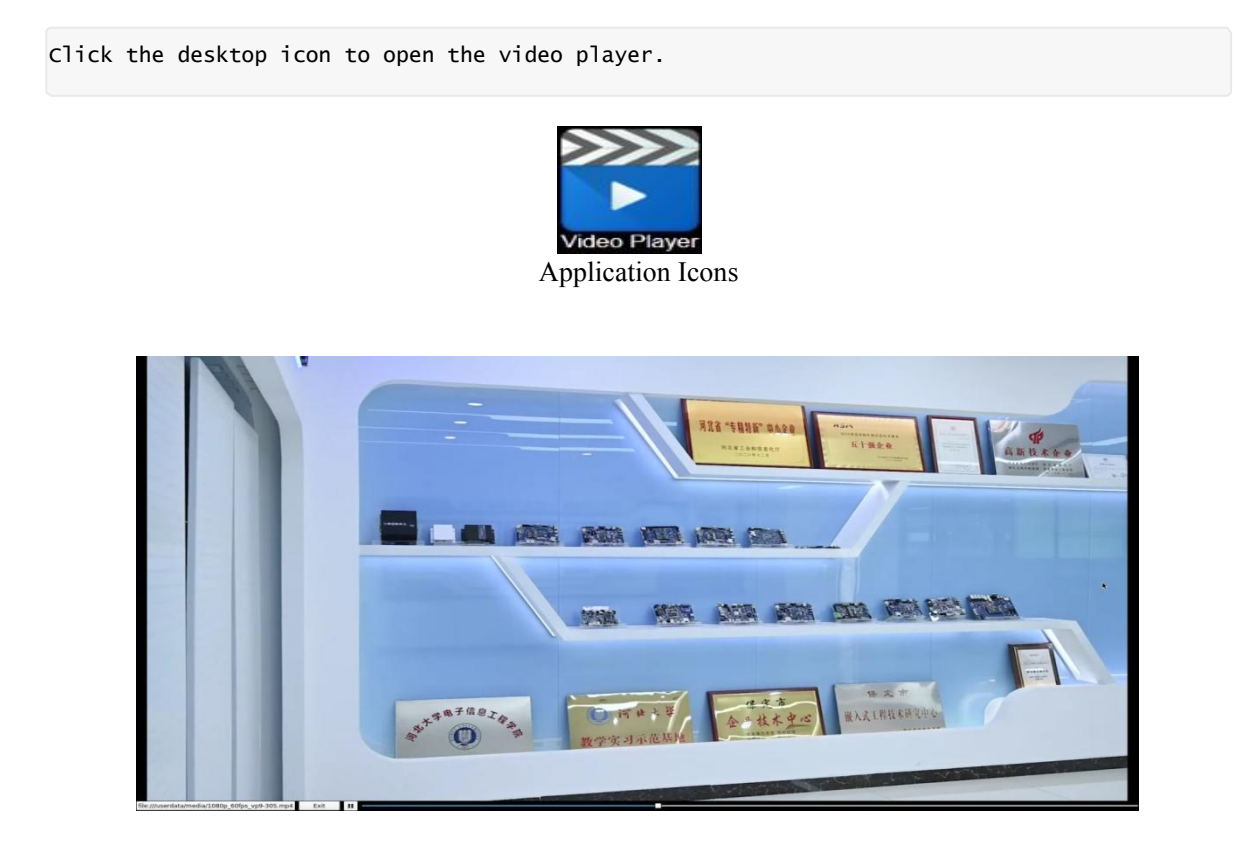

Note: The test video file is located in the directory: /userdata/me\*.mp4 Please test 8K video playback with only one display turned on.

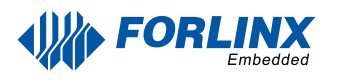

## 3.2 OpenGL Test

OK3588 supports OpenGL ES3.2, click the desktop icon for OpenGL test.

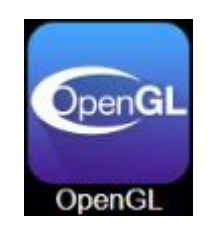

#### **Application Icons**

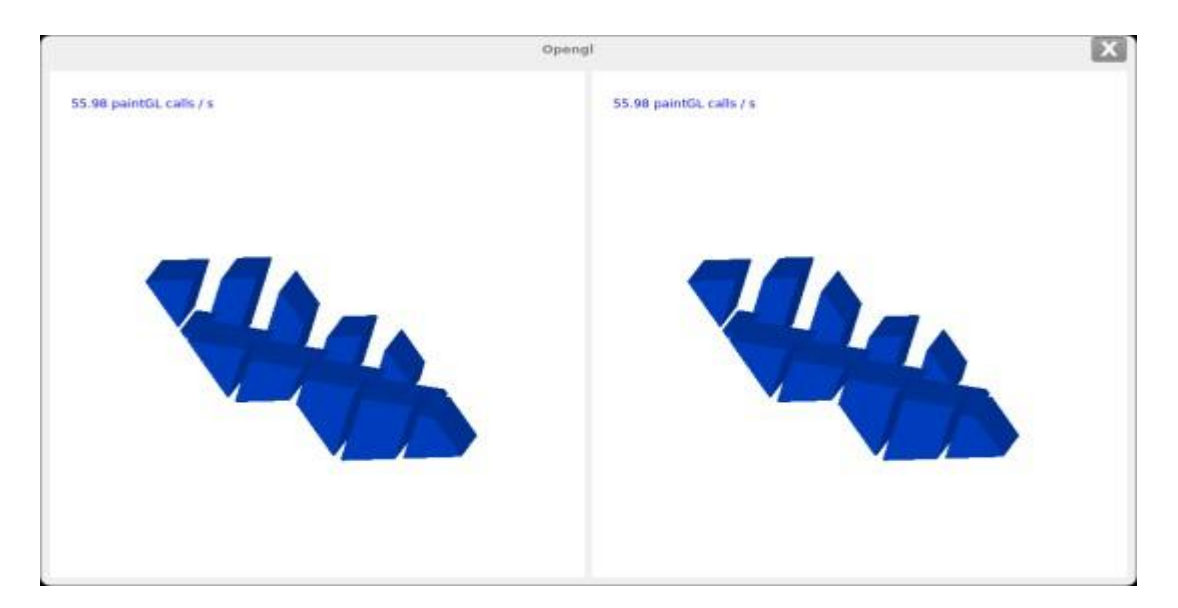

### **3.3 Music Play Test**

"music player" is a simple audio test application that can be used to test the function of the sound card or as a simple audio player.

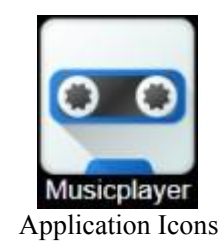

Application Interfaces

Click the button in the lower left corner and select test audio /userdata/media/test.mp3

Note: The default sound card output is nau8822. If using HDMI output, please use the command on the serial port:

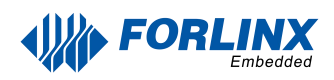

| MusicPlayor             | 1 |
|-------------------------|---|
|                         |   |
|                         |   |
|                         |   |
|                         |   |
|                         |   |
| test.mp3 - 千千阙歌 - 04:59 |   |
|                         |   |
|                         |   |
|                         |   |
|                         |   |
|                         |   |
|                         |   |

## 3.4 4G/5G Test

device= plughw:3,0"

This test requires an Internet-capable SIM card, a description of which can be found in the Command Line Functional Tests 5G section of this manual.

The "4G/5G" test program is used to test the OK3588 external 5G module (RM500U). Before testing, please power off the development board, access the 5G module, insert the SIM card, start the development board, and open the test application.

Meanwhile, the test supports the 4G module (EM05-CE), inserts the 4G module and SIM card in the case of power failure, and opens the test application after powering up the system to start.

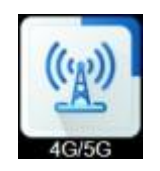

Application Icons

**Application Interfaces** 

Click the connect button, the program will automatically enter the dialing process and get the IP settings, DNS, etc. Wait patiently for a few seconds, and then click the ping button to test.

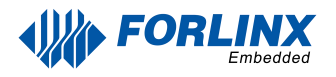

## 3.5 WIFI Test

"WIFI" is a tool to configure wifi. The OK3588 platform has the AW-XM458 module on board by default. The wifi module exists in the system as a mean node, and this test corresponds to mlan0 (other corresponding nodes are used for multiple devices):

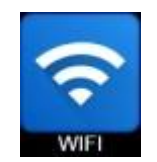

#### Application Icons

| wifi |                    |                                         |        | X    |  |
|------|--------------------|-----------------------------------------|--------|------|--|
|      | 10                 | mlan0                                   |        | •    |  |
|      | s                  | SSID forlinx-wlan<br>PNIVD f03123102650 |        |      |  |
|      | P                  |                                         |        |      |  |
|      | IP www.forlinx.com |                                         | n      |      |  |
|      |                    | connect                                 | status | ping |  |
|      |                    |                                         |        |      |  |
|      |                    |                                         |        |      |  |
|      |                    |                                         |        |      |  |
|      |                    |                                         |        |      |  |
|      |                    |                                         |        |      |  |
|      |                    |                                         |        |      |  |
|      |                    |                                         |        |      |  |
|      |                    |                                         |        |      |  |
|      |                    |                                         |        |      |  |

Application Interfaces

Select mlan0, enter the router name(the one connected to wifi) in the SSID column, enter the router password in the PAWD column, click CONNECT to the router via wifi, enter a valid ip in the IP column, and then click ping to see if the currently used wifi network is smooth.

The following is an example test of the AW-XM458 module.

Open the Wifi test app, enter the correct network name and password, click CONNECT, wait 5 seconds, and click STATUS to view the connection ledge.

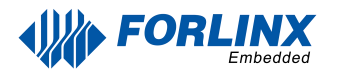

After the connection is successful, click ping to test the network.

| wifi                                                                                                    | E                          |
|----------------------------------------------------------------------------------------------------|----------------------------|
| ping www.forlinx.com<br>PING 5-526319.gotocdn.com (211.149.226.120) 56(84) bytes of data.<br>64 bytes from 211.149.226.120: icmp_seq=1 ttl=54 time=36.8 ms<br>s-526319.gotocdn.com ping statistics<br>1 packets transmitted. 1 received. 0% packet loss, time 0ms | mlan0<br>SSID forfinx-wlan |
| rtî min/avg/max/mdev = 36.811/36.811/36.811/0.000 ms                                                                                                    | IP www.forline.com         |
|                                                                                                    | connect status ping        |
|                                                                                                    |                            |

### **3.6 Network Configuration Test**

When the OK3588 starts up, the default setting of the NIC is dhcp. The two modes of dhcp and static can be selected through the "Network" configuration application, and the static mode can be configured with ip address, subnet mask, gateway, and DNS.

**Application Icons** 

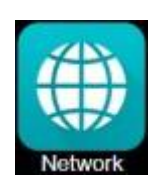

The DHCP mode interface is as follows:

| Net | work                      | X        |
|-----|---------------------------|----------|
|     | eth0                      |          |
|     | + DHCP                    | ) STATIC |
|     | P: 102360303              |          |
|     | Netmask: 155.255.255      |          |
|     | Gataway: 1923/08.30.0     |          |
|     | DNS: 8.8.8.8              |          |
|     | 🗸 Enable                  | Setting  |
|     |                           |          |
|     |                           |          |
|     |                           |          |
|     | default (www.forlinx.com) |          |
|     | pi                        | ng       |

Check DHCP, select the NIC device needing to be configured, and click Apply and Restart Network at the bottom of the interface to restart the network and get the ip automatically.

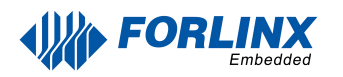

The static mode interface is as follows:

|                                | Network                                                                                                    | E.     |
|--------------------------------|----------------------------------------------------------------------------------------------------|--------|
| he Network(eth0) is Already Up | eth0                                                                                                    |        |
|                                | <ul> <li>○ DHCP</li> <li>IP: 192.168.</li> <li>Netmask: 255.255.</li> <li>Gataway: 192.168.</li> <li>DNS: 8.8.8.8</li> <li>✓ Enable</li> </ul> | STATIC |
|                                | Befault (www.forinx.co                                                                                                    | ping   |

Select the NIC device to be configured in the interface, and enter the ip to be set in the ip field, enter the subnet mask in the netmask field, the gateway in the geteway field, and DNS in the dns field.

Note: Information such as ip set in STATIC mode is saved to the relevant configuration file of the system so each reboot will use the network information set this time; network information configured in DHCP mode, on the other hand, does not need to care about this; ip addresses are dynamically assigned every reboot.

### 3.7 Ping Test

"Ping" is an interface application of the common network testing command ping.

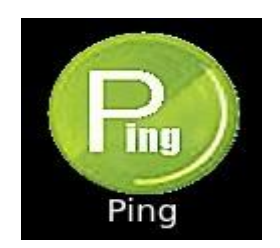

Application Icons

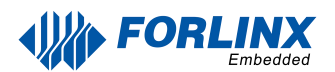

|                                                                                                    | Ping                                                                                                    | Test | - 0 |
|----------------------------------------------------------------------------------------------------|----------------------------------------------------------------------------------------------------|------|-----|
| stname: 172.16.0.48                                                                                                    |                                                                                                    |      |     |
| ult                                                                                                    |                                                                                                    |      |     |
| ping 172.16.0.48<br>PING 172.16.0.48 (172.16.0.48) 56(84) bytes of<br>64 bytes from 172.16.0.48: icmp_seq=1 ttl=128<br>64 bytes from 172.16.0.48: icmp_seq=2 ttl=128<br>64 bytes from 172.16.0.48: icmp_seq=3 ttl=128<br>64 bytes from 172.16.0.48: icmp_seq=6 ttl=128<br>64 bytes from 172.16.0.48: icmp_seq=6 ttl=128<br>64 bytes from 172.16.0.48: icmp_seq=7 ttl=128<br>64 bytes from 172.16.0.48: icmp_seq=7 ttl=128<br>64 bytes from 172.16.0.48: icmp_seq=7 ttl=128<br>64 bytes from 172.16.0.48: icmp_seq=9 ttl=128<br>64 bytes from 172.16.0.48: icmp_seq=1 ttl=128<br>64 bytes from 172.16.0.48: icmp_seq=11 ttl=12<br>64 bytes from 172.16.0.48: icmp_seq=11 ttl=12<br>64 bytes from 172.16.0.48: icmp_seq=11 ttl=12<br>64 bytes from 172.16.0.48: icmp_seq=12 ttl=12<br>64 bytes from 172.16.0.48: icmp_seq=12 ttl=12<br>64 byt | data.<br>t time=1.03 ms<br>t time=0.968 ms<br>t time=0.982 ms<br>t time=1.12 ms<br>t time=1.12 ms<br>t time=1.10 ms<br>t time=1.09 ms<br>t time=1.10 ms<br>t time=1.13 ms<br>t time=1.08 ms |      |     |
|                                                                                                    |                                                                                                    |      |     |

#### **Application Interfaces**

Write the target ip needing ping in the hostname field; after clicking the ping button, the RESULT column will indicate the result, click stop to end the ping test and clear to clean the information in the result.

### **3.8 Browser Test**

"DemoBrowser" is a simple and practical web browser. When using it, please make sure that the network is smooth, and make sure that the dns is available before accessing the external network; when the browser starts, it will visit the official website of Forlinx Embedded by default, and the interface is as follows:

Note: If the development board time is abnormal, it will cause certificate problems. Do not shut down the power immediately after using the browser or the sync command at the command line. Otherwise, it may cause the browser to exit abnormally and not work properly, and can only be solved by re-flashing.

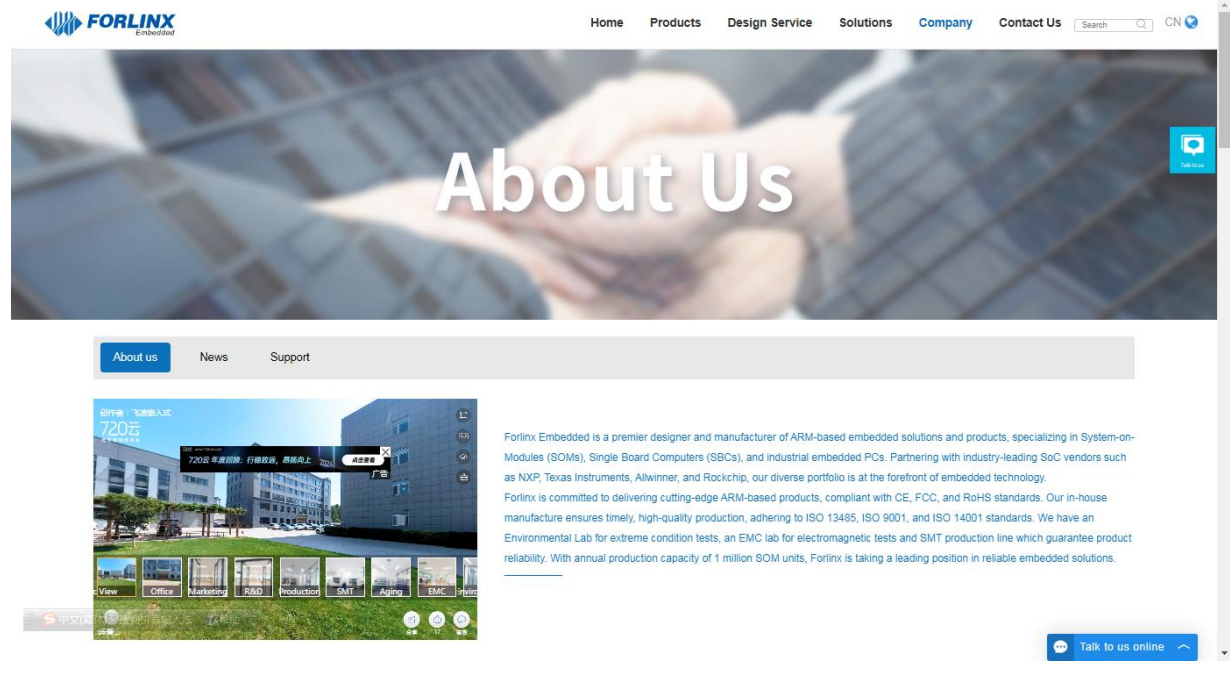

Exit this browser via the upper navigation bar File->Quit.

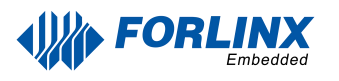

## 3.9 Watchdog Test

"WatchDog" is an application used to test the watchdog status.

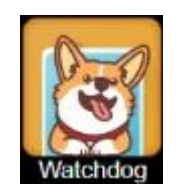

#### **Application Icons**

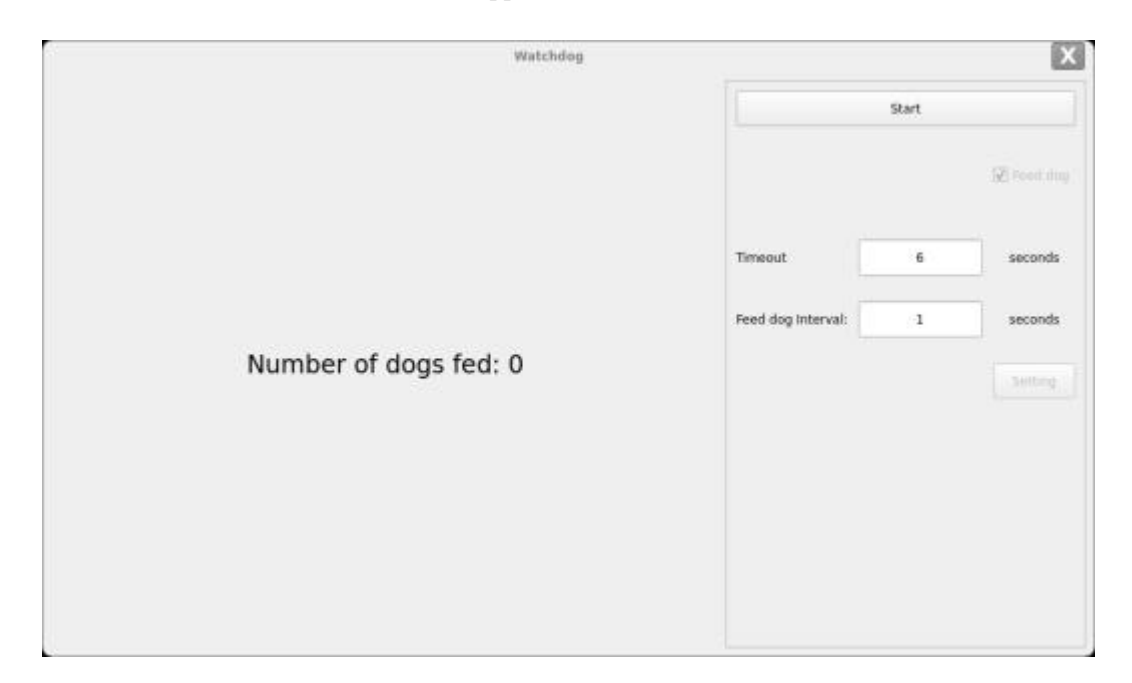

#### Application Interfaces

Check feed dog and click the open watchdog key, then the watchdog will be activated, the program will carry out the feeding operation, and the system will not reboot under normal circumstances; when unchecking feed dog and clicking open watchdog key, the watchdog function will be activated, the program will not carry out the feeding operation, and the system. Enter into a reboot after the watchdog is activated for about 10s, which indicates that the watchdog function is normal.

## 3.10 Key Test

The "Keypad" is used to test whether the platform's own keys are available:

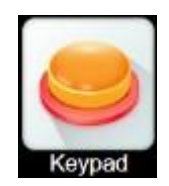

Application Icons

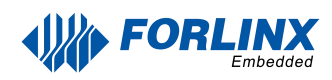

| Г.<br>   | Key                  |                   |           | X |
|----------|----------------------|-------------------|-----------|---|
| KEY_V_UP | KEY_V_DOWN           | KEY_V_HOME        | KEY_V_ESC |   |
|          | Press the Key on the | development board |           |   |

**Application Interfaces** 

By default, the OK3588 platform configures the four physical buttons V+, V-, Home, and ESC as the Volume + and Volume - keys, Home, and Return keys, respectively. The corresponding key in the test application will turn blue when pressing the key, indicating that the key is in normal status.

"Exit" the current routine and returns to the system desktop.

### 3.11 RTC Test

The "RTC" application allows you to view and set the current system time:

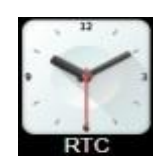

Application Icons

|                                               | Rt                                                    |                                                                                                    | X |
|-----------------------------------------------|-------------------------------------------------------|----------------------------------------------------------------------------------------------------|---|
| TiemZone ID<br>System Time:<br>Hardware Time: | as<br>Asia/Shanghai<br>2024-08-20 10:08:07<br>Unknown | Manasaal     Auto (NTP network) date     2024 Waar * 08 Menth     Eme 20 Day     08 Minute     08 Minute | • |
|                                               |                                                       |                                                                                                    |   |

Application Interfaces

After SET, users can set the time and click Save to finish the setting.

With the RTC backup battery installed, power down and restart the development board to confirm that the RTC clock is set successfully.

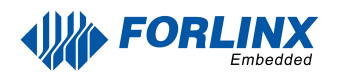

### 3.12 Same-screen & Multi-screen

Note:

- 1. The default setting is simultaneous display; for extended display configuration, the disp\_type property in the UBOOT menu needs to be changed to async.
- 2. In the case of a heterodyne display, if the configuration is a multi-screen display without connecting a monitor, the QT display will show on the neighboring screens, which needs to check if the screens are connected in QT.

Click on the desktop icon QtMultScreen to test Multi Screen.

Open multiple screens according to the UBOOT menu configuration section to configure HDMI as the main screen.

| show |  |  |
|------|--|--|
| Ext  |  |  |
|      |  |  |
|      |  |  |
|      |  |  |

After clicking the "show" button, a window will pop up on the other screen, and the QT window can be moved on the other screen with the mouse.

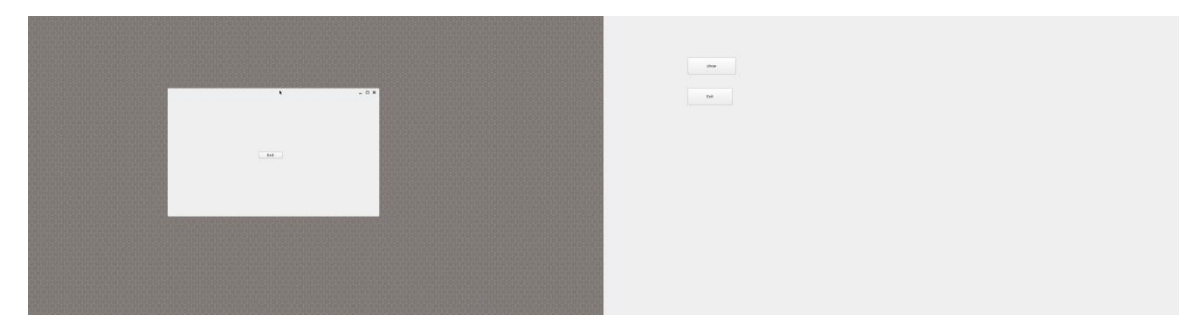

### 3.13 UART Test

Click on the desktop icon to use it to test the OK3588 on-board UART interface.

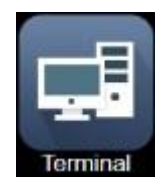

**Application Icons** 

UART2, UART4, UART6, UART9, a total of four serial ports led from the OK3588 carrier board, including UART2 for debugging serial port, UART6 for Bluetooth serial port, and UART9 for 485 serial port. The default device names of UART4 and UART9 in the development board are ttyS4 and ttyS9 respectively.

| UART  | Device Nodes | Description                                                                                        |
|-------|--------------|----------------------------------------------------------------------------------------------------|
| UART2 | /dev/ttyS2   | Debugging serial port cannot be used directly for this test.                                       |
| UART4 | /dev/ttyS4   | TTL level, pinned-put from P11, can be used for test.                                              |
| UART6 | /dev/ttyS6   | It is used for Bluetooth and is not separately cited, so it cannot be used directly for this test. |
| UART9 | /dev/ttyS9   | RS485                                                                                              |

Use the command fltest\_qt\_terminal to open the uart's qt test program (refer to Setup at the beginning of this section for qt test method). This test uses UART4 (ttyS4) to perform serial port test by sending and receiving data between the development board's UART and the computer's serial port tool software.

1. First, connect the development board and computer with the TTL to the USB module, then power up the development board and check in the computer's device manager recognized as COM4 (users set the parameters with their actual recognized COM port).

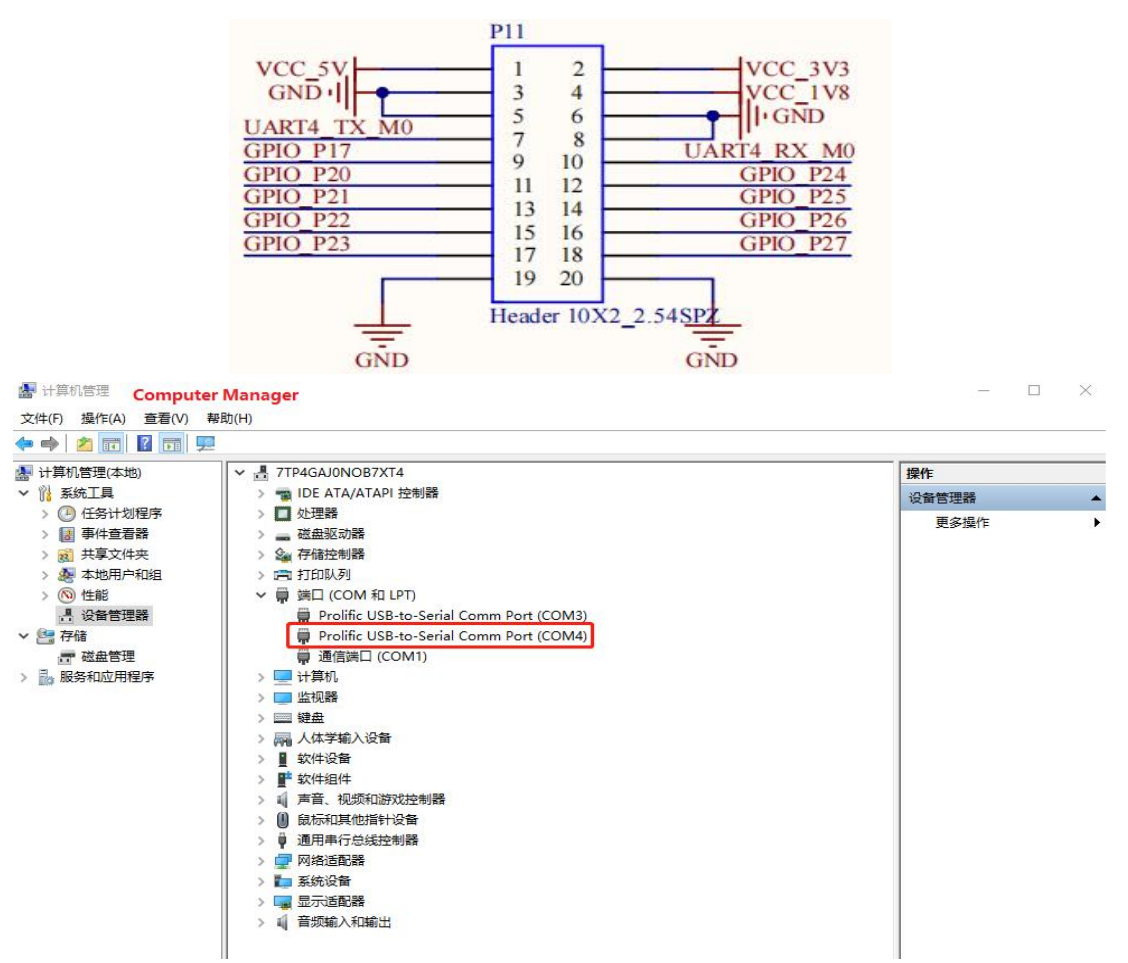
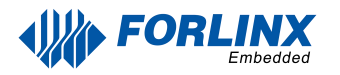

2. Open the computer serial port tool, set the serial port parameters: baud rate 115200, 8 data bits, 1 stop bit, no parity, no flow control, and open the serial port.

| SerialTool V1.4.0Alpha                                                                                     | 1 |    | $\times$ |
|----------------------------------------------------------------------------------------------------|---|----|----------|
| 文件 编辑 视图 工具 帮助                                                                                             |   |    |          |
| 端口 COM6 (XR21\V 波特率 115200 V 🖋 🗙 📘 🍼 💠                                                                     |   |    |          |
| Text Tx/Rx                                                                                                 |   |    | ₽×       |
| 1<br>◎ ASCII ○ Hex                                                                                         |   |    |          |
| Tx Settings                                                                                                |   |    |          |
| □ Resend 1000 \$ms forlinx uart test.1234567890                                                            | ~ | Se | nd       |
| Text Tx/Rx Terminal Plot File Transmit<br>COM6 OPEND, 115200bps, 8bit, None, 1, None RX: 0Bytes TX: 0Bytes |   |    |          |

3. Click the UART test icon to enter the following interface to set the serial port parameters:

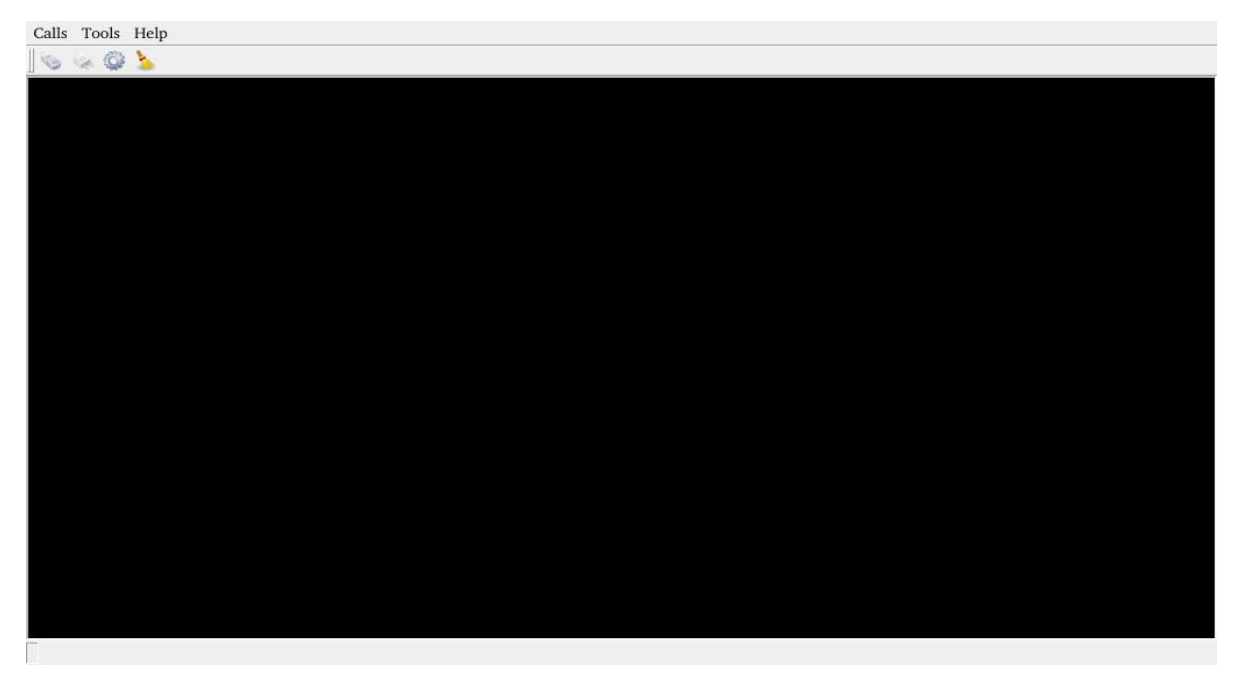

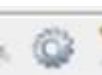

Click the Setup button in the upper left corner \_\_\_\_\_\_ to set the serial port parameters to be consistent with the parameters of the serial port tool on the computer side, as shown below:

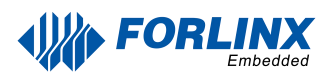

| Relevant Parameter | Meaning                                            |
|--------------------|----------------------------------------------------|
| Select Serial Port | Setting the serial port (select UART5, i.e. ttyS5) |
| BaudRate           | Set baud rate (115200)                             |
| Data bits          | Set data bits (8 bits)                             |
| Parity             | Set parity bit (no parity)                         |
| Stop bits          | Set stop bit (1 bit)                               |
| Flow control       | Set flow control (no flow control)                 |

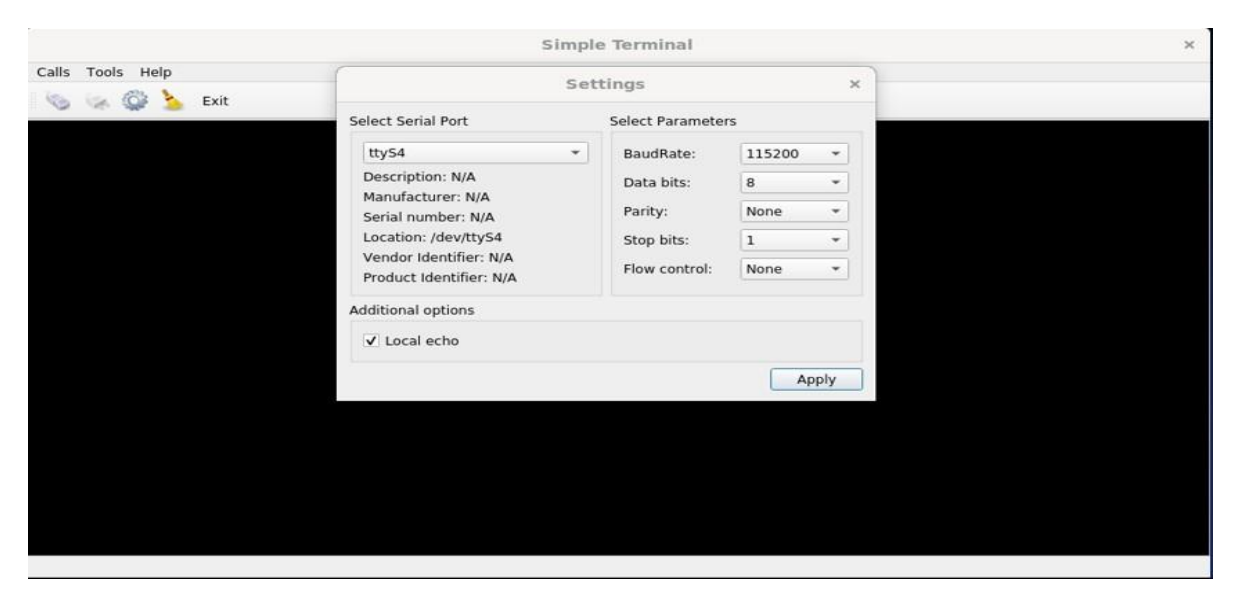

The serial port tool of the computer sends: "forlinx\_uart\_test.1234567890...", the test interface will 4. receive the data:

Click on the test interface will pop up the soft keyboard, enter "abcdefg", press enter on the soft keyboard to send data to the serial port tool on the computer:

| Calls Tools Help                    |                   |
|-------------------------------------|-------------------|
| S & Q &                             |                   |
| forlinx_uart_test.1234567890abcdefg |                   |
|                                     |                   |
| q w e r t y u i                     |                   |
|                                     |                   |
|                                     | , . <del>()</del> |
|                                     |                   |

ed to ttyS5 : 115200, 8, None, 1, N

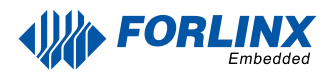

The data received by the serial port tool on the computer side:

| SerialTool V1.4.0Alpha                                                                                                    | 19 <del></del> -18 |          | ×    |
|----------------------------------------------------------------------------------------------------|--------------------|----------|------|
| 文件编辑视图 工具 帮助                                                                                                    |                    |          |      |
| 端口 COM6 (XR211) 波特率 115200 🗸 🌽 🗙 📘 🍼 💠                                                                                                    |                    |          |      |
| Text Tx/Rx                                                                                                    |                    |          | ₽×   |
|                                                                                                    |                    |          |      |
| Rx Settings       1 forlinx_uart_test.1234567890         ASCII       Hex         Wrap Line       Image: Setting Setting Setti |                    |          |      |
| Tx Settings<br>ASCII Hex<br>Resend 1000 Coms for line wart text 1224567800                                                                                                    |                    |          | Cond |
| Text Tx/Rx         Terminal         Plot         File Transmit           COM6 OPEND, 115200bps, 8bit, None, 1, None         RX: 6Bytes         TX: 0Bytes                                                                                                    |                    | <u> </u> | i.   |

### 3.14 Database Test

After clicking the desktop icon, the Sqlite test database will be ready.

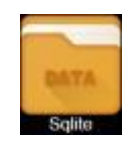

#### Application Icons

|      |                       |                | - Andrew -      |      | E.          |
|------|-----------------------|----------------|-----------------|------|-------------|
| 111  | Title                 | Author Name    | Genre           | Year | Rating      |
| 1    | undation              | Isaac Asimov   | Science Riction | 1951 |             |
| 2 F  | undation and Empire   | Isaac Asimov   | Science Fiction | 1952 | 黄芩黄芩        |
| 5    | econd Foundation      | Isaac Asimov   | Science Fiction | 1953 | 孝孝孝         |
| F    | undation's Edge       | Isaac Asimov   | Science Fiction | 1982 | 武武政         |
| F    | undation and Earth    | Isaac Asimov   | Science Fiction | 1986 | ****        |
| P    | elude to Foundation   | Isaac Asimov   | Science Fiction | 1988 | ***         |
| F    | rward the Foundation  | Isaac Asimov   | Science Fiction | 1993 | ***         |
| Т    | e Power and the Glory | Graham Greene  | Fiction         | 1940 | ****        |
| Т    | e Third Man           | Graham Greene  | Fiction         | 1950 | ****        |
|      | o Mun in Havenn       | Peakson Panana | fiction -       | 1050 | 14.14.14.14 |
| eca: | 5                     |                |                 |      |             |
| Titl | Poundation            |                |                 |      |             |
| Aut  | hor: Isaac Asimov     |                |                 |      |             |
| Ger  | science Fiction       |                |                 |      |             |
| Yea  | ri 1951               |                |                 |      |             |
| Rat  | ing:                  |                |                 |      | -           |

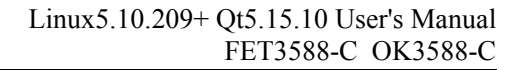

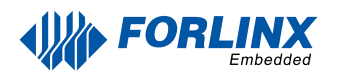

# 3.15 Backlight Test

"BackLight" is the lcd backlight adjustment application:

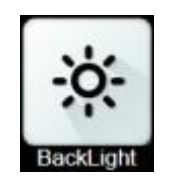

**Application Icons** 

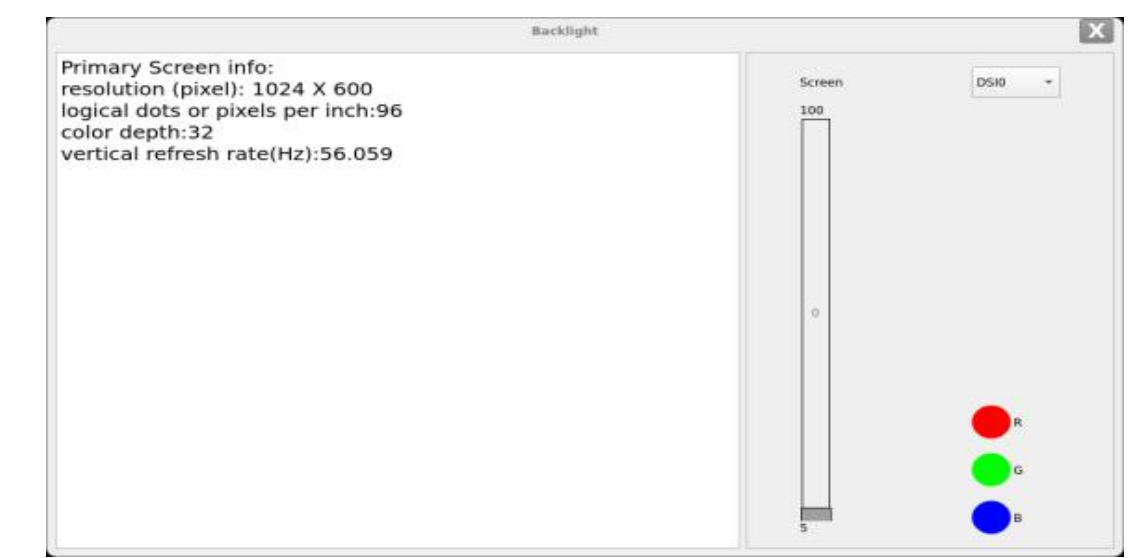

Drag the slider in the interface to set the Lcd backlight brightness, level 0 is no backlight, level 255 is the highest level.

### 3.15 Uboot Menu

Click on the desktop icon

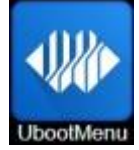

to configure the Uboot menu.

| hdmi0 and edp0 share same<br>hdmi1 and edp1 share same<br>only four VPs internally, so up to f<br>hdmi edp dp can only be disp<br>dsi0 dsi1 can only be dis<br>rgb can only be di | port, only one can be used.<br>port, only one can be used.<br>four interfaces can be activated<br>layed on VP0 or VP1 or VP2.<br>played on VP2 or VP3.<br>splayed on VP3. |
|----------------------------------------------------------------------------------------------------|----------------------------------------------------------------------------------------------------|
| video_vp0=HDMI0                                                                                                    | video_vp1=DP0                                                                                                    |
| video_vp2=MIPI0                                                                                                    | video_vp3=MIP(1                                                                                                    |
| primary_display=MiPl0                                                                                                    | disp_type=sync                                                                                                    |
| Exit                                                                                                    |                                                                                                    |

After the configuration is complete, reboot the development board to take effect.

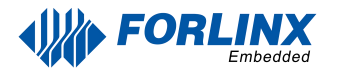

# 3.16 Web Services

OK3588 development board comes with the lighttpd web server pre-installed, and the lighttpd service has been automatically started at system startup. Enter the IP address of the board into the PC browser to view the web pages in the board's webserver, as shown in the following figure:

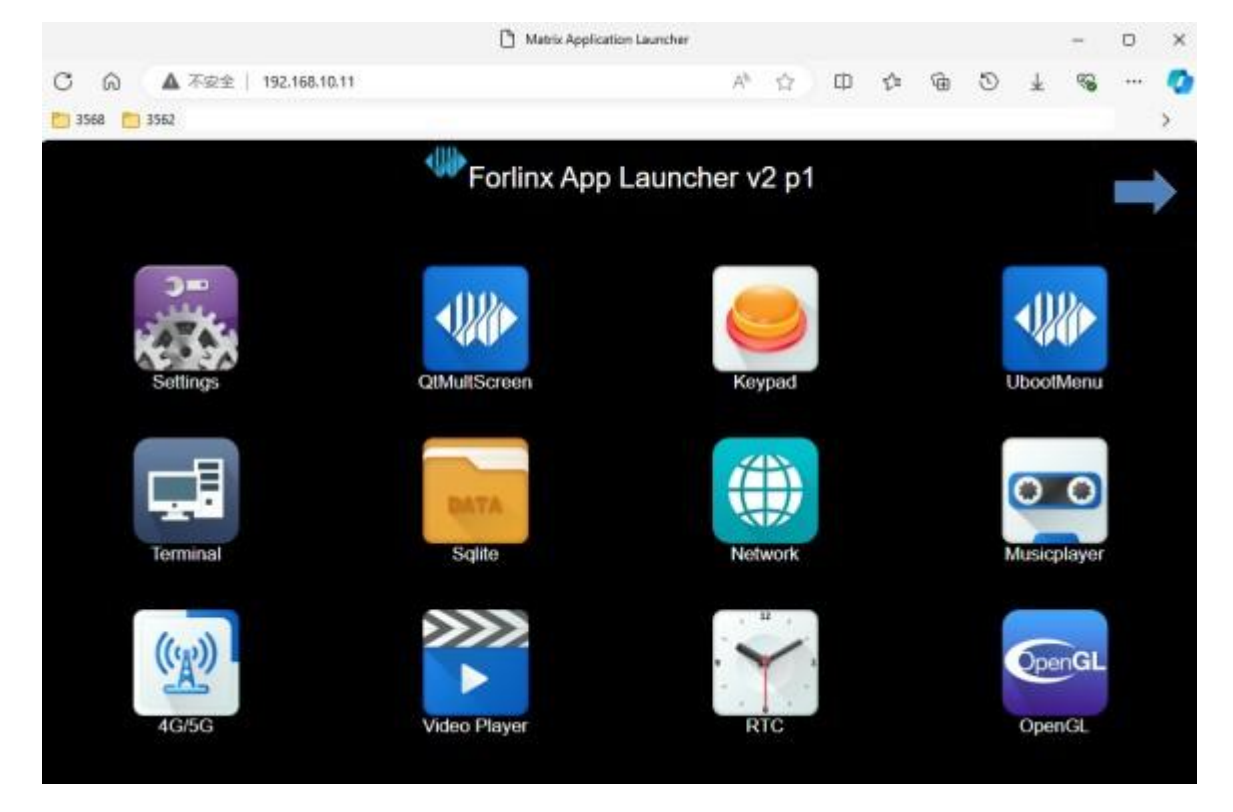

Note: To use this function properly, the network IP of the development board needs to be the same network segment as the network IP of the PC, or the PC is under the subnet of the network where the development board is located.

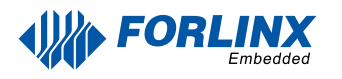

### **3.17 Abnormal Touch**

Configure OK3588 to different display mode, connect two MIPI display screens, and touch each MIPI screen respectively without affecting each other.

### **3.18 Tftp Upgrading System**

Note: The current version upgrade rootfs.img file cannot be larger than 1.6G. Use tftp udp to transfer on port 69. Install the tftpd server tool Tftpd64.4.64.exe

Path: OK3588-C-Linux User Profile/Tools/Tftpd64.4.64.exe

- 1. Install Tftpd64.4.64.exe
- 2. Open Tftpd64.4.64.exe and run the test

| Note: The second second | <sup>p</sup> h. Jounin | • 窗口截图()      | <br>///)   | ×                |
|----------------------------------------------------------------------------------------------------|------------------------|---------------|------------|------------------|
| Current Directory                                                                                                    | D:\rk3588              |               | -          | Browse           |
| Server interfaces                                                                                                    | 192.168.1.27           | Realtek PC    | le G 💌     | Show <u>D</u> ir |
| Tftp Server Tftp                                                                                                    | Client DHCP server     | Syslog server | Log viewer |                  |
|                                                                                                    | start time progress    | bytes         | tota       | l timeo          |
| <                                                                                                    |                        |               |            | >                |
|                                                                                                    | 1                      |               |            |                  |
| About                                                                                                    | <u>S</u> e             | ettings       |            | <u>H</u> elp     |

CurrentDirectory: Select the OK3588-C partition firmware storage path. Server interfaces: Select the local IP address.

#### Note: Please close the window firewall and verify the tftp download file test by yourself.

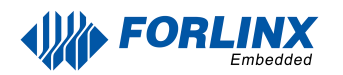

1. Open the desktop Tftp Update icon

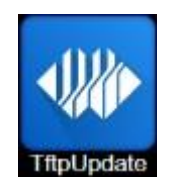

Application Icon

| Local Ipaddr                      | 192.168.1.6        |
|-----------------------------------|--------------------|
| Local gateway                     | 192.168.1.255      |
| Local netmask                     | 255.255.0          |
| tftp ServerIP                     | 192.168.1.27       |
| United into the interime          |                    |
| uuuuuuuuuuuuuuuuuuuuuuuuuuuuuuuuu | оослиу оченаялину  |
| recovery.img                      | oem.img Troots.ing |
|                                   |                    |
| Tftp: Off                         | bit                |
|                                   |                    |
|                                   |                    |
|                                   |                    |
|                                   |                    |
|                                   |                    |
|                                   |                    |
|                                   |                    |
|                                   |                    |
|                                   |                    |
|                                   |                    |
|                                   |                    |
|                                   |                    |
|                                   |                    |
|                                   |                    |
|                                   |                    |

Please fill in the form according to the actual situation. Select the firmware to update. Click Tftp: Off to become Tftp: On; reboot the board.

The serial port prints the following information:

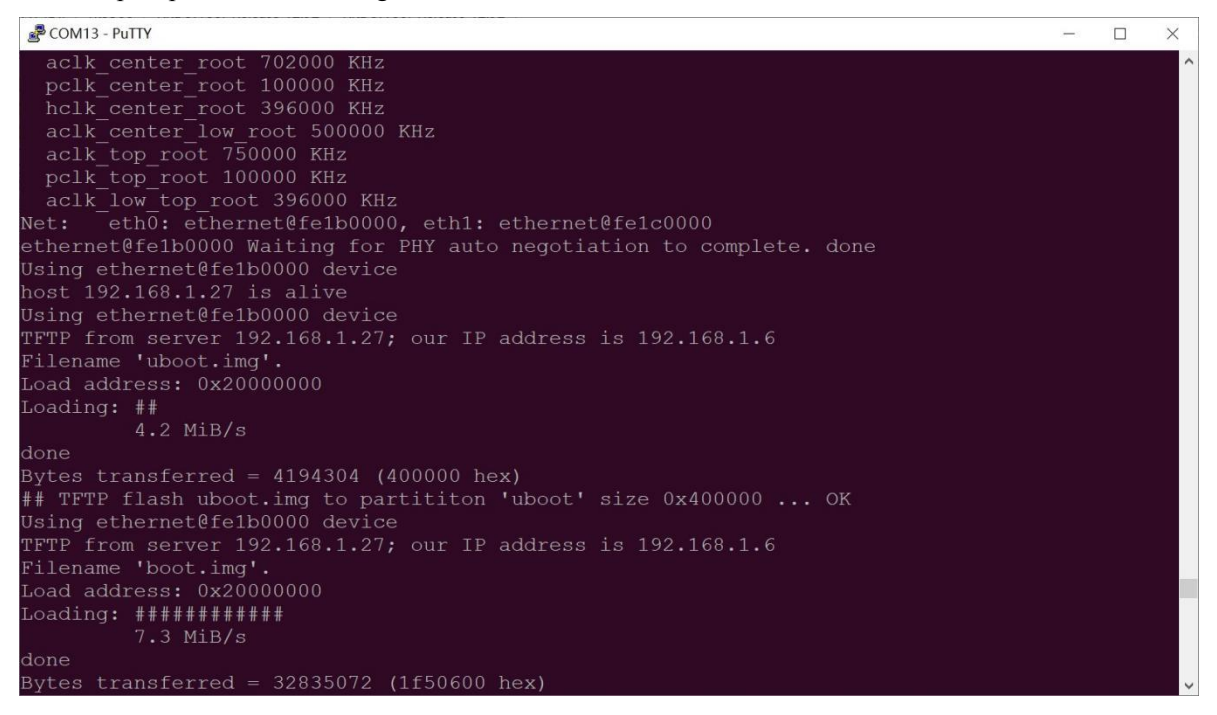

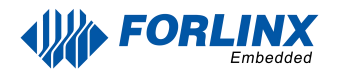

### **3.19 CPU Frequency Configuration Test**

Note: The current interface only configures A55 core, not A76 core FM. For A76 core FM, please refer to the FM test chapter.

Click the desktop icon to enter the next menu:

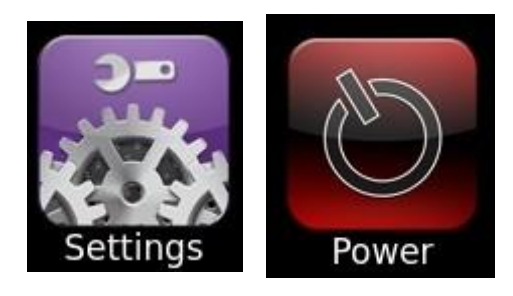

#### Application Icons

OK3588 CPU main frequency up to 1.8Ghz, by default, the CPU will dynamically adjust the main frequency according to the load, you can also fix the CPU main frequency through the settings. Click the desktop Power icon to enter the CPU main frequency setting page:

|                        | <b>W</b> Power    |                       |  |
|------------------------|-------------------|-----------------------|--|
| (1)                    | C                 | 4                     |  |
| Set Userspace Governor | Set Frequency A55 | Set OnDemand Governor |  |
|                        |                   |                       |  |
|                        |                   |                       |  |
|                        |                   |                       |  |
|                        |                   |                       |  |

Set Userspace Governor: Set the main frequency in the user mode

Set Frequency A55: Set the main frequency.

Take setting the main frequency as an example, if you need to set a fixed frequency, please click Set Userspace Governor first, click run, then return to the above operation interface and click Set Frequency A55 to set.

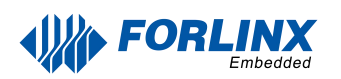

|             | Set Frequency A55 |             |              |              | 1            |              |              |  |
|-------------|-------------------|-------------|--------------|--------------|--------------|--------------|--------------|--|
| Current     | Frequency: 1608   | Mhz         |              |              |              |              |              |  |
| C           | C                 | B           | B.           | B            | CB)          | B            | C            |  |
| Set 408 Mhz | Set 600 Mhz       | Set 816 Mhz | Set 1104 Mhz | Set 1416 Mhz | Set 1608 Mhz | Set 1800 Mhz | Set 1992 Mhz |  |
|             |                   |             |              |              |              |              |              |  |
|             |                   |             |              |              |              |              |              |  |
|             |                   |             |              |              |              |              |              |  |
|             |                   |             |              |              |              |              |              |  |
|             |                   |             |              |              |              |              |              |  |
|             |                   |             |              |              |              |              |              |  |
|             |                   |             |              |              |              |              |              |  |

Select the corresponding frequency for setting according to the requirements.

# Chapter 4. OK3588 Command Line Function Test

OK3588 platform has various built-in command line tools available to users.

# **4.1 System Information Query**

To view kernel and cpu information, enter the following command

```
root@ok3588-buildroot:~# uname -a
Linux ok3588-buildroot 5.10.209 #1 SMP Sun Aug 18 19:07:38 CST 2024 aarch64
GNU/Linux
```

View operating system information:

```
root@ok3588-buildroot:~# cat /etc/issue
Welcome to Forlinx OK3588 Board
```

View environment variable information:

```
root@ok3588-buildroot:/# env
SHELL=/bin/sh
GST V4L2 PREFERRED FOURCC=NV12:YU12:NV16:YUY2
GST_VIDEO_CONVERT_PREFERRED_FORMAT=NV12:NV16:I420:YUY2
CHROMIUM_FLAGS=--enable-wayland-ime
GST V4L2 USE LTBV4L2=1
GST INSPECT NO COLORS=1
PULSE_HOME=/userdata/.pulse
EDITOR=/bin/vi
GST DEBUG NO COLOR=1
PWD=/
HOME=/
LANG=en_US.UTF-8
WESTON_DRM_PRIMARY=DSI-1
ADB_TCP_PORT=5555
su=37;41:sg=30;43:ca=30;41:tw=30;42:ow=34;42:st=37;44:ex=01;32:*.tar=01;31:*.tgz=01;31:*.arc=01;31:*.arj=01;
31:*.taz=01;31:*.lha=01;31:*.lz4=01;31:*.lzh=01;31:*.lzma=01;31:*.tlz=01;31:*.txz=01;31:*.txz=01;31:*.tzo=01;31:*.tzo=01;31:*.
;31:*.zip=01;31:*.z=01;31:*.z=01;31:*.dz=01;31:*.gz=01;31:*.lrz=01;31:*.lz=01;31:*.lz=01;31:*.z=01;31:*.z=
t=01;31:*.tzst=01;31:*.bz2=01;31:*.bz=01;31:*.tbz=01;31:*.tbz2=01;31:*.tz=01;31:*.deb=01;31:*.rpm=01;31:*.ja
r=01;31:*.war=01;31:*.ear=01;31:*.sar=01;31:*.rar=01;31:*.alz=01;31:*.ace=01;31:*.zoo=01;31:*.cpio=01;31:*.7
z=01;31:*.rz=01;31:*.cab=01;31:*.wim=01;31:*.swm=01;31:*.dwm=01;31:*.esd=01;31:*.jpg=01;35:*.jpeg=01;35:*.mj
pg=01;35:*.mjpeg=01;35:*.gif=01;35:*.bmp=01;35:*.pbm=01;35:*.pgm=01;35:*.ppm=01;35:*.tga=01;35:*.xbm=01;35:*
 .xpm=01;35:*.tif=01;35:*.tiff=01;35:*.png=01;35:*.svg=01;35:*.svgz=01;35:*.mng=01;35:*.pcx=01;35:*.mov=01;35
 :*.mpg=01;35:*.mpg=01;35:*.m2v=01;35:*.mkv=01;35:*.webm=01;35:*.ogm=01;35:*.mp4=01;35:*.m4v=01;35:*.m4v=01
 ;35:*.vob=01;35:*.qt=01;35:*.nuv=01;35:*.avf=01;35:*.rm=01;35:*.rmvb=01;35:*.flc=01;35:*.avi=01;
35:*.fli=01;35:*.flv=01;35:*.gl=01;35:*.dl=01;35:*.xcf=01;35:*.xwd=01;35:*.yuv=01;35:*.cgm=01;35:*.emf=01;35
:*.ogv=01;35:*.ogx=01;35:*.aac=00;36:*.au=00;36:*.flac=00;36:*.m4a=00;36:*.mid=00;36:*.mid=00;
6:*.mp3=00;36:*.mpc=00;36:*.ogg=00;36:*.ra=00;36:*.wav=00;36:*.oga=00;36:*.opus=00;36:*.spx=00;36:*.xspf=00;
36:
```

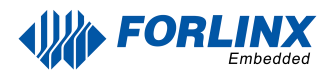

WAYLANDSINK FORCE DMABUF=1 GST\_V4L2SRC\_DEFAULT\_DEVICE=/dev/video-camera0 QT\_QPA\_PLATFORM=wayland USB FW VERSION=0x0310 TERM=xterm-color USER=root AUTOAUDIOSINK\_PREFERRED=pulsesink ADBD\_SHELL=/bin/bash GST\_V4L2SRC\_RK\_DEVICES=\_mainpath:\_selfpath:\_bypass:\_scale WESTON\_DRM\_MIRROR=1 SHLVL=1 USB\_FUNCS=adb WESTON\_DISABLE\_ATOMIC=1 USB\_MANUFACTURER=Rockchip USB\_PRODUCT=rk3xxx XDG\_RUNTIME\_DIR=/var/run USB VENDOR ID=0x2207 PLAYBIN2\_PREFERRED\_AUDIOSINK=pulsesink PATH=/usr/bin:/usr/sbin storagemedia=emmc GST\_V4L2SRC\_MAX\_RESOLUTION=3840x2160 GST\_VIDEO\_DECODER\_QOS=0 \_=/usr/bin/env

# 4.1 Frequency Test

Note: Quad-core A55 is cpu0, cpu1, cpu2, cpu3; Quad-core A76 is cpu5, cpu6, cpu7, cpu8. This process takes cpu0 as an example: the actual process of cpu1, cpu2, cpu3 will be changed at the same time; cpu4, cpu5, cpu6, cpu7 will not affect each other when operated individually.

1. All cpufreq governor types supported in the current kernel:

```
root@ok3588-buildroot:/# cat
/sys/devices/system/cpu/cpu0/cpufreq/scaling_available_governors
conservative ondemand userspace powersave performance schedutil
```

The userspace indicates user mode, in which other users' programs can adjust the CPU frequency.

2. View the current CPU supported frequency level.

```
root@ok3588-buildroot:~# cat
/sys/devices/system/cpu/cpu0/cpufreq/scaling_available_frequencies
408000 600000 816000 1008000 1200000 1416000 1608000 1800000
```

3. Set to user mode and modify the frequency to 1800000:

```
root@ok3588-buildroot:/# echo userspace >
/sys/devices/system/cpu/cpu0/cpufreq/scaling_governor
root@ok3588-buildroot:/# echo 1800000 >
```

/sys/devices/system/cpu/cpu0/cpufreq/scaling\_setspeed

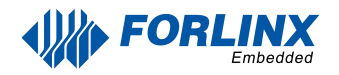

View the modified current frequency:

```
root@ok3588-buildroot:/# cat
/sys/devices/system/cpu/cpu0/cpufreq/cpuinfo_cur_freq
1800000
```

# **4.2** Temperature Test

View the temperature value:

```
root@ok3588-buildroot:~# cat /sys/class/thermal/thermal_zone0/temp
45307
```

The temperature value is 45.3°C.

### 4.3 DDR Test

```
root@ok3588-buildroot:/# fltest_memory_bandwidth.sh
L1 cache bandwidth rd test with # process
0.008192 34377.39
0.008192 33984.75
0.008192 55061.17
0.008192 55036.10
0.008192 31220.66
L2 cache bandwidth rd test
0.131072 43651.06
0.131072 43698.59
0.131072 43608.40
0.131072 43682.74
0.131072 37935.10
Main mem bandwidth rd test
52.43 18157.16
52.43 18066.44
52.43 18711.21
52.43 18293.37
52.43 17823.83
L1 cache bandwidth wr test with # process
0.008192 71583.65
0.008192 50513.15
0.008192 71591.09
0.008192 71590.31
0.008192 71535.33
L2 cache bandwidth wr test
0.131072 43075.72
0.131072 45764.77
0.131072 41351.95
0.131072 46124.97
0.131072 44245.42
Main mem bandwidth wr test
```

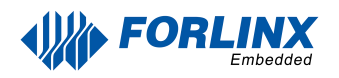

52.43 7342.97 52.43 7310.21 52.43 7357.40 52.43 7352.24 52.43 7330.65 L1 cache bandwidth rdwr test with # process 0.008192 36026.35 0.008192 36037.05 0.008192 36048.68 0.008192 36036.17 0.008192 36024.58 L2 cache bandwidth rdwr test 0.131072 25015.92 0.131072 25010.29 0.131072 25017.20 0,131072 25020,46 0.131072 13448.39 Main mem bandwidth rdwr test 52.43 10359.38 52.43 10580.99 52.43 10595.96 52.43 10304.40 52.43 10792.26 L1 cache bandwidth cp test with # process 0.008192 28217.79 0.008192 36032.60 0.008192 36036.75 0.008192 36038.84 0.008192 36041.82 L2 cache bandwidth cp test 0.131072 22356.68 0.131072 22555.37 0.131072 22625.67 0.131072 22519.82 0.131072 22364.80 Main mem bandwidth cp test 52.43 6197.99 52.43 6141.36 52.43 6114.86 52,43 6138,48 52.43 6102.76 L1 cache bandwidth frd test with # process 0.008192 10891.45 0.008192 10895.39 0.008192 10898.38 0.008192 10893.92 0.008192 10895.88 L2 cache bandwidth frd test 0.131072 10815.70 0.131072 10811.78 0.131072 10819.62 0.131072 10816.62 0.131072 10778.87 Main mem bandwidth frd test 52.43 9245.07 52.43 9048.81 52.43 9310.74 52.43 9365.63 52.43 9180.32

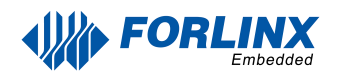

L1 cache bandwidth fwr test with # process 0.008192 15780.22 0.008192 15145.62 0.008192 30524.19 0.008192 30891.70 0.008192 31170.71 L2 cache bandwidth fwr test 0.131072 27427.59 0.131072 22163.22 0.131072 27451.38 0.131072 24936.65 0.131072 27422.61 Main mem bandwidth fwr test 52.43 3328.81 52.43 3343.89 52.43 3326.91 52.43 3335.38 52.43 3321.01 L1 cache bandwidth fcp test with # process 0.008192 9104.37 0.008192 9051.73 0.008192 5531.40 0.008192 9056.83 0.008192 6320.95 L2 cache bandwidth fcp test 0.131072 8971.34 0.131072 4788.34 0.131072 8972.33 0.131072 4779.16 0.131072 6890.70 Main mem bandwidth fcp test 52.43 8565.40 52.43 8787.93 52.43 8732.31 52.43 8564.00 52.43 8559.80 L1 cache bandwidth bzero test with # process 0.008192 70325.47 0.008192 61005.11 0.008192 70226.90 0.008192 70151.61 0.008192 70173.32 L2 cache bandwidth bzero test 0.131072 60200.58 0.131072 59218.33 0.131072 47963.00 0.131072 43743.43 0.131072 54540.03 Main mem bandwidth bzero test 52.43 27843.23 52.43 27449.63 52.43 27216.89 52.43 27569.92 52.43 27608.64 L1 cache bandwidth bcopy test with # process 0.008192 35515.04 0.008192 35475.39 0.008192 35526.89 0.008192 35551.67 0.008192 35482.84

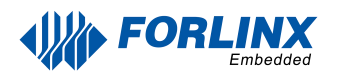

L2 cache bandwidth bcopy test 0.131072 32708.53 0.131072 32761.49 0.131072 16620.35 0.131072 28515.39 0.131072 32714.54 Main mem bandwidth bcopy test 52.43 11990.58 52.43 11997.44 52.43 11856.35 52.43 11929.19 52.43 11706.78

# 4.2 Watchdog Test

Watchdog is a function often used in embedded systems. The device node of watchdog in OK3588 is /dev/watchdog. This test provides two test procedures, and the user selects one test according to the actual situation.

Start the watchdog, set the reset time to 10s, and kick the dog regularly.

If usingfltest\_watchdog, it turns on the watchdog and kick it, so the system does not reboot.

```
root@ok3588-buildroot:~# fltest_watchdog
Watchdog Ticking Away!
```

When using ctrl+c to end the test program, kicking the dog is stopped, the watchdog is on, and the system is reset after 10s.

```
root@ok3588-buildroot:~# fltest_watchdog -d //close watchdog
```

If you do not want to reset, enter the shutdown watchdog command within 10s after finishing the program:

Start watchdog, set reset time 10s, do not kick the watchdog.

Execute the command fltest\_watchdogrestart, this command will turn on the watchdog but will not kick the watchdog and the system will reboot after 10s.

root@ok3588-buildroot:~# fltest\_watchdogrestart

### **4.3 RTC Function Test**

Note: Ensure that button cell batteries are installed on the board and the battery voltage is normal.

RTC test: The main way to set the software and hardware time is by using the date and hwclock utilities. When performing the board power-down and power-up test, the software clock reads whether the RTC clock is synchronized or not.

Time setting

| root@ok3588-buildroot:/# date -s "2022-12-12 17:23:00" | //Set software                                  |
|--------------------------------------------------------|-------------------------------------------------|
| Mon Dec 12 17:23:00 CST 2022                           | time                                            |
| root@ok3588-buildroot:/# hwclock -wu                   |                                                 |
| root@ok3588-buildroot:/# hwclock -r                    | //Synchronize software<br>time to hardware time |
| Mon Dec 12 17:23:06 CST 2022                           | //Displays the hardware                         |

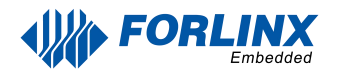

Then power down and power up the board, enter the system, and read the system time. After that, we can see that the time has synchronized.

root@ok3588-buildroot:~# date Mon Dec 12 17:23:20 CST 2022

# 4.4 Key Test

Use the fltest\_keytest command line tool to test the keys. fltest\_keytest currently supports the test of four keys on the carrier board, VOL+, VOL-, MENU, and ESC, with key codes 115, 114, 139, and 158, respectively.

Execute the following command:

```
plain root@ok3588-buildroot:~# fltest_keytest
```

At this point, press the lift button in sequence, and the following can be output on the terminal:

| key115 Presse   | // VOL+press    |
|-----------------|-----------------|
| key115 Released | // VOL+release  |
| key114 Presse   | // VOL-press    |
| key114 Released | // VOL-release  |
| key139 Presse   | // MENU press   |
| key139 Released | // MENU release |
| key158 Presse   | // ESC press    |
| key158 Released | // ESC release  |
|                 |                 |

# 4.5 UART Test

UART2, UART4, UART6, UART9, a total of four serial ports led from the OK3588 carrier board, including UART2 for debugging serial port, UART6 for Bluetooth serial port, and UART9 for 485 serial port. The default device names of UART4 and UART9 in the development board are ttyS4 and ttyS9 respectively.

| UART  | Device Nodes | Description                                                                                        |
|-------|--------------|----------------------------------------------------------------------------------------------------|
| UART2 | /dev/ttyS2   | Debugging serial port cannot be used directly for this test.                                       |
| UART4 | /dev/ttyS4   | TTL level, pinned-out from P11, can be used for this test.                                         |
| UART6 | /dev/ttyS6   | It is used for Bluetooth and is not separately cited, so it cannot be used directly for this test. |
| UART9 | /dev/ttyS9   | RS485                                                                                              |

This test uses UART4 (ttyS4), according to the development board schematic short UART4 transceiver pins corresponding to PIN7 and PIN10. Serial port testing is performed by sending and receiving data between the development board's UART and the computer's serial port tool software.

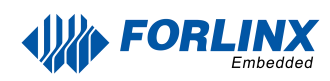

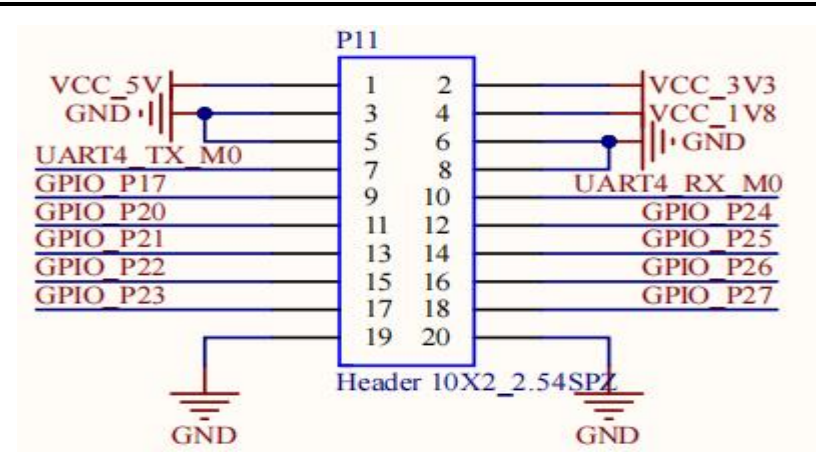

1. First, connect the development board and computer with the TTL to the USB module, then power up the development board and check in the computer's device manager recognized as COM4 (users set the parameters with their actual recognized COM port).

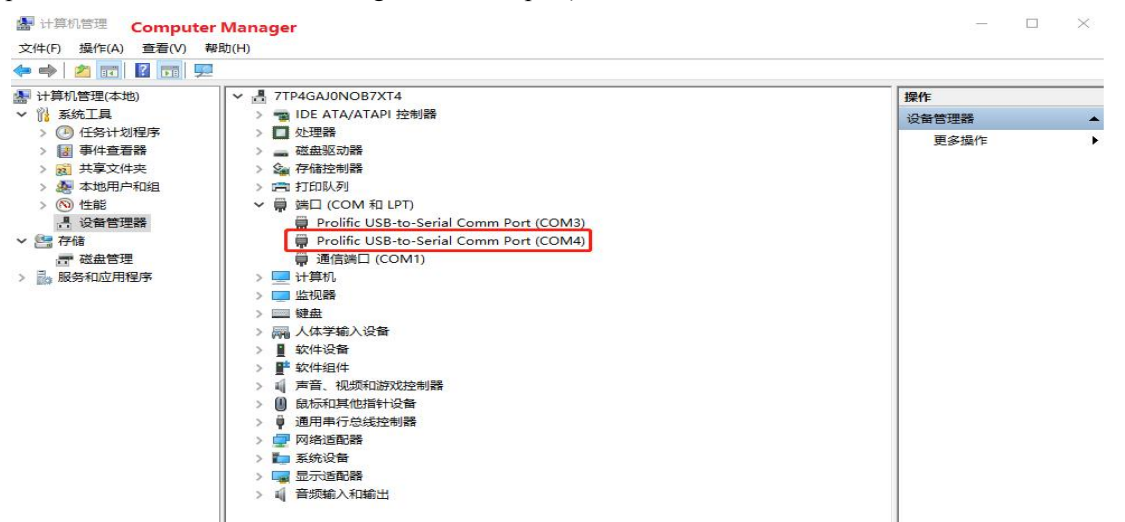

2. Open the computer serial port tool, set the serial port parameters: baud rate 115200, 8 data bits, 1 stop bit, no parity, no flow control, and open the serial port.

| SerialTool V1.4.0Alpha                                                                                   |     |          |
|----------------------------------------------------------------------------------------------------|-----|----------|
| 文件 编辑 视图 工具 帮助                                                                                           |     |          |
| 端口 COM6 (XR211~) 波特率 115200 ~ 🎤 🗙 🚺 🍼 💠                                                                  |     |          |
| Text Tx/Rx                                                                                               |     | Ð        |
| 1                                                                                                    |     |          |
| Rx Settings   1     ASCII   Hex     Wrap Line   Tx Settings                                              |     |          |
| ● ASCII                                                                                                  | ~   | Send     |
| Text Tx/Rx Terminal Plot File Transmit<br>COM6 OPEND, 115200bps, 8bit, None, 1, None RX: 0Bytes TX: 0Byt | ies | <u> </u> |

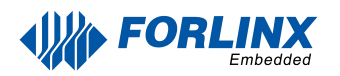

Enter the following command into the serial port of the development board (the test program has a fixed baud rate of 115200):

```
root@ok3588-buildroot:~# fltest_uarttest  -d /dev/ttyS4
```

Printing information is as follows:

Welcome to uart test
Send test data:
forlinx\_uart\_test.1234567890...// Data sent

The test program automatically se"forlinx\_uart\_test.1234567890...". The message is received when the serial aide is viewed:

| SerialTool V1.4.0Alpha                                         | — c  | X C  |
|----------------------------------------------------------------|------|------|
| 文件编辑视图上具帮助                                                     |      |      |
| 端口 COM6 (XR211) 波特率 115200 V 🗡 🗙 📘 🍼 🍄                         |      |      |
| Text Tx/Rx                                                     |      | ₽×   |
| 1 forlinx_uart_test.1234567890NUL                              |      |      |
|                                                                |      |      |
|                                                                |      |      |
|                                                                |      |      |
|                                                                |      |      |
|                                                                |      |      |
|                                                                |      |      |
|                                                                |      |      |
|                                                                |      |      |
|                                                                |      |      |
| Rx Settings 1 forlinx_uart_test.1234567890                     |      |      |
| ASCII     Hex                                                  |      |      |
| Wrap Line                                                      |      |      |
| Tx Settings                                                    |      |      |
| ASCII     O Hex                                                |      |      |
| Resend 1000 Ims forlinx uart test.1234567890                   | ▼][  | Send |
| Text Tx/Rx Terminal Plot File Transmit                         |      |      |
| COM6 OPEND, 115200bps, 8bit, None, 1, None RX: 32Bytes TX: 62B | ytes |      |

PC serial tool sends "forlinx\_uart\_test.1234567890...". At this point, the development board receives the message and the related printout is as follows:

```
Welcome to uart test
Send test data:
forlinx_uart_test.1234567890...
Read Test Data finished,Read:
forlinx_uart_test.1234567890...
//Receive data
```

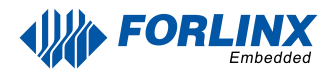

### 4.6 ADC Test

OK3588-C development board provides an internal 8-channel ADC. An adjustable resistor connects to the saradc2, saradc4, saradc5, saradc6, and saradc7 channels, and saradc2 is selected for testing. The ADC pin hardware diagram is shown below, and the voltage is inputted at pin 1 of P12. The current chip uses a 1.8V reference voltage corresponding to a 12-bit ADC maximum of 4096.

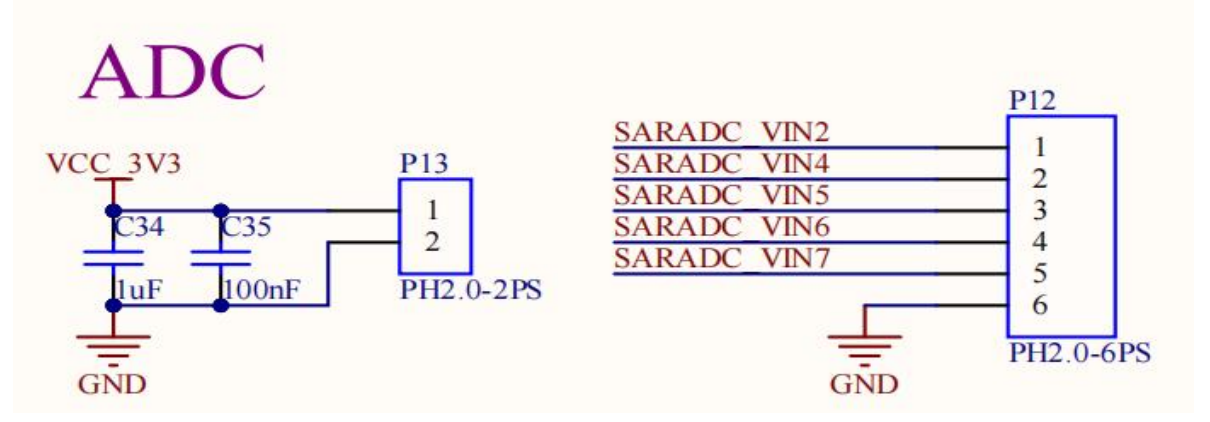

Test adjustable resistance value.

```
root@ok3588-buildroot:~# cd /sys/bus/iio/devices/iio:device0
root@ok3588:/sys/bus/iio/devices/iio:device0# cat in_voltage2_raw
3516
```

# 4.6 TF Card Test

#### **Description:**

The SD card mount directory is /run/media/ and supports hot-swapping.

1. Insert the TF card into the TF card slot on the carrier board before powe-up . Then power up and start, run the command dmesg, and the terminal will have the following printed information:

| 1  | COM8 - PuTTY | - 0                                                                                             | × |
|----|--------------|-------------------------------------------------------------------------------------------------|---|
| [  | 7.471321]    | snddaudio snddaudio3: codec: wm8960.3-001a, codec_dai: wm8960-hifi.                             | ^ |
| [  | 7.471933]    | snddaudio snddaudio3: wm8960-hifi <-> sunxi-ahub-cpu-aif3 mapping ok                            |   |
| ]  | 7.633348]    | sunxi-mmc sdc0: sdc set ios:clk 400000Hz bm PP pm ON vdd 22 width 1 timing LEGACY(SDR12) dt B   |   |
| [  | 7.633555]    | otg-vbus: disabling                                                                             |   |
| [  | 7.647864]    | axp858-dcdc4: disabling                                                                         |   |
| 1  | 7.653441]    | axp858-aldo3: disabling                                                                         |   |
| [  | 7.660436]    | ALSA device list:                                                                               |   |
| ]  | 7.663795]    | #0: audiocodec                                                                                  |   |
| [  | 7.667062]    | #1: sndahub                                                                                     |   |
| 1  | 7.670024]    | #2: sndhdmi                                                                                     |   |
| [  | 7.672962]    | #3: sndwm8960.3-001a                                                                            |   |
| [  | 7.679078]    | Freeing unused kernel memory: 4736K                                                             |   |
| I  | 7.821908]    | sunxi-mmc sdc0: sdc set ios:clk OHz bm PP pm ON vdd 22 width 1 timing LEGACY(SDR12) dt B        |   |
| 1  | 7.832220]    | sunxi-mmc sdc0: no vqmmc,Check if there is regulator                                            |   |
| [  | 7.853125]    | sunxi-mmc sdc0: sdc set ios:clk 400000Hz bm PP pm ON vdd 22 width 1 timing LEGACY(SDR12) dt B   |   |
| [  | 7.872433]    | mmc1: host does not support reading read-only switch, assuming write-enable                     |   |
| I  | 7.882107]    | sunxi-mmc sdc0: sdc set ios:clk 400000Hz bm PP pm ON vdd 22 width 4 timing LEGACY(SDR12) dt B   |   |
| 1  | 7.897317]    | sunxi-mmc sdc0: sdc set ios:clk 400000Hz bm PP pm ON vdd 22 width 4 timing UHS-SDR104 dt B      |   |
| [  | 7.907892]    | sunxi-mmc sdc0: sdc set ios:clk 150000000Hz bm PP pm ON vdd 22 width 4 timing UHS-SDR104 dt B   |   |
| 1  | 7.918809]    | mmc1: new ultra high speed SDR104 SDHC card at address aaaa                                     |   |
| 1  | 7.926984]    | mmcblk1: mmc1:aaaa SC16G 14.8 GiB                                                               |   |
| 1  | 7.937404]    | mmcblk1: p1                                                                                     |   |
| [  | 8.178801]    | EXT4-fs (mmcblk0p4): barriers disabled                                                          |   |
| ]  | 8.187126]    | EXT4-fs (mmcblk0p4): mounted filesystem with ordered data mode. Opts: noauto_da_alloc,barrier=0 | , |
| da | ta=ordered   |                                                                                                 |   |
| I  | 8.416928]    | systemd[1]: System time before build time, advancing clock.                                     | × |

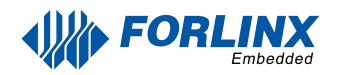

2. Check the mount directory:

```
root@ok3588-buildroot:~# mount | grep "mmcblk1p1"
/dev/mmcblk1p1 on /run/media/mmcblk1p1 type vfat
(rw,relatime,fmask=0022,dmask=0022,codepage=936,iocharset=utf8,shortname=mixed,e
rrors=remount-ro)
```

3. Write test:

```
root@ok3588-buildroot:/# dd if=/dev/zero of=/run/media/mmcblk1p1/test bs=1M
count=500 conv=fsync
500+0 records in
500+0 records out
524288000 bytes (524 MB, 500 MiB) copied, 13.5747 s, 38.6 MB/s
```

4. Read the test:

Note: To ensure the accuracy of the data, please restart the development board to test the reading speed.

```
root@ok3588-buildroot:/# dd if=/run/media/mmcblk1p1/test of=/dev/null bs=1M
500+0 records in
500+0 records out
524288000 bytes (524 MB, 500 MiB) copied, 9.60899 s, 54.6 MB/s
```

5. After using the TF card, uninstall it with umount before ejecting it.

root@ok3588-buildroot:/# umount /run/media/mmcblk1p1

Note: Plug and unplug the TF card after exiting the TF card mounting path.

### 4.7 eMMC Test

OK3588 platform eMMC runs in HS200 mode 200MHz clock by default. The following is a simple eMMC read/write speed test: taking the read/write ext4 file system as an example.

Write test:

```
root@ok3588-buildroot:/# dd if=/dev/zero of=/test bs=1M count=500 conv=fsync
500+0 records in
500+0 records out
524288000 bytes (524 MB, 500 MiB) copied, 3.29881 s, 159 MB/s
```

Read test:

Note: To ensure the accuracy of the data, please restart the development board to test the reading speed.

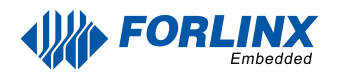

root@ok3588-buildroot:/# dd if=/test of=/dev/null bs=1M 500+0 records in 500+0 records out 524288000 bytes (524 MB, 500 MiB) copied, 2.57102 s, 204 MB/s

# 4.8 USB Mouse Test

Connect the USB mouse to the USB interface of the OK3588 platform and use the dmesg command, the serial terminal prints the following information:

| [  | 4548.850548]   | usb 3-1: new low-speed USB device number 2 using ohci-platform                  |
|----|----------------|---------------------------------------------------------------------------------|
| E  | 4549.076070]   | usb 3-1: New USB device found, idVendor=09da, idProduct=8736, bcdDevice= 1.01   |
| 0  | 4549.076086]   | usb 3-1: New USB device strings: Mfr=1, Product=2, SerialNumber=0               |
| E  | 4549.076095]   | usb 3-1: Product: USB Mouse                                                     |
| Ľ. | 4549.076103]   | usb 3-1: Manufacturer: SIGMACHIP                                                |
| E  | 4549.083863]   | input: SIGMACHIP USB Mouse as /devices/platform/fc840000.usb/usb3/3-1/3-1:1.0/  |
| 00 | 003:09DA:8736. | .0001/input/input8                                                              |
| £. | 4549.140890]   | hid-generic 0003:09DA:8736.0001: input, hidraw0: USB HID v1.10 Mouse [SIGMACHIP |
| Ū  | JSB Mouse] on  | usb-fc84000.usb-1/input0                                                        |

At this time, the arrow cursor appears on the screen, the mouse can work normally.

### 4.9 USB2.0

OK3588 supports 1 x USB 2.0 interface. Users can connect a USB mouse, USB keyboard, USB flash drive ,and other devices on any of the on-board USB HOST ports, and it supports hot-swapping of the above devices. Demonstration with a mounting USB flash drive, the current USB flash drive test support up to 32G, but no test for 32G or above.

The terminal prints information about the USB flash drive, and since many types of USB flash drives exist, the information displayed may vary:

1. After the development board booting, connect the USB interface disk to the USB host interface of the development board. The default log print information is low, so there will be no print information. Use the dmesg command to view and get information about the USB flash drive.

[ 4918.530468] usb 1-1: new high-speed USB device number 3 using ehci-platform
[ 4918.679715] usb 1-1: New USB device found, idVendor=0781, idProduct=5591, bcdDevice= 1.
00
[ 4918.679731] usb 1-1: New USB device strings: Mfr=1, Product=2, SerialNumber=3
[ 4918.679740] usb 1-1: Product: SanDisk 3.2Gen1
[ 4918.679748] usb 1-1: Manufacturer: USB
[ 4918.679756] usb 1-1: SerialNumber: 050104f747e0b9702e943a7e9ad6562604d20c3ecf1cd2a176a7
f3cbbb86bbfbe040000000000000000000000017c75600001810915581071d2eab7
[ 4918.680942] usb-storage 1-1:1.0: USB Mass Storage device detected
[ 4918.684276] scsi host0: usb-storage 1-1:1.0
[ 4919.688778] scsi 0:0:0:0: Direct-Access USB SanDisk 3.2Gen1 1.00 PQ: 0 ANSI:
6
[ 4919.690416] sd 0:0:0:0: [sda] 60088320 512-byte logical blocks: (30.8 GB/28.7 GiB)
[ 4919.691877] sd 0:0:0:0: [sda] Write Protect is off
[ 4919.691877] sd 0:0:0:0: [sda] Write cache: disabled, read cache: enabled, doesn't suppo
rt DPO or FUA
[ 4919.786514] sda: sda1
[ 4919.786514] sda: sda1
[ 4919.786514] sda: sda1
[ 4919.786514] sda: sda1
[ 4919.786514] sda: sda1
[ 4919.786514] sda: sda1
[ 4919.786514] sda: sda1
[ 4919.786514] sda: sda1
[ 4919.786514] sda: sda1
[ 4919.786514] sda: sda1
[ 4919.786514] sda: sda1
[ 4919.786514] sda: sda1
[ 4919.786514] sda: sda1
[ 4919.786514] sda: sda1
[ 4919.786514] sda: sda1
[ 4919.786514] sda: sda1
[ 4919.786514] sda: sda1
[ 4919.786514] sda: sda1
[ 4919.786514] sda: sda1
[ 4919.786514] sda: sda1
[ 4919.786514] sda: sda1
[ 4919.786514] sda: sda1
[ 4919.786514] sda: sda1
[ 4919.786514] sda: sda1
[ 4919.786514] sda: sda1
[ 4919.786514] sda: sda1
[ 4919.786514] sda: sda1
[ 4919.786514] sda: sda1
[ 4919.786514] sda: sda1
[ 4919.786514] sda: sda1
[ 4919.786514] sda: sda1
[ 4919.786514] sda: sda1
[ 4919.786514] sda: sda1
[ 4919.786514] sda: sda1
[ 4919.786514] sda: sda1
[ 4919.786514] sda: sda1
[ 4919.786514] sda: sda1
[ 4919.786514] sda: sda1
[ 4919.786514] sda: sda1
[ 4919.786514] sda: sda1
[ 4919.786514] sda: sda1
[ 4919.786514] sda: sda1
[ 4919.786514] sda: sda1
[ 4919.786514] sda:

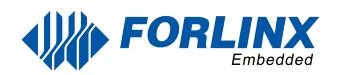

2. View the mount directory:

```
root@ok3588-buildroot:/# mount | grep "sda1"
/dev/sda1 on /run/media/sda1 type vfat
(rw,relatime,fmask=0022,dmask=0022,codepage=936,iocharset=utf8,shortname=mixed,e
rrors=remount-ro)
```

We can see the USB mount directory: /run/media/sda1

3. View the contents of the U disk (sda1 is based on the actual USB flash drive partition name).

```
root@ok3588-buildroot:/# ls -l /run/media/sda1/
total 8
drwxrwx--- 2 root disk 8192 Sep 23 2021 'System Volume Information'
-rwxrwx--- 1 root disk 0 Apr 25 09:25 test
```

4. Write test: Write speeds are limited by the specific storage device:

```
root@ok3588-buildroot:/# dd if=/dev/zero of=/run/media/sda1/test bs=1M count=500
conv=fsync
500+0 records in
500+0 records out
524288000 bytes (524 MB, 500 MiB) copied, 74.533 s, 7.0 MB/s
```

5. Read the test:

Note: To ensure the accuracy of the data, please restart the development board to test the reading speed.

```
root@ok3588-buildroot:/# dd if=/run/media/sda1/test of=/dev/null bs=1M
iflag=direct
500+0 records in
500+0 records out
524288000 bytes (524 MB, 500 MiB) copied, 25.2193 s, 20.8 MB/s
```

6. After using a USB flash drive, before removing the USB flash drive, you need to use the "umount" command to unmount it.

root@ok3588-buildroot:/# umount /run/media/sda1

Note: Exit the USB flash drive mount path before plugging and unplugging the USB flash drive.

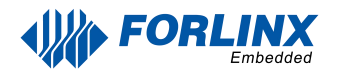

### 4.10 TYPE-C Test

OK3588-C includes 2 x TYPE-C. The HOST/DEVICE mode of TYPE-C0 is automatically detected, while TYPE-C1 only supports HOST mode. Device mode can flash, transfer ADB file, debug, and Host mode can plug in a normal USB device.

Device Mode:

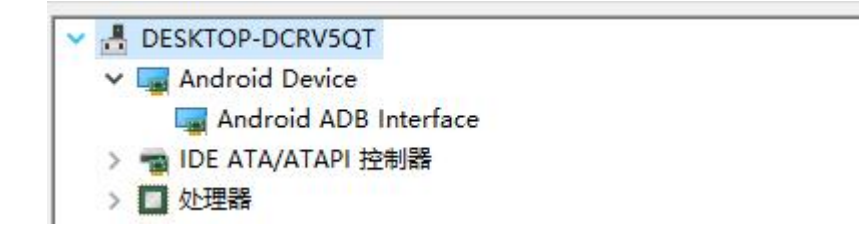

Host Mode:

View the insertion information via demsg.

| [ 5448.472251]                   | dwc3 fc000000.usb: request 00000006d9656a9 was not queued to ep0out             |
|----------------------------------|---------------------------------------------------------------------------------|
| [ 5448.472317]                   | android_work: did not send uevent (0 0 000000000000000)                         |
| [ 5448.580944]                   | xhci-hcd xhci-hcd.11.auto: xHCI Host Controller                                 |
| [ 5448.581529]                   | xhci-hcd xhci-hcd.11.auto: new USB bus registered, assigned bus number 9        |
| [ 5448.581715]                   | xhci-hcd xhci-hcd.11.auto: hcc params 0x0220fe64 hci version 0x110 quirks 0x0   |
| 000802002010010                  |                                                                                 |
| [ 5448.581754]                   | xhci-hcd xhci-hcd.11.auto: irq 163, io mem 0xfc000000                           |
| [ 5448.581911]                   | xhci-hcd xhci-hcd.11.auto: xHCI Host Controller                                 |
| [ 5448.582315]                   | xhci-hcd xhci-hcd.11.auto: new USB bus registered, assigned bus number 10       |
| [ 5448.582333]                   | xhci-hcd xhci-hcd.11.auto: Host supports USB 3.0 SuperSpeed                     |
| [ 5448.582544]                   | usb usb9: New USB device found, idVendor=1d6b, idProduct=0002, bcdDevice= 5.1   |
| 0                                |                                                                                 |
| 5448.582555                      | usb usb9: New USB device strings: MTr=3, Product=2, Seria(Number=1              |
| 5448.582563                      | usb usb9: Product: xHCI Host Controller                                         |
| 5448.582571                      | usb usb9: Manufacturer: Linux 5.10.209 xncl-ncd                                 |
| 5448.582579                      | usb usb9: SerialNumber: Xnci-ncd.11.auto                                        |
| 5448.583400                      | hub 9-0:1.0: USB nub tound                                                      |
| [ 5448.583442]<br>[ 5448.503003] | nub 9-0:1.0: 1 port detected                                                    |
| [ 5448.383982]<br>[ 5448.583982] | usb usbite: we don't know the algorithms for LPM for this host, disabling LPM.  |
| 10                               | usblas, new USB device round, tavendoi-1000, tavioutce-0005, bcubevice- 5.      |
| 5440 5041161                     | ush ush10: New USP device strings: Mfr-2 Droduct-2 SerialNumber-1               |
| 5448 5841231                     | usb usbio. Rew dist ever the structures, producter, set tatwamberer             |
| 5448 5841301                     | ush ush10: Manufacturar: Linux 5 10 200 xhci-hcd                                |
| 5448 5841381                     | ush ush10: Serial Number: xhci-hcd 11 auto                                      |
| 5448 5850441                     | hub 10-0:1 0: USB hub found                                                     |
| [ 5448.585085]                   | hub 10-0:1.0:1 port detected                                                    |
| 5449,1171311                     | usb 10-1: new SuperSpeed Gen 1 USB device number 2 using xhci-hcd               |
| 5449.136375]                     | usb 10-1: New USB device found, idVendor=0781, idProduct=5591, bcdDevice= 1.0   |
| õ                                |                                                                                 |
| [ 5449.136390]                   | usb 10-1: New USB device strings: Mfr=1, Product=2, SerialNumber=3              |
| [ 5449.136399]                   | usb 10-1: Product: SanDisk 3.2Gen1                                              |
| [ 5449.136407]                   | usb 10-1: Manufacturer: USB                                                     |
| [ 5449.136416]                   | usb 10-1: SerialNumber: 050104f747e0b9702e943a7e9ad6562604d20c3ecf1cd2a176a7f   |
| 3cbbb86bbfbe040                  | 0000000000000000000004017c75600001810915581071d2eeab7                           |
| [ 5449.138490]                   | usb-storage 10-1:1.0: USB Mass Storage device detected                          |
| [ 5449.139411]                   | scsi host0: usb-storage 10-1:1.0                                                |
| [ 5450.142516]                   | scsi 0:0:0:0: Direct-Access USB SanDisk 3.2Gen1 1.00 PQ: 0 ANSI: 6              |
| [ 5450.151439]                   | sd 0:0:0:0: [sda] 60088320 512-byte logical blocks: (30.8 GB/28.7 GiB)          |
| [ 5450.152253]                   | sd 0:0:0:0: [sda] Write Protect is off                                          |
| [ 5450.152263]                   | sd 0:0:0:0: [sda] Mode Sense: 43 00 00 00                                       |
| [ 5450.153002]                   | sd 0:0:0:0:0: [sda] Write cache: disabled, read cache: enabled, doesn't support |
| DPO or FUA                       |                                                                                 |
| [ 5450.299652]                   | sda: sda1                                                                       |
| 5450.309248]                     | sd 0:0:0:0:0: [sda] Attached SCSI removable disk                                |
| [ 5450.454427]                   | FAI-TS (Sda): utt8 is not a recommended 10 charset for FAI filesystems, files   |
| ystem will be o                  | case sensitive:                                                                 |
| [ 5451.144263]                   | FAT-TS (Sdal): UttB is not a recommended TO charset for FAT filesystems, file   |
| system will be                   | case sensitive:                                                                 |

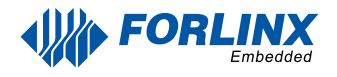

### 4.11 Ethernet Configuration

OK3588-C has two Gigabit NICs on board, which are configured as dynamic IPs by factory default (with a network connection).

Create an eth0 configuration file. The path to the configuration file is/etc/network/interfaces. Set the dynamic ip configuration file content as follows:

```
auto eth0
iface eth0 inet dhcp
```

Set the static configuration IP. Take eth0 set ip to 192.168.0.232 as an example:

```
auto eth0
iface eth0 inet static
address 192.168.0.232
netmask 255.255.255.0
gateway 192.168.0.1
```

| Parameter | Meaning                                                 |
|-----------|---------------------------------------------------------|
| iface     | Used to specify a network card that requires a fixed IP |
| address   | Used to specify an IP address that needs to be fixed    |
| netmask   | Used to set the subnet mask                             |
| gateway   | Used to specify a gateway                               |

After setting up, use the sync file synchronization command to reboot the development board or restart the service for the configuration to take effect.

```
root@ok3588-buildroot:/# ifdown -a
root@ok3588-buildroot:/# ifup -a
```

# 4.12 WIFI Test

#### **Description:**

The network environment is different, so please set it according to the actual situation when you do this experiment.

OK3588 platform supports two types of WIFI Bluetooth 2-in-1 modules; AW9098 and AW8997.

#### STA Mode

This mode means that it acts as a station and connects to the wireless network. In the following test, the router uses WPA encryption, the connected wifi hotspot name is: H3C\_708\_5G and the password is: 123456785. Due to the different network environments, users should set up according to the actual situation when conducting this test:

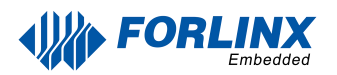

1. Take AW-XM458 module as an example, enter the following commands in the development board terminal:

```
root@ok3588-buildroot:/# fltest_wifi.sh -i mlan0 -s H3C_708_5G -p 12345678
```

The meanings of the related parameters in the command are as follows:

| Parameter | Meaning                                                                                                    |
|-----------|----------------------------------------------------------------------------------------------------|
| -i        | Different wifi modules use different parameters, and specify the WIFI device name.                                                                                                    |
| -s        | Actual wifi hotspot connected                                                                                                    |
| -p        | -p: followed by the parameter Password refers to the password of the actual wifi hotspot to be connected. If the current hotspot does not have a password, the parameter after -p is NONE. |

The serial port prints as follows:

```
wifi mlan0
ssid H3C_708_5G
pasw 123456785.
[ 480.732219] wlan: Received disassociation request on mlan0, reason: 3
[ 480.732260] wlan: REASON: (Deauth) Sending STA is leaving (or has left) IBSS
or ESS
waiting...
[ 483.053122] wlan: mlan0 START SCAN
try to connect again...
[ 487.590894] wlan: Connected to bssid 14:xx:xx:fc:87 successfully
[ 487.600365] woal_cfg80211_set_rekey_data return: gtk_rekey_offload is DISABLE
RTNETLINK answers: File exists
```

1. Check whether it can ping the external network and enter the following command in the terminal:

```
root@ok3588-buildroot:/# ping www.forlinx.com -c 3
PING s-526319.gotocdn.com (211.149.226.120) 56(84) bytes of data.
64 bytes from 211.149.226.120 (211.149.226.120): icmp_seq=1 ttl=49 time=201 ms
64 bytes from 211.149.226.120 (211.149.226.120): icmp_seq=2 ttl=49 time=226 ms
64 bytes from 211.149.226.120 (211.149.226.120): icmp_seq=3 ttl=49 time=253 ms
---- s-526319.gotocdn.com ping statistics ---
```

3 packets transmitted, 3 received, 0% packet loss, time 2002ms

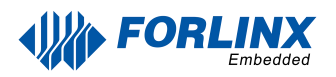

#### AP Mode

#### **Description:**

# Ensure that the Gigabit LAN card is eth0 connected to the network and that the network works well before performing this test.

1. Check the driver loading status, take AW-XM458 module for example

| root@ok3588-buildroot:/# lsmod |        |         |            | //View Loaded |
|--------------------------------|--------|---------|------------|---------------|
| Module                         | Size   | Used by | Tainted: G | моаите        |
| moal                           | 573440 | 1       |            |               |
| mlan                           | 454656 | 1 moal  |            |               |

2. Configuration Hotspot

WiFi Hotspot Name: OK3588\_WIFI\_2.4G\_AP Password: 12345678

Check by hotspot name, password and /etc/hostapd-2.4g.conf.

```
root@ok3588-buildroot:/# sudo fltest_hostapd.sh
[ 705.365653] wlan: Received disassociation request on mlan0, reason: 3
[ 705.365693] wlan: REASON: (Deauth) Sending STA is leaving (or has left) IBSS
or ESS
hostapd: no process found
Stopping dnsmasq (via systemctl): dnsmasq.service.
Configuration file: /etc/hostapd-2.4g.conf
[ 706.760789] uap0: Skip change virtual intf on uap: type=3
Using interface uap0 with hwaddr 14:13:33:63:f0:73 and ssid
"OK3588_WIFI_2.4G_AP"
uap0: interface state UNINITIALIZED->ENABLEDuap0: AP-ENABLED
Starting dnsmasq (via systemctl): dnsmasq.service.
```

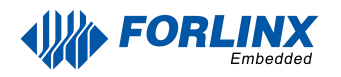

# 4.13 Bluetooth Test

The AW-XM458 module on the OK3588 carrier board integrates Bluetooth. This section demonstrates data transfer via Bluetooth between a cell phone and the development board. It can support Bluetooth up to 5.0.

#### 1. Bluetooth Configuration

| root@ok3588-buildroot:/# bluetoothctl                        | //Open the bluez Bluetooth tool                   |
|--------------------------------------------------------------|---------------------------------------------------|
| [NEW] Controller B8:4D:43:12:43:6F forlinx [default]         |                                                   |
| Agent registered                                             |                                                   |
| [bluetooth]# power on                                        | //Start the Bluetooth device                      |
| Changing power on succeeded                                  |                                                   |
| [bluetooth]# pairable on                                     | //Set to pairing mode                             |
| Changing pairable on succeeded                               |                                                   |
| [bluetooth]# discoverable on                                 | //Set to discoverable mode                        |
| [bluetooth]# [ 1547.589820] Bluetooth: hu ffffffc066059c00 r | retransmitting 1 pkts                             |
| Changing discoverable on succeeded                           |                                                   |
| [CHG] Controller B8:4D:43:12:43:6F Discoverable: yes         |                                                   |
| [bluetooth]# agent on                                        | //Start the agent                                 |
| Agent is already registered                                  |                                                   |
| [bluetooth]# default-agent                                   | <pre>//Set the current agent as the default</pre> |
| Default agent request successful                             |                                                   |

#### 2. Development Board Passive Pairing

At this point, open the PC Bluetooth search, then a "BlueZ 5.72" device will appear, and select the pairing.

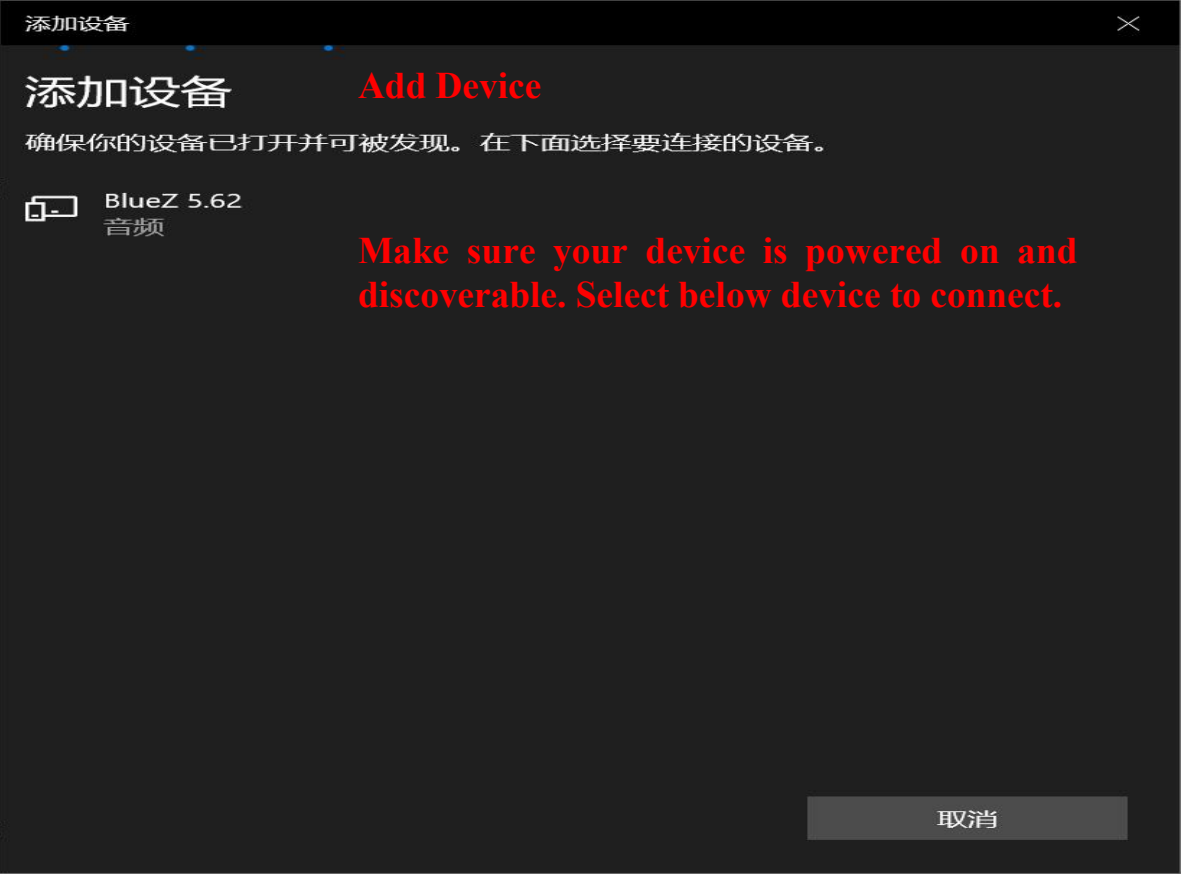

At the same time the printing message displays on the development board as follows, enter "Yes".

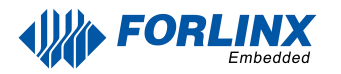

[b]uetooth]# Default agent request successful [NEW] Device 2C:DB:07:C7:4F:F6 DESKTOP-VND9V1F Request confirmation [agent] Confirm passkey 678054 (yes/no): yes [CHG] Device 2C:DB:07:C7:4F:F6 UUIDs: 0000110c-0000-1000-8000-00805f9b34fb [CHG] Device 2C:DB:07:C7:4F:F6 UUIDs: 0000110e-0000-1000-8000-00805f9b34fb [CHG] Device 2C:DB:07:C7:4F:F6 Modalias: bluetooth:v0006p0001d0A00 [CHG] Device 2C:DB:07:C7:4F:F6 UUIDs: 00001000-0000-1000-8000-00805f9b34fb [CHG] Device 2C:DB:07:C7:4F:F6 UUIDs: 0000110a-0000-1000-8000-00805f9b34fb [CHG] Device 2C:DB:07:C7:4F:F6 UUIDs: 0000110b-0000-1000-8000-00805f9b34fb [CHG] Device 2C:DB:07:C7:4F:F6 UUIDs: 0000110c-0000-1000-8000-00805f9b34fb [CHG] Device 2C:DB:07:C7:4F:F6 UUIDs: 0000110e-0000-1000-8000-00805f9b34fb [CHG] Device 2C:DB:07:C7:4F:F6 UUIDs: 00001115-0000-1000-8000-00805f9b34fb [CHG] Device 2C:DB:07:C7:4F:F6 UUIDs: 0000111e-0000-1000-8000-00805f9b34fb [CHG] Device 2C:DB:07:C7:4F:F6 UUIDs: 0000111f-0000-1000-8000-00805f9b34fb [CHG] Device 2C:DB:07:C7:4F:F6 UUIDs: 00001200-0000-1000-8000-00805f9b34fb [CHG] Device 2C:DB:07:C7:4F:F6 UUIDs: c7f94713-891e-496a-a0e7-983a0946126e [CHG] Device 2C:DB:07:C7:4F:F6 ServicesResolved: yes [CHG] Device 2C:DB:07:C7:4F:F6 Paired: yes Authorize service [agent] Authorize service 0000110e-0000-1000-8000-00805f9b34fb (yes/no): yes Authorize service [agent] Authorize service 0000110d-0000-1000-8000-00805f9b34fb (yes/no): yes [CHG] Device 2C:DB:07:C7:4F:F6 UUIDs: 00001000-0000-1000-8000-00805f9b34fb [CHG] Device 2C:DB:07:C7:4F:F6 UUIDs: 0000110a-0000-1000-8000-00805f9b34fb [CHG] Device 2C:DB:07:C7:4F:F6 UUIDs: 0000110b-0000-1000-8000-00805f9b34fb [CHG] Device 2C:DB:07:C7:4F:F6 UUIDs: 0000110c-0000-1000-8000-00805f9b34fb [CHG] Device 2C:DB:07:C7:4F:F6 UUIDs: 0000110d-0000-1000-8000-00805f9b34fb [CHG] Device 2C:DB:07:C7:4F:F6 UUIDs: 0000110e-0000-1000-8000-00805f9b34fb [CHG] Device 2C:DB:07:C7:4F:F6 UUIDs: 00001115-0000-1000-8000-00805f9b34fb [CHG] Device 2C:DB:07:C7:4F:F6 UUIDs: 0000111e-0000-1000-8000-00805f9b34fb [CHG] Device 2C:DB:07:C7:4F:F6 UUIDs: 0000111f-0000-1000-8000-00805f9b34fb [CHG] Device 2C:DB:07:C7:4F:F6 UUIDs: 00001200-0000-1000-8000-00805f9b34fb [CHG] Device 2C:DB:07:C7:4F:F6 UUIDs: c7f94713-891e-496a-a0e7-983a0946126e

#### View and remove connected devices:

[bluetooth]# devices //View connected Bluetooth device Device 2C:DB:07:C7:4F:F6 DESKTOP-VND9V1F [bluetooth]# remove 2C:DB:07:C7:4F:F6 //Remove the device

#### 3. Development board active pairing

In addition to passive pairing, it is also possible to send an active pairing request from the development board terminal.

| [bluetooth]# scan on<br>Discovery started                                                                                                    | //Search for<br>discoverable<br>Bluetooth |
|----------------------------------------------------------------------------------------------------|-------------------------------------------|
| [CHG] Controller 14:13:33:63:EF:72 Discovering: yes<br>[NEW] Device FC:E8:00:CF:42:E3 EDIFIER BLE                                                                        |                                           |
| [NEW] Device 5C:50:51:B5:85:4B 5C-50-51-B5-85-4B<br>[CHG] Device FC:E8:00:CF:42:E3 RSSI: -92                                                                             | //ston searching                          |
| <pre>[bluetooth]# scan off<br/>[bluetooth]# pair 2C:DB:07:C7:4F:F6<br/>Attempting to pair with 2C:DB:07:C7:4F:F6<br/>[CHG] Device 2C:DB:07:C7:4F:F6 Connected: yes</pre> | //Pair Bluetooth                          |
| Request confirmation [agent] Confirm passkey 745068 (yes/no): yes                                                                                                    |                                           |

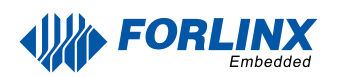

#### 4. Development board to receive documents

After successful pairing, on the PC side, Bluetooth can send files to the OK3568-C.

| ← 🚯 蓝                                                                                        | 牙文件传送 Bluetooth file                                                                      | transfer                                                                 |                                            |                                |                              | ×             |
|----------------------------------------------------------------------------------------------|-------------------------------------------------------------------------------------------|--------------------------------------------------------------------------|--------------------------------------------|--------------------------------|------------------------------|---------------|
| 正在                                                                                           | 发送的文件 Documen                                                                             | ts being sent                                                            |                                            |                                |                              |               |
| 2                                                                                            | <mark>Receiver</mark><br>正在发送,接收者是:<br>File Name<br>文件名:                                  | BlueZ 5.62<br>boot.img                                                   |                                            |                                |                              |               |
| i<br>I                                                                                       | <mark>Sending</mark><br>正在发送…                                                             |                                                                          |                                            | _                              |                              |               |
|                                                                                              |                                                                                           |                                                                          |                                            |                                | 1)页一不                        | 小取消           |
| <ul><li>Received files</li><li>5. The deve</li><li>Similarly, th</li><li>6. OK3588</li></ul> | s are saved in the /tm<br>elopment board to se<br>e OK3588-C can se<br>-C development boa | np directory.<br>nd files<br>nd files to a cell j<br>rd to send files to | phone, test is as f<br>the cell phone,     | follows:<br>the test meth      | od is as f                   | ollows:       |
| root@ok358<br>[NEW] Cli                                                                      | 88-buildroot:/# f<br>ent /org/bluez/c                                                     | ltest_obexctl.<br>bex                                                    | sh                                         |                                | //Op                         | en obexctl    |
| [obex]# c<br>Attemptin<br>[NEW] Ses<br>ObjectPus                                             | onnect 2C:DB:O7:<br>g to connect to z<br>sion /org/bluez/<br>h /org/bluez/obe             | C7:4F:F6<br>2C:DB:07:C7:4<br>obex/client/se<br>ex/client/sess            | F:F6<br>ession1 [defau<br>ion1 Connecti    | //Conr<br>ult][NEW]            | nect to <sup>.</sup><br>sful | the Bluetooth |
| [C4:E1:A1                                                                                    | :BA:A4:9E]# send                                                                          | /userdata/med                                                            | dia/audio/test                             | .mp3                           |                              | //Send files  |
|                                                                                              | Send ter<br>"forlin)<br>(4.<br>Canc                                                       | st.mp3 (4.6 Ml<br>("通过蓝3<br>6 MB)",<br>el                                | <sup>B) via Bluetoo</sup><br>开给您发说<br>是否接收 | th, receive<br>送"test.l<br>文件? | file?<br>mp3                 |               |

The phone will receive the incoming file request, click Accept to transfer the file.

取消

接收

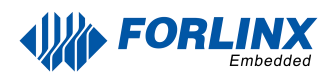

//EC05 VID and PID

### 4.18 4G/5G

**Description:** 

- When using the IoT card to test, the module firmware version needs to be confirmed, the low firmware version is not supported, and EC05 needs to be upgraded.
- Some IoT cards require a dedicated account number and password when dialing, and users adjust the commands according to the situation.
- The quectelCM --help command allows you to see the meaning of the relevant parameters.

OK3588 supports 4G module EM05 and 5G RM500U RM500Q; before the development board startup, access the 4G/5G m, insert the SIM card, and start the development board.

1. After connecting the module and powering up the board and module, check the USB status through the lsusb command.

```
root@ok3588-buildroot:/# lsusb
Bus 006 Device 001: ID 1d6b:0001 Linux Foundation 1.1 root hub
Bus 003 Device 001: ID 1d6b:0002 Linux Foundation 2.0 root hub
Bus 005 Device 001: ID 1d6b:0001 Linux Foundation 1.1 root hub
Bus 002 Device 003: ID 2c7c:0125
Bus 002 Device 001: ID 1d6b:0002 Linux Foundation 2.0 root hub
Bus 004 Device 001: ID 1d6b:0001 Linux Foundation 1.1 root hub
Bus 001 Device 001: ID 1d6b:0002 Linux Foundation 2.0 root hub
```

View device node status under /dev

```
root@ok3588-buildroot:/# ls /dev/ttyUSB*
/dev/ttyUSB0 /dev/ttyUSB1 /dev/ttyUSB2 /dev/ttyUSB3
```

2. After the equipment is successfully identified, the dial-up Internet access test can be conducted. fltest\_quectel.sh calls quectelCM, see /usr/bin/fltest\_quectel.sh for specific commands.

root@ok3588-buildroot:/# fltest\_quectel.sh &

Printing information is as follows:

```
[01-01_08:00:45:041] Quectel_QConnectManager_Linux_V1.6.0.24
[01-01 08:00:45:042] Find /svs/bus/usb/devices/2-1 idVendor=0x2c7c idProduct=0x125. bus=0x002. dev=0x002
[01-01_08:00:45:043] Auto find qmichannel = /dev/qcqmi0
[01-01_08:00:45:043] Auto find usbnet_adapter = usb0
[01-01_08:00:45:043] netcard driver = GobiNet, driver version = V1.6.2.14
[01-01_08:00:45:043] Modem works in QMI mode
[01-01_08:00:45:133] Get clientWDS = 7
[01-01_08:00:45:201] Get clientDMS = 8
[01-01_08:00:45:230] Get clientNAS = 9
[01-01_08:00:45:261] Get clientUIM = 10
[01-01_08:00:45:347] Get clientWDA = 11
[01-01_08:00:45:391] requestBaseBandVersion EM05CEFCR06A04M1G_ND
[01-01_08:00:45:663] requestGetSIMStatus SIMStatus: SIM_READY
[01-01_08:00:45:710] requestGetProfile[1] cmnet///1
[01-01_08:00:45:743] requestRegistrationState2 MCC: 460, MNC: 0, PS: Attached, DataCap: LTE
[01-01_08:00:45:804] requestQueryDataCall IPv4ConnectionStatus: DISCONNECTED
[01-01_08:00:45:851] ifconfig usb0 0.0.0.0
[01-01_08:00:45:859] ifconfig usb0 down
[01-01_08:00:45:934] requestSetupDataCall WdsConnectionIPv4Handle: 0x86d6ed00
[01-01_08:00:46:158] ifconfig usb0 up
[01-01_08:00:46:233] busybox udhcpc -f -n -q -t 5 -i usb0
udhcpc: started, v1.36.1
udhcpc: broadcasting discover
udhcpc: broadcasting select for 10.78.208.225, server 10.78.208.226
udhcpc: lease of 10.78.208.225 obtained from 10.78.208.226, lease time 7200
[01-01_08:00:50:588] deleting routers
[01-01_08:00:50:610] adding dns 111.11.1.3
[01-01_08:00:50:610] adding dns 111.11.11.3
```

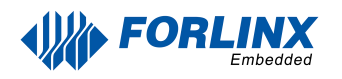

#### 3. Before testing, check the relevant configuration

View Gateway Configuration

| root@ok3588-bui<br>Kernel IP rout <sup>.</sup> | ldroot:/#<br>ing table | route           |       |        |     |           |  |
|------------------------------------------------|------------------------|-----------------|-------|--------|-----|-----------|--|
| Destination                                    | Gateway                | Genmask         | Flags | Metric | Ref | Use Iface |  |
| default                                        | 10.78.208.226          | 0.0.0           | UG    | 0      | 0   | 0 usb0    |  |
| 10.78.208.224                                  | *                      | 255.255.255.252 | U     | 0      | 0   | 0 usb0    |  |

Viewing DNS Configuration

root@ok3588-buildroot:/# cat /etc/resolv.conf
nameserver 111.11.1.3 # usb0
nameserver 111.11.11.3 # usb0

4. After setting up DNS and routing, we can ping the domain name.

root@ok3588-buildroot:/# ping -I usb0 www.baidu.com -c 3 //Specify the ping3times usb0 NIC PING www.a.shifen.com (39.156.66.14) from 10.78.208.225 usb0: 56(84) bytes of data. 64 bytes from 39.156.66.14 (39.156.66.14): icmp\_seq=1 ttl=50 time=39.9 ms 64 bytes from 39.156.66.14 (39.156.66.14): icmp\_seq=2 ttl=50 time=88.0 ms 64 bytes from 39.156.66.14 (39.156.66.14): icmp\_seq=3 ttl=50 time=105 ms ---- www.a.shifen.com ping statistics ----3 packets transmitted, 3 received, 0% packet loss, time 2112ms rtt min/avg/max/mdev = 39.938/77.690/105.133/27.596 ms

### 4.19 Play/Record Test

OK3588 provides the NAU88C22YG chip, 1 x standard 3.5mm audio jack, 1 x XH2.0-2P white socket P25 lead-out, and 1 x PH2.0-4P white socket P48 lead-out. It can drive an 8 $\Omega$  speaker with a maximum output power of 1W. Before conducting playback tests, please connect the prepared headphones to the headphone jack or insert the speaker into the corresponding slot on the carrier board for testing.

### 4.19.1 HDMI Play Sound

```
root@ok3588-buildroot:/# aplay -1
**** List of PLAYBACK Hardware Devices ****
card 0: rockchipdp1 [rockchip,dp1], device 0: rockchip,dp1 spdif-hifi-0
[rockchip,dp1 spdif-hifi-0]
  Subdevices: 1/1
  Subdevice #0: subdevice #0
card 2: rockchipnau8822 [rockchip-nau8822], device 0: dailink-multicodecs
nau8822-hifi-0 [dailink-multicodecs nau8822-hifi-0]
  Subdevices: 1/1
  Subdevice #0: subdevice #0
card 3: rockchiphdmi0 [rockchip-hdmi0], device 0: rockchip-hdmi0 i2s-hifi-0
[rockchip-hdmi0 i2s-hifi-0]
  Subdevices: 1/1
  Subdevice #0: subdevice #0
root@ok3588-buildroot:/# gst-play-1.0 /userdata/media/audio/test.mp3 --
audiosink="alsasink device=plughw:3,0"
```

### 4.19.2 SPKOUT for Sound Play

```
root@ok3588-buildroot:/# amixer -c rockchipnau8822 //Query audio parameters
root@ok3588-buildroot:/# amixer -c rockchipnau8822 sset "PCM" 255 //Set PCM parameters
root@ok3588-buildroot:/# amixer -c rockchipnau8822 sset "Speaker" on //Open Speaker
root@ok3588-buildroot:/# amixer -c rockchipnau8822 sset "Speaker" 63 //Set the volume
root@ok3588-buildroot:/# gst-play-1.0 /userdata/media/test.mp3 --audiosink="alsasink device=plughw:2,0"
```

Plug the headphones into the SPKOUT connector to hear the sound.

### 4.19.3 MIC Input

```
root@ok3588-buildroot:/# arecord -1
**** List of CAPTURE Hardware Devices ****
card 1: rockchiphdmiin [rockchip,hdmiin], device 0: rockchip,hdmiin i2s-hifi-0
[rockchip,hdmiin i2s-hifi-0]
Subdevices: 1/1
Subdevice #0: subdevice #0
card 2: rockchipnau8822 [rockchip-nau8822], device 0: dailink-multicodecs
nau8822-hifi-0 [dailink-multicodecs nau8822-hifi-0]
Subdevices: 1/1
Subdevice #0: subdevice #0
root@ok3588-buildroot:/# arecord -D hw:rockchipnau8822,0 -d 3 -f cd -t wav
test1.wav
//collect sound for 3 seconds and save in WAV format
root@ok3588-buildroot:/# aplay -D plughw:3,0 test1.wav //Use HDMI to play the
acquired sound
```

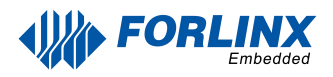

### 4.19.4 HDMI IN Audio Test

Insert the HDMI cable of the PC into the HDMI RX interface, and the PC plays the sound. The following test is conducted in a loopback manner.

root@ok3588-buildroot:/# arecord -D plughw:1,0 -f cd -t wav test1.wav root@ok3588-buildroot:/# aplay -D plughw:3,0 -f cd test1.wav root@ok3588-buildroot:/# arecord -D plughw:1,0 -f cd | aplay -D plughw:3,0 -f cd //HDMI IN playback sound is output via HDMI

### 4.20 LCD Backlight Adjustment

Backlight level range (0--255), maximum level 255, 0 indicating turn off. After connecting the mipi screen on the mipi dsi0, power up and start. Enter the system and enter the following command in the terminal to perform the backlight test.

1. View supported backlight models

```
root@ok3588-buildroot:/# ls /sys/class/backlight
backlight-dsi0 backlight-dsi1 backlight-edp1 Display the currently supported
screen backlight model
```

The following is an example of dsi0

2. View the current screen backlight value:

```
root@ok3588-buildroot:/# cat /sys/class/backlight/backlight-dsi0/brightness
150 //Backlight value is 200
```

3. Backlight is off:

root@ok3588-buildroot:/# echo 0 > /sys/class/backlight/backlight-dsi0/brightness

#### 4. LCD backlight is on:

root@ok3588-buildroot:/# echo 125 > /sys/class/backlight/backlightdsi0/brightness

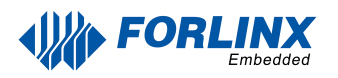

### 4.21 Sleep &Wake-up Test

Note: Sleep-wake test without type-C 4G module plugged in.

OK3588 platform supports sleep wake-up.

#### Short press the power button, the effect is as follows:

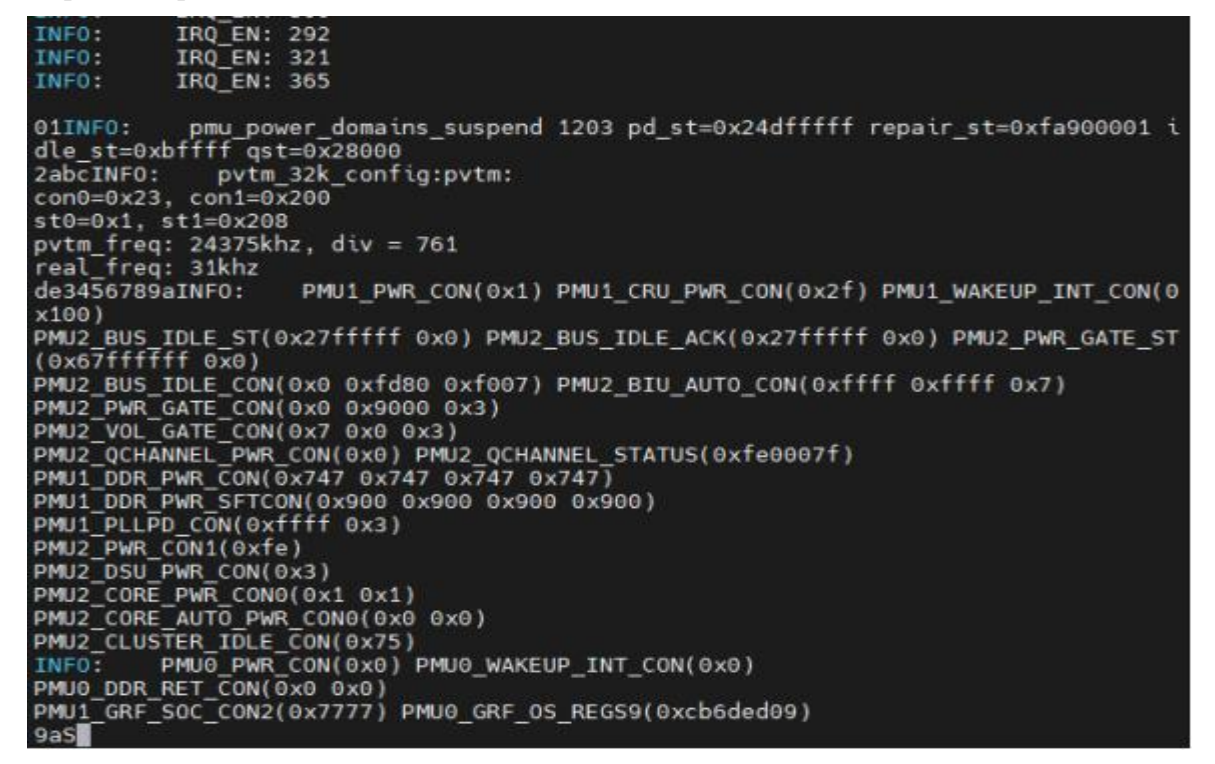

Short press the power button here to wake up:

```
9aS01234TNF0: wake up status: 0x100
INF0: GP100 interrupt wakeup
INF0: GP100: 0x80
a9876543edcba2INF0: pmu_power_domains_resume 1295 pd_st=0xfffff9 repair_st=0xf
f800001 idle_st=0x23ffff qst=0xfe4007f
INF0: pmu_power_domains_resume 1368 pd_st=0x24dfffff repair_st=0xfa900001 idle
st=0xbffff qst=0x2800
10INF0: IR0_EN: 282
INF0: IR0_EN: 282
INF0: IR0_EN: 313
INF0: IR0_EN: 313
INF0: IR0_EN: 313
INF0: IR0_EN: 313
INF0: IR0_EN: 309
INF0: IR0_EN: 309
INF0: IR0_ED: 309
INF0: IR0_PED: 309
INF0: IR0_PED: 392
INF0: gpi00_a7
I/TC: Secondary CPU 1 initializing
I/TC: Secondary CPU 2 switching to normal world boot
I/TC: Secondary CPU 3 switching to normal world boot
I/TC: Secondary CPU 3 switching to normal world boot
I/TC: Secondary CPU 4 switching to normal world boot
I/TC: Secondary CPU 4 switching to normal world boot
I/TC: Secondary CPU 4 switching to normal world boot
I/TC: Secondary CPU 4 switching to normal world boot
I/TC: Secondary CPU 4 switching to normal world boot
I/TC: Secondary CPU 5 switching to normal world boot
I/TC: Secondary CPU 5 switching to normal world boot
I/TC: Secondary CPU 5 switching to normal world boot
I/TC: Secondary CPU 5 switching to normal world boot
I/TC: Secondary CPU 5 switching to normal world boot
I/TC: Secondary CPU 5 switching to normal world boot
I/TC: Secondary CPU 5 switching to normal world boot
I/TC: Secondary CPU 5 switching to normal world boot
I/TC: Secondary CPU 5 switching to normal world boot
I/TC: Secondary CPU 5 switching to normal world boot
I/TC: Secondary CPU 5 switching to normal world boot
I/TC: Secondary CPU 7 initializing
I/TC: Secondary CPU 7 switching to normal world boot
I/TC: Secondary CPU 7 switching to normal world boot
I/TC: Secondary CPU 7 switching to normal world boot
I/TC: Secondary CPU 7 switching to normal world boot
I/TC: Secondary CPU 7 switching to normal world boot
```

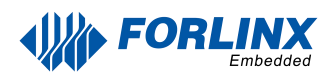

### 4.22 PCIE Test

OK3588-C board has 1×PCIE 2.0 and 1×PCIE 3.0 x4 interface.

Before powering up the system, insert the PCIE module into the PCIE card slot on the carrier board. After powering up and booting, from lspci we can see that the corresponding device enumeration is successful.

Due to the many types of pcie devices, it may not be supported by the kernel by default, so you need to add the corresponding driver for the compiled device by yourself.

```
root@ok3588-buildroot:/#
root@ok3588-buildroot:/# lspci
01:00.0 Class 0200: 1d6a:07b1
00:00.0 Class 0604: 1d87:3588
root@ok3588-buildroot:/#
```

Take the TL-NT521 Gigabit network card as an example, the Linux kernel already contains the driver by default. After plugging in the NIC, powering up, and booting, we can see the enumeration information with the Ethernet interface.

```
root@ok3588-buildroot:/# ifconfig eth2
eth2 Link encap:Ethernet HWaddr EC:60:73:50:EF:1C
inet addr:192.168.1.16 Bcast:192.168.1.255 Mask:255.255.255.0
inet6 addr: fe80::ee60:73ff:fe50:ef1c/64 Scope:Link
UP BROADCAST MULTICAST MTU:1500 Metric:1
RX packets:1095057 errors:0 dropped:0 overruns:0 frame:0
TX packets:218610306 errors:0 dropped:0 overruns:0 carrier:0
collisions:0 txqueuelen:1000
RX bytes:72299605 (68.9 MiB) TX bytes:330733410858 (308.0 GiB)
```

#### Set the 3588 to performance mode:

```
root@ok3588-buildroot:/# echo performance > /sys/devices/system/cpu/cpufreq/policy0/scaling_governor
root@ok3588-buildroot:/# echo performance > /sys/devices/system/cpu/cpufreq/policy4/scaling_governor
root@ok3588-buildroot:/# echo performance > /sys/devices/system/cpu/cpufreq/policy6/scaling_governor
```

#### Test bandwidth with iperf3

```
root@ok3588-buildroot:/#
root@ok3588-buildroot:/# iperf3 -s
Server listening on 5201 (test #1)
Accepted connection from 192.168.1.16, port 44690
   5] local 192.168.1.17 port 5201 connected to 192.168.1.16 port 44700
  ID] Interval
                            Transfer
                                        Bitrate
       0.00-1.00 sec 853 MBytes 7.15 Gbits/sec
1.00-2.00 sec 857 MBytes 7.18 Gbits/sec
2.00-3.00 sec 860 MBytes 7.22 Gbits/sec
  5]
   5]
   5]
                                         7.25 Gbits/sec
7.30 Gbits/sec
7.41 Gbits/sec
   5]
        3.00-4.00 sec 864 MBytes
        4.00-5.00 sec
5.00-6.00 sec
                            871 MBytes
   5]
                             884 MBytes
   51
                                          7.41 Gbits/sec
                             899 MBytes
   5]
        6.00-7.00 sec
                                          7.54 Gbits/sec
                                         7.54 Gbits/sec
        7.00-8.00
                             898 MBytes
   5
                    sec
   5]
        8.00-9.00
                             891 MBytes
                                           7.47 Gbits/sec
                      sec
        9.00-10.00 sec
   51
                             892 MBytes
                                          7.48 Gbits/sec
   5]
       10.00-10.00 sec 128 KBytes
                                         5.12 Gbits/sec
      Interval Tr
                            Transfer
  ID]
                                        Bitrate
   5]
        0.00-10.00 sec 8.56 GBytes 7.35 Gbits/sec
                                                                               receiver
Server
       listening on 5201 (test #2)
```

| r                                         | oot@                                                                   | ok3588-buildro | ot:/# | inerf | 3 -0 1 | 92 168 | 1-17     |         |      |        |       |
|-------------------------------------------|------------------------------------------------------------------------|----------------|-------|-------|--------|--------|----------|---------|------|--------|-------|
| Connecting to host 192 168 1 17 port 5201 |                                                                        |                |       |       |        |        |          |         |      |        |       |
| ř                                         | [ 5] local 192,168,1,16 port 44700 connected to 192,168,1,17 port 5201 |                |       |       |        |        |          |         |      |        |       |
| ř                                         | IDI                                                                    | Interval       |       | Trans | fer    | Bitra  | ate      | Retr    | Cwnd |        |       |
| ř                                         | 51                                                                     | 0.00-1.00      | sec   | 860   | MBytes | 7.21   | Gbits/   | sec 0   | 1.23 | MBytes |       |
| Ē                                         | 5]                                                                     | 1.00-2.00      | sec   | 856   | MBytes | 7.18   | Gbits/   | sec 58  | 938  | KBytes |       |
| Ē                                         | 5]                                                                     | 2.00-3.00      | sec   | 860   | MBytes | 7.22   | Gbits/   | sec 1   | 748  | KBytes |       |
| Ē                                         | 5]                                                                     | 3.00-4.00      | sec   | 864   | MBytes | 7.24   | Gbits/   | sec 0   | 854  | KBytes |       |
| Ē                                         | 5]                                                                     | 4.00-5.00      | sec   | 871   | MBytes | 7.31   | Gbits/s  | sec 35  | 782  | KBytes |       |
| E                                         | 5]                                                                     | 5.00-6.00      | sec   | 882   | MBytes | 7.40   | Gbits/   | sec 10  | 764  | KBytes |       |
| Ē                                         | 5]                                                                     | 6.00-7.00      | sec   | 899   | MBytes | 7.54   | Gbits/   | sec 23  | 789  | KBytes |       |
| Ē                                         | 5]                                                                     | 7.00-8.00      | sec   | 899   | MBytes | 7.54   | Gbits/   | sec 80  | 813  | KBytes |       |
| Ē                                         | 5]                                                                     | 8.00-9.00      | sec   | 890   | MBytes | 7.47   | Gbits/   | sec 27  | 766  | KBytes |       |
| Ē                                         | 5]                                                                     | 9.00-10.00     | sec   | 892   | MBytes | 7.48   | Gbits/s  | sec 15  | 812  | KBytes |       |
| Ē                                         | TD1                                                                    | Interval       |       | Trans | fer    | Bitr   | ate      | Retr    |      |        | ſ     |
| F                                         | 51                                                                     | 0 00-10 00     | sec   | 8 57  | GRytes | 7 36   | Ghits/   | sec 249 |      | sen    | der   |
| ħ                                         | 51                                                                     | 0.00-10.00     | Sec   | 8.56  | GRytes | 7 35   | Ghits/   | Sec 245 |      | reci   | eiver |
| 5                                         | - 1                                                                    | 0.00-10.00     | 500   | 0.50  | 00,000 | 1.00   | 00 0007. |         |      | 100    |       |
| i                                         | perf                                                                   | Done.          |       |       |        |        |          |         |      |        |       |

# 4.22 RKNPU Test

There is an example of rknpu2 in the Linux file system. The following is an example of mobilenet \_ v1.rknn for testing:

```
root@ok3588-buildroot:/# /usr/bin/rknn_common_test /usr/share/model/RK3588/mobilenet_v1.rknn
/usr/share/model/dog_224x224.jpg
rknn_api/rknnrt version: 2.0.0b0 (35a6907d79@2024-03-24T10:31:14), driver version: 0.9.6
model input num: 1, output num: 1
input tensors:
 index=0, name=input, n_dims=4, dims=[1, 224, 224, 3], n_elems=150528, size=150528, fmt=NHWC, type=INT8,
qnt_type=AFFINE, zp=0, scale=0.007812
output tensors:
 index=0, name=MobilenetV1/Predictions/Reshape_1, n_dims=2, dims=[1, 1001, 0, 0], n_elems=1001, size=2002,
fmt=UNDEFINED, type=FP16, qnt_type=AFFINE, zp=0, scale=1.000000
custom string:
Begin perf ...
  0: Elapse Time = 2.44ms, FPS = 409.67
---- Top5 ----
0.884766 - 156
0.054016 - 155
0.003677 - 205
0.002974 - 284
0.000189 - 285
```
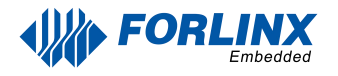

## 4.23 SQLite3 Test

SQLite3 is a lightweight database management system that adheres to ACID principles, making it a resource-efficient relational database management system. The OK3588-C development board is ported with version 3.21.0 of sqlit3.

```
root@ok3588-buildroot:/# sqlite3
SQLite version 3.36.0 2021-06-18 18:36:39
Enter ".help" for usage hints.
Connected to a transient in-memory database.
Use ".open FILENAME" to reopen on a persistent database.
sqlite> create table tbl1 (one varchar(10), two smallint);//Create the table tbl1
sqlite> insert into tbl1 values('hello!',10);//Insert data in tbl1 table
sqlite> insert into tbl1 values('goodbye', 20);//tbl1 table insert data goodbye|20
sqlite> select * from tbl1;//Query the contents of table tbl1
hello! |10
goodbye | 20
sqlite> delete from tbl1 where one = 'hello!';//Delete data
sqlite> select * from tbl1;//Query the contents of table tbl1
goodbye|20
sqlite> .quit
                                                        //Exit the database (or use the.exit command)
root@ok3588-buildroot:/#
```

## 4.24 GPIO Test

OK3588 carrier board schematic exports the extended IO pin, located at P11 on the carrier board.

Take GPIO\_P17 PIN as an example for test.

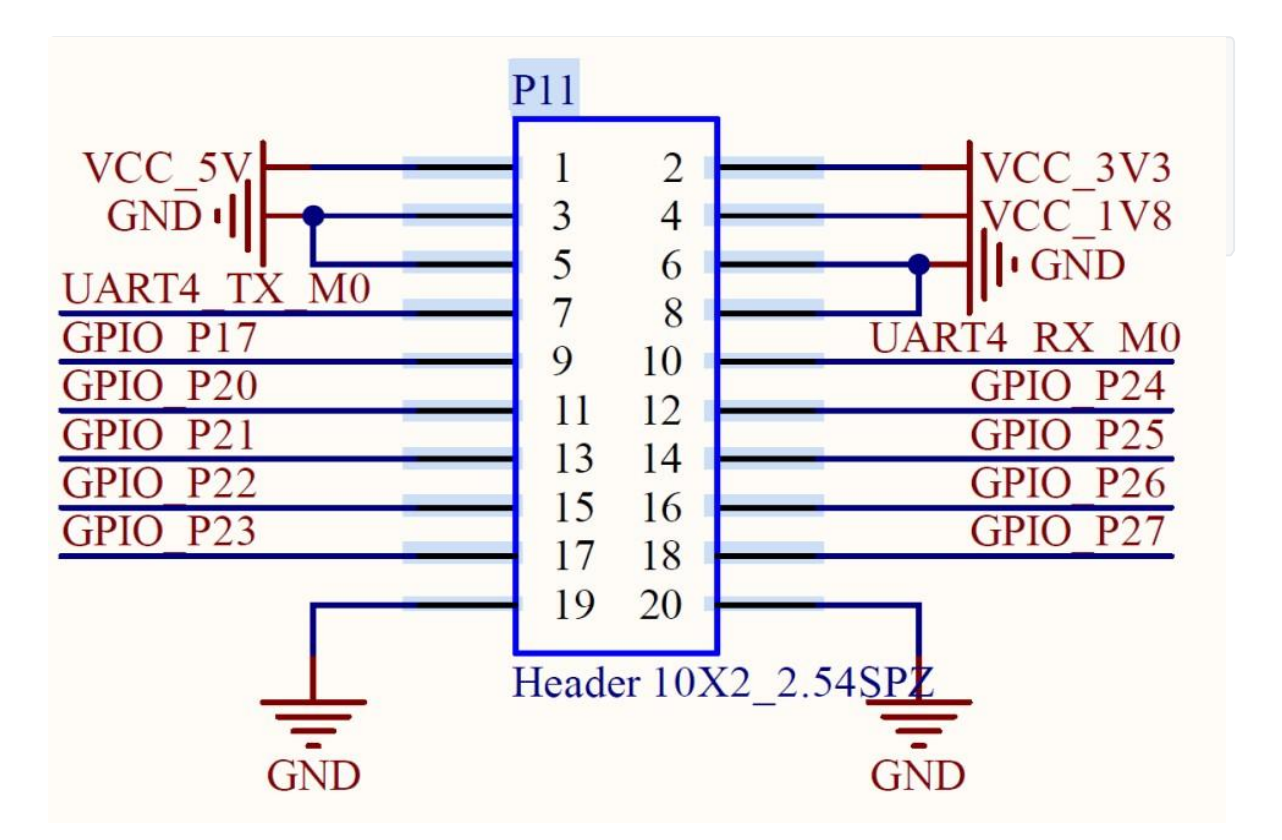

Note: fltest\_extgpio.sh can only test IO extended chip pins, OK3588 soc GPIO pins should be tested using the fltest\_gpio.sh script.

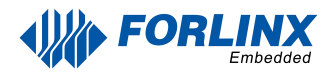

X

## 4.25 Adding Boot Scripts

Temporarily adding a self-starting script

1. Create a self-startup script in the /etc/init.d/ directory

root@ok3588-buildroot:/# vi /etc/init.d/S99autorun.sh

Save and Exit

2. Add execution privileges

[root@ok3588:/]# chmod +x /etc/init.d/S99autorun.sh

3. Reboot the board to verify

Add the boot self-start script to the flash image:

Copy the above S99autorun.sh script to the OK3588-linux-source package buildroot/board/forlinx/ok3588/fs-overlay/etc/init.d/ directory and add execute privileges.

```
root@ok3588-buildroot:/# cp S99autorun.sh buildroot/board/forlinx/ok3588/fs-
overlay/etc/init.d/
```

```
root@ok3588-buildroot:/# chmod +x buildroot/board/forlinx/ok3588/fs-
overlay/etc/init.d/S99autorun.sh
```

Recompile the package and flash the image. Some application layer software for audio and video on the OK3588 platform uses Gstreamer, which supports hardware codecs. All examples in this section based on the GStreamer command line form. If users need a player with an interface, they can also use qt's multimedia classes, which also support codecs, see the Qt Tests chapter.

OK3588 platform has an internal video processing unit, the VPU, which supports hard codecs for video in the following formats:

Video Decoding: H264, H265, VP8, VP9, etc., max support 4Kx2K@60fps Video Encoding: H264, H.265, maximum support 8k@30fps

Table of hardware codec parameters for the OK3588 platform:

| Video Decoder | Format | Profile           | Resolution | Frame rate |
|---------------|--------|-------------------|------------|------------|
|               | H.265  | main 10           | 7680x4320  | 60 fps     |
|               | H.264  | main 10           | 7680x4320  | 30 fps     |
|               | VP9    | Profile 0/2       | 7680x4320  | 60 fps     |
|               | VP8    | version2          | 1920x1080  | 60 fps     |
|               | VC1    |                   | 1920x1080  | 60 fps     |
|               | MPEG-2 |                   | 1920x1080  | 60 fps     |
|               | MPEG-1 |                   | 1920x1080  | 60 fps     |
|               | H.263  |                   | 720x576    | 60 fps     |
| Video Encoder | H.264  | BP/MP/HP@level4.2 | 7680x4320  | 30 fps     |
|               | H.265  | MP@level4.1       | 7680x4320  | 30 fps     |

# Chapter 5. OK3588 Platform Multi-media Function Test

## 5.1 Audio and Video Playback

## 5.1.1 Playing Audio and Video With gst-play

Gplay is an audio/video player based on GStreamer that can automatically select the right plugin for audio/video play according to the hardware, and it is easy to run.

root@ok3588-buildroot:/# gst-launch-1.0 filesrc location= /userdata/media/video/1080p\_60fps\_h265-305.mp4 !
qtdemux ! queue ! h265parse ! mppvideodec ! waylandsink
//Play video only
Setting pipeline to PAUSED ...
Pipeline is PREROLLING ...
Pipeline is PREROLLED ...
Setting pipeline to PLAYING ...
Redistribute latency...
New clock: GstSystemClock
0:00:01.0 / 0:00:30.0 (3.6 %)

## 5.1.2 Playing Video With gst-launch

root@ok3588-buildroot:/# gst-launch-1.0 filesrc location=/userdata/media/audio/test.mp3 ! id3demux ! mpegaudioparse ! mpg123audiodec ! alsasink device=plughw:2,0 //Play audio only, test with headphones, use HDMI to play sound, remove device = plughw: 2,0 Setting pipeline to PAUSED ... Pipeline is PREROLLING ... Redistribute latency... Pipeline is PREROLLED ... Setting pipeline to PLAYING ... New clock: GstAudioSinkClock handling interrupt. Interrupt: Stopping pipeline ... Execution ended after 0:00:02.665159268 Setting pipeline to PAUSED ... Setting pipeline to READY ... Setting pipeline to NULL ... Freeing pipeline ...

### 5.1.3 Playing Audio With gst-launch

root@ok3588-buildroot:/# gst-launch-1.0 filesrc location=/userdata/media/audio/test.mp3 ! id3demux ! mpegaudioparse ! mpg123audiodec ! alsasink device=plughw:2,0 //Play audio only, test with headphones, use HDMI to play sound, remove device = plughw: 2,0 Setting pipeline to PAUSED ... Pipeline is PREROLLING ... Redistribute latency... Pipeline is PREROLLED ... Setting pipeline to PLAYING ... New clock: GstAudioSinkClock handling interrupt. Interrupt: Stopping pipeline ... Execution ended after 0:00:02.665159268 Setting pipeline to PAUSED ... Setting pipeline to READY ... Setting pipeline to NULL ... Freeing pipeline ...

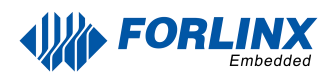

## 5.1.4 Playing Video & Audio With gst-launch

root@ok3588-buildroot:/# gst-launch-1.0 filesrc location= /userdata/media/video/1080p\_60fps\_h265-305.mp4 !
qtdemux name=dec dec. ! queue ! h265parse ! mppvideodec ! waylandsink dec. ! queue ! decodebin ! alsasink
device=plughw:2,0
////Play the video file with sound, and test the sound played by the earphone
Setting pipeline to PAUSED ...
Pipeline is PREROLLING ...
Redistribute latency...
Pipeline is PREROLLED ...
Setting pipeline to PLAYING ...
Redistribute latency...
New clock: GstAudioSinkClock
^Chandling interrupt. (2.6 %)

## 5.2 Video Hardware Encoding

OK3588 supports up to 8K @ 60fps/H.265 and 8K @ 60fps/H.264 video encoding

### 5.2.1 H.264 Video Hardware Encoding

```
root@ok3588-buildroot:/# gst-launch-1.0 videotestsrc num-buffers=600 ! video/x-
raw,framerate=30/1,width=7680,height=4320 ! mpph264enc ! h264parse ! mp4mux !
filesink location=test.mp4
Setting pipeline to PAUSED ...
Pipeline is PREROLLING ...
Pipeline is PREROLLED ...
Setting pipeline to PLAYING ...
Redistribute latency...
New clock: GstSystemClock
0:00:18.2 / 0:00:20.0 (91.0 %)
```

### 5.2.2 H.265 Video Hardware Encoding

root@ok3588-buildroot:/# gst-launch-1.0 videotestsrc num-buffers=600 ! video/xraw,framerate=30/1,width=7680,height=4320 ! mpph265enc ! h265parse ! mp4mux ! filesink location=test.mp4

```
Setting pipeline to PAUSED ...
Pipeline is PREROLLING ...
Redistribute latency...
Pipeline is PREROLLED ...
Prerolled, waiting for async message to finish...
```

Setting pipeline to PLAYING ...

Redistribute latency... New clock: GstSystemClock

0:00:05.0 / 0:00:20.0 (25.2 %)

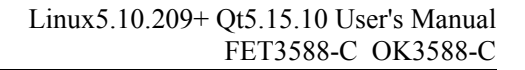

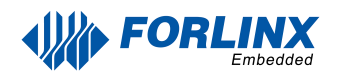

### 5.2.3 JPEG Hardware Encoding

root@ok3588-buildroot:/# gst-launch-1.0 videotestsrc num-buffers=1 ! video/xraw,framerate=1/1,width=7680,height=4320 ! mppjpegenc ! jpegparse ! queue ! filesink location=test.jpeg Setting pipeline to PAUSED ... Pipeline is PREROLLING ... Prerolled, waiting for async message to finish... Setting pipeline to PLAYING ... Redistribute latency... New clock: GstSystemClock Got EOS from element "pipeline0". Execution ended after 0:00:00.029266878 Setting pipeline to NULL ... Freeing pipeline ...

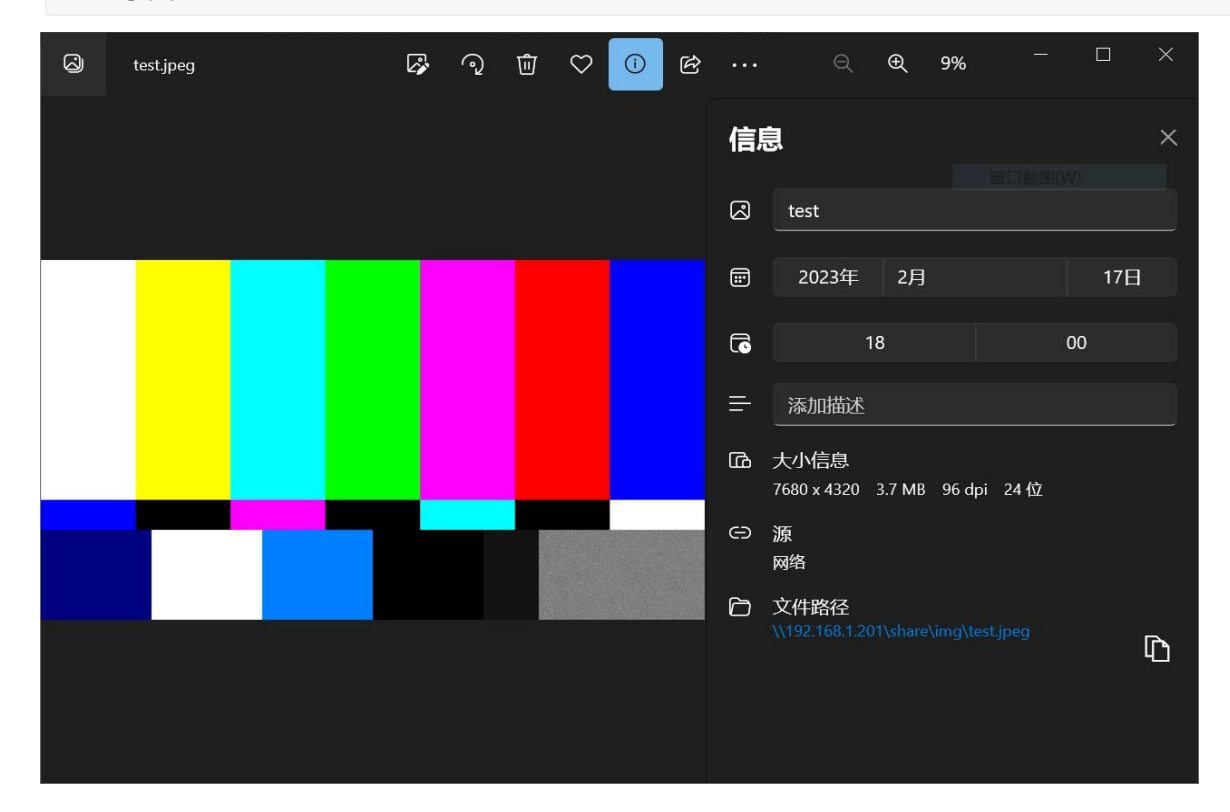

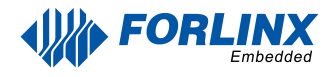

## **5.3 Video Hardware Decoding**

OK3588 supports H264, H265, VP8, VP9 video hard decoding, H264 decoder supports 8K@30fps, H265 decoder supports 8K@60fps.

OK3588 uses the mppvideodec component for video hard decoding, and its output formats are: NV12, I420, YV12.

## 5.2.1 Decoding & Playing H264 Video

```
root@ok3588-buildroot:/# gst-launch-1.0 filesrc
location=/userdata/media/video/1080p_60fps_h264-305.mp4 ! qtdemux ! h264parse !
mppvideodec ! waylandsink
Setting pipeline to PAUSED ...
Pipeline is PREROLLING ...
Redistribute latency...
Pipeline is PREROLLED ...
Pipeline is PREROLLED ...
Prerolled, waiting for async message to finish...
Setting pipeline to PLAYING ...
Redistribute latency...
New clock: GstSystemClock
0:00:05.9 / 0:00:30.0 (19.8 %)
```

### 5.2.2 Decoding & Playing H264 Video With Audio

```
root@ok3588-buildroot:/# gst-launch-1.0 filesrc
location=/userdata/media/video/1080p_60fps_h264-30s.mp4 ! qtdemux name=demux
demux.video_0 ! queue ! h264parse ! mppvideodec ! waylandsink demux.audio_0 !
queue ! aacparse ! faad ! alsasink
Setting pipeline to PAUSED ...
Pipeline is PREROLLING ...
Redistribute latency...
Redistribute latency...
Redistribute latency...
Redistribute latency...
Pipeline is PREROLLED ...
Prerolled, waiting for async message to finish...
Setting pipeline to PLAYING ...
Redistribute latency...
New clock: GstAudioSinkClock
0:00:04.5 / 0:00:30.0 (15.0 %)
```

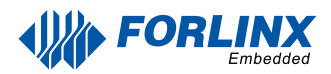

## 5.2.3 Decoding & Playing H265 Video

root@ok3588-buildroot:/# gst-launch-1.0 filesrc location=/userdata/media/video/4k\_60fps\_h265-305.mp4 !
qtdemux ! h265parse ! mppvideodec ! waylandsink
Setting pipeline to PAUSED ...
Pipeline is PREROLLING ...
Redistribute latency...
Pipeline is PREROLLED ...
Prerolled, waiting for async message to finish...
Setting pipeline to PLAYING ...
Redistribute latency...
New clock: GstSystemClock
0:00:06.4 / 0:00:30.0 (21.4 %)

## 5.2.4 Decoding & Playing H265 Video With Audio

root@ok3588-buildroot:/# gst-launch-1.0 filesrc location=/userdata/media/video/4k\_60fps\_h265-305.mp4 !
qtdemux name=demux demux.video\_0 ! queue ! h265parse ! mppvideodec ! waylandsink demux.audio\_0 ! queue !
aacparse ! faad ! alsasink
Setting pipeline to PAUSED ...
Pipeline is PREROLLING ...
Redistribute latency...
Redistribute latency...
Pipeline is PREROLLED ...
Prerolled, waiting for async message to finish...
Setting pipeline to PLAYING ...
Redistribute latency...
New clock: GstAudioSinkClock
0:00:03.4 / 0:00:30.0 (11.3 %)

## 5.3.5 Decoding & Playing VP9 Video

root@ok3588-buildroot:/# gst-launch-1.0 filesrc location=/userdata/media/video/1080p\_60fps\_vp9-305.mp4 !
qtdemux ! vp9parse ! mppvideodec ! waylandsink
Setting pipeline to PAUSED ...
Pipeline is PREROLLING ...
Prerolled, waiting for async message to finish...
Setting pipeline to PLAYING ...
Redistribute latency...
New clock: GstSystemClock
0:00:02.5 / 0:00:30.0 (8.7 %)

## 5.3.6 Decoding & Playing VP9 Video With Audio

root@ok3588-buildroot:/# gst-launch-1.0 filesrc location=/userdata/media/video/1080p\_60fps\_vp9-30S.mp4 !
qtdemux name=demux demux.video\_0 ! queue ! vp9parse ! mpvideodec ! waylandsink demux.audio\_0 ! queue !
aacparse ! faad ! alsasink device=plughw:2,0
Setting pipeline to PAUSED ...
Pipeline is PREROLLING ...
Redistribute latency...
Pipeline is PREROLLED ...
Prerolled, waiting for async message to finish...
Setting pipeline to PLAYING ...
Redistribute latency...
New clock: GstAudioSinkClock
0:00:03.2 / 0:00:30.0 (10.7 %)

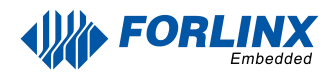

## 5.3.7 Decoding & Playing VP8 Video

root@ok3588-buildroot:/# gst-launch-1.0 filesrc location=/userdata/media/video/1080p\_30fps\_vp8.mp4 !
matroskademux ! queue ! mppvideodec ! waylandsink
Setting pipeline to PAUSED ...
Pipeline is PREROLLING ...
Prerolled, waiting for async message to finish...
Setting pipeline to PLAYING ...
Redistribute latency...
New clock: GstSystemClock
0:00:09.2 / 0:00:30.1 (30.7 %)

## 5.3.8 Decoding & Playing VP8 Video With Audio

root@ok3588-buildroot:/# gst-launch-1.0 filesrc location=/userdata/media/video/1080p\_30fps\_vp8.mp4
typefind=true ! video/webm ! matroskademux name=dec dec. ! queue ! mppvideodec ! waylandsink dec. ! queue !
decodebin ! audioconvert ! audioresample ! alsasink device=plughw:2,0
Setting pipeline to PAUSED ...
Pipeline is PREROLLING ...
Redistribute latency...
Pipeline is PREROLLED ...
Prerolled, waiting for async message to finish...
Setting pipeline to PLAYING ...
Redistribute latency...
New clock: GstAudioSinkClock
0:00:02.4 / 0:00:30.1 (8.3 %)

## 5.4 Camera Test

OK3588 supports the OV13850 MIPI camera as well as the UVC camera. First to test the UVC camera, here to Logitech C270 process test, the USB camera will be inserted into the development board, will automatically install uvc driver.

### 5.4.1 UVC Camera Test

5.4.1.1 Camera Recognition Detection and Format Support Queries

Camera Recognition Detection

```
root@ok3588-buildroot:/# v4l2-ctl --list-devices //View the device nodes, and see that/dev/video9 & 10 are
USB camera nodes
rk_hdmirx (fdee0000.hdmirx-controller):
        /dev/video73
rkisp-statistics (platform: rkisp):
        /dev/video62
        /dev/video63
        /dev/video71
        /dev/video72
rkcif-mipi-lvds (platform:rkcif):
        /dev/media0
        /dev/media1
        /dev/media2
        /dev/media3
        /dev/media4
rkcif (platform:rkcif-mipi-lvds1):
        /dev/video11
        /dev/video12
        /dev/video13
        /dev/video14
        /dev/video15
        /dev/video16
        /dev/video17
        /dev/video18
        /dev/video19
        /dev/video20
        /dev/video21
```

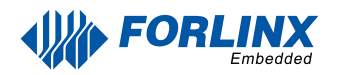

| ·kisp_m | ainpath (platform:rkisp0-vir0):               |
|---------|-----------------------------------------------|
|         | /dev/video55                                  |
|         | /dev/video56                                  |
|         | /dev/video57                                  |
|         | /dev/video58                                  |
|         | /dev/video59                                  |
|         | /dev/video60                                  |
|         | /dev/video61                                  |
|         | /dev/media5                                   |
| rkisp_m | ainpath (platform:rkisp0-vir1):               |
|         | /dev/video64                                  |
|         | /dev/video65                                  |
|         | /dev/video66                                  |
|         | /dev/video67                                  |
|         | /dev/video68                                  |
|         | /dev/video69                                  |
|         | /dev/video70                                  |
|         | /dev/media6                                   |
| Rmoncam | HD 720P: Rmoncam HD 720 (usb-fc800000.usb-1): |
|         | /dev/video74                                  |
|         | /dev/video75                                  |
|         | /dev/media7                                   |

#### Failed to open /dev/video0: No such device

#### Format Support Queries

```
root@ok3588-buildroot:/# v4l2-ctl --list-formats-ext -d /dev/video74 //View formats supported by the camera
ioctl: VIDIOC_ENUM_FMT
       Type: Video Capture
       [0]: 'MJPG' (Motion-JPEG, compressed)
               Size: Discrete 1280x720
                       Interval: Discrete 0.033s (30.000 fps)
               Size: Discrete 160x120
                       Interval: Discrete 0.033s (30.000 fps)
               Size: Discrete 320x240
                       Interval: Discrete 0.033s (30.000 fps)
               Size: Discrete 352x288
                       Interval: Discrete 0.033s (30.000 fps)
               Size: Discrete 640x480
                       Interval: Discrete 0.033s (30.000 fps)
               Size: Discrete 800x600
                       Interval: Discrete 0.033s (30.000 fps)
               Size: Discrete 848x480
                       Interval: Discrete 0.033s (30.000 fps)
               Size: Discrete 960x540
                       Interval: Discrete 0.033s (30.000 fps)
               Size: Discrete 1024x768
                       Interval: Discrete 0.033s (30.000 fps)
               Size: Discrete 1280x800
                    Interval: Discrete 0.033s (30.000 fps)
```

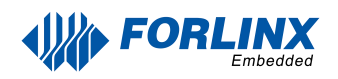

```
[1]: 'YUYV' (YUYV 4:2:2)
Size: Discrete 1280x720
Interval: Discrete 0.100s (10.000 fps)
Size: Discrete 640x480
Interval: Discrete 0.033s (30.000 fps)
Size: Discrete 800x600
Interval: Discrete 0.050s (20.000 fps)
Size: Discrete 848x480
Interval: Discrete 0.050s (20.000 fps)
Size: Discrete 960x540
Interval: Discrete 0.050s (20.000 fps)
Size: Discrete 1024x768
Interval: Discrete 0.100s (10.000 fps)
Size: Discrete 1280x800
Interval: Discrete 0.100s (10.000 fps)
```

#### 5.4.1.2 Camera Capture Format Queries and Modifications

#### Camera Capture Format Queries

```
root@ok3588-buildroot:/# v4l2-ctl -V -d /dev/video74
Format Video Capture:
      Width/Height
                      : 1280/720
      Pixel Format
                      : 'MJPG' (Motion-JPEG)
      Field
                      : None
      Bytes per Line : 0
       Size Image
                     : 1843200
       Colorspace
                       : sRGB
       Transfer Function : Rec. 709
       YCbCr/HSV Encoding: ITU-R 601
       Quantization
                       : Default (maps to Full Range)
       Flags
```

#### 5.4.1.3 Camera Image Preview and Taking Pictures

#### Camera Image Preview

```
root@ok3588-buildroot:/# gst-launch-1.0 v4l2src device=/dev/video74 ! videoconvert ! video/x-
raw,format=NV12,width=640,height=480 ! waylandsink
Setting pipeline to PAUSED ...
Pipeline is live and does not need PREROLL ...
Pipeline is PREROLLED ...
Setting pipeline to PLAYING ...
New clock: GstSystemClock
Redistribute latency...
0:00:19.7 / 99:99:99.
```

#### Camera to take pictures.

```
root@ok3588-buildroot:/# gst-launch-1.0 v4l2src device=/dev/video74 num-buffers=1 ! videoconvert ! video/x-
raw,format=NV12,width=640,height=480 ! mppjpegenc ! filesink location=pic.jpg
Setting pipeline to PAUSED ...
Pipeline is live and does not need PREROLL ...
Pipeline is PREROLLED ...
Setting pipeline to PLAYING ...
New clock: GstSystemClock
Redistribute latency...
Got EOS from element "pipeline0".
Execution ended after 0:00:00.310412782
Setting pipeline to NULL ...
Freeing pipeline ...
//After the execution, view the pic. JPG file generated under the root directory
```

#### // Check the pic.jpg file generated in the root directory after execution is complete.

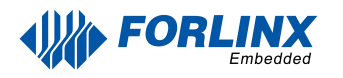

## 5.4.2 OV13855 Test

For raw sensors such as OV13855, each sensor corresponds to 5 device nodes:

| root@ok3588-buildroot:/# grep '' /sys/class/video4linux/video*/name |
|---------------------------------------------------------------------|
| /sys/class/video4linux/video0/name:stream_cif_mipi_id0              |
| /sys/class/video4linux/video1/name:stream_cif_mipi_id1              |
| /sys/class/video4linux/video10/name:rkcif tools id2                 |
| /sys/class/video4linux/video11/name:stream cif mipi id0             |
| /sys/class/video4linux/video12/name:stream_cif_mipi_id1             |
| /sys/class/video4linux/video13/name:stream_cif_mipi_id2             |
| /sys/class/video4linux/video14/name:stream_cif_mipi_id3             |
| /sys/class/video4linux/video15/name:rkcif_scale_ch0                 |
| /sys/class/video4linux/video16/name:rkcif_scale_ch1                 |
| /sys/class/video4linux/video17/name:rkcif_scale_ch2                 |
| /sys/class/video4linux/video18/name:rkcif_scale_ch3                 |
| /sys/class/video4linux/video19/name:rkcif_tools_id0                 |
| /sys/class/video4linux/video2/name:stream_cif_mipi_id2              |
| /sys/class/video4linux/video20/name:rkcif_tools_id1                 |
| /sys/class/video4linux/video21/name:rkcif_tools_id2                 |
| /sys/class/video4linux/video22/name:stream_cif_mipi_id0             |
| /sys/class/video4linux/video23/name:stream_cif_mipi_id1             |
| /sys/class/video4linux/video24/name:stream_cif_mipi_id2             |
| /sys/class/video4linux/video25/name:stream_cif_mipi_id3             |

Main path, refers to an output node of Rockchip ISP, which can output full-resolution images, generally used to take photos and capture Raw images.

Self Path, refers to an output node of Rockchip ISP, which can only output up to 1080p resolution and is usually used for preview.

#### Statistics 3A

Input-params 3A parameter setting

The test methods for the OV13855 are essentially the same as those for the UVC Camera. This section takes OV13855 as an example for testing

CAM1: platform:rkisp0-vir0

CAM2: platform:rkisp0-vir1

5.4.2.1 Camera Recognition Detection and Format Support Queries

```
root@ok3588-buildroot:/# v412-ct1 --list-devices
rk_hdmirx (fdee0000.hdmirx-controller):
       /dev/video73
rkisp-statistics (platform: rkisp):
        /dev/video62
        /dev/video63
        /dev/video71
        /dev/video72
rkcif-mipi-lvds (platform:rkcif):
        /dev/media0
        /dev/media1
        /dev/media2
        /dev/media3
        /dev/media4
rkcif (platform:rkcif-mipi-lvds1):
        /dev/video11
        /dev/video12
        /dev/video13
        /dev/video14
        /dev/video15
        /dev/video16
        /dev/video17
        /dev/video18
        /dev/video19
        /dev/video20
        /dev/video21
```

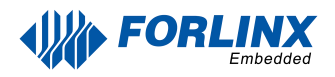

| rkisp_mainpath | (platform:rkisp0-vir0): |
|----------------|-------------------------|
| /dev/v         | ideo55                  |
| /dev/v         | i deo 56                |
| /dev/v         | ideo57                  |
| /dev/v         | ideo58                  |
| /dev/v         | ideo59                  |
| /dev/v         | ideo60                  |
| /dev/v         | ideo61                  |
| /dev/me        | edia5                   |
|                |                         |
| rkisp_mainpath | (platform:rkisp0-vir1): |
| /dev/v         | i deo64                 |
| /dev/v         | i deo65                 |
| /dev/v         | i deo66                 |
| /dev/v         | i deo67                 |
| /dev/v         | ideo68                  |
| /dev/v         | i deo 69                |
| /dev/v         | ideo70                  |
| /dev/me        | edia6                   |
|                |                         |

1 . .

Failed to open /dev/video0: No such device

#### 5.4.2.2 Camera Preview

root@ok3588-buildroot:/# gst-launch-1.0 v4l2src device=/dev/video55 ! videoconvert ! video/xraw,format=NV12,width=1920,height=1080 ! autovideosink sync=false Setting pipeline to PAUSED ... Using mplane plugin for capture Pipeline is live and does not need PREROLL ... Pipeline is PREROLLED ... Setting pipeline to PLAYING ... New clock: GstSystemClock Redistribute latency... 0:00:06.9 / 99:99:99.

#### 5.4.2.3 Camera to Take Pictures

```
//Camera to take pictures (front)
root@ok3588-buildroot:/# gst-launch-1.0 v4l2src device=/dev/video64 num-buffers=1 ! video/x-
raw,format=NV12,width=640,height=480 ! mppjpegenc ! filesink location=pic.jpg
Setting pipeline to PAUSED ...
Using mplane plugin for capture
Pipeline is live and does not need PREROLL ...
Pipeline is PREROLLED ...
Setting pipeline to PLAYING ...
New clock: GstSystemClock
Redistribute latency...
Got EOS from element "pipeline0".
Execution ended after 0:00:00.267194152
Setting pipeline to NULL ...
Freeing pipeline ...
//Check whether the pic. JPG is generated, which can be copied to PC for viewing
```

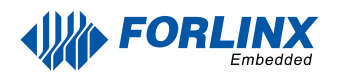

#### 5.4.2.4 Recording H264 Format Video

| <pre>//H264 encoding for camera preview<br/>root@ok3588-buildroot:/# gst-launch-1.0 v4l2src device=/dev/video64 num-buffers=100 ! video/x-<br/>raw,format=NV12, width=640,height=480 ! tee name=t ! queue ! mpph264enc ! queue ! h264parse ! qtmux !<br/>filesink location=13855_h264.mp4 t. ! queue ! waylandsink<br/>Setting pipeline to PAUSED<br/>Using mplane plugin for capture<br/>Pipeline is live and does not need PREROLL<br/>Pipeline is PREROLLED<br/>Setting pipeline to PLAYING<br/>New clock: GatSystemClock<br/>Redistribute latency<br/>Redistribute latency<br/>Redistribute latency<br/>WARNING: from element /GstPipeline:pipeline0/GstWaylandSink:waylandsink0: A lot of buffers are being<br/>dropped.<br/>Additional debug info:<br/>/libs/gst/base/gstbasesink.c(3143): gst_base_sink_is_too_late ():<br/>//GstPipelineeipeline0/GstWaylandSink:waylandSink:waylandsink0: A lot of buffers are being<br/>dropped.<br/>Additional debug info:<br/>/libs/gst/base/gstbasesink.c(3143): gst_base_sink_is_too_late ():<br/>//GstPipelineeipeline0/GstWaylandSink:waylandSink:waylandsink0: A lot of buffers are being<br/>dropped.<br/>Additional debug info:<br/>/libs/gst/base/gstbasesink.c(3143): gst_base_sink_is_too_late ():<br/>//GstPipeline:pipeline0/GstWaylandSink:waylandSink:waylandsink0: A lot of buffers are being<br/>dropped.<br/>Additional debug info:<br/>/libs/gst/base/gstbasesink.c(3143): gst_base_sink_is_too_late ():<br/>//GstPipeline:pipeline0/GstWaylandSink:waylandSink:waylandsink0: A lot of buffers are being<br/>dropped.<br/>Additional debug info:<br/>/libs/gst/base/gstbasesink.c(3143): gst_base_sink_is_too_late ():<br/>//GstPipeline:pipeline0/GstWaylandSink:waylandsink0:<br/>There may be a timestamping problem, or this computer is too slow.<br/>WARNING: from element /GstPipeline:pipeline0/GstWaylandSink:waylandsink0: A lot of buffers are being<br/>dropped.</pre> |
|----------------------------------------------------------------------------------------------------|
| Additional debug info:<br>/libs/ost/base/ostbasesink c(3143): ost base sink is too late ():                                                                                                    |
| <pre>//inbs/gst/base/gstbasesink.c(si45): gst_base_sink_is_too_late (): //stDipaliparinipalipa0/cstWavlandSink:wavlandsink0:</pre>                                                                                                    |
| There may be a timestamping erghler, on this computer is too slow                                                                                                    |
| WARNING: from alement (CotBinaline)/CotWaylandSinkuwaylandsink(); A lot of huffers are being                                                                                                    |
| dronned                                                                                                    |
| Additional debug infor                                                                                                    |
| /libs/gst/base/gstbasesink c(31/2); gst base sink is too late ();                                                                                                    |
| //fibs/gst/base/gstbasesink.t(5145). gst_base_sink_is_tob_fate ().                                                                                                    |
| There may be a timestamping problem, or this computer is too slow                                                                                                    |
| WARNING: from element /GstPineline.nineline0/GstWaylandSink.waylandsink0: A lot of huffers are being                                                                                                    |
| dronned                                                                                                    |
| Additional debug info:                                                                                                    |
| /libs/ost/base/ostbasesink c(3143): ost base sink is too late ():                                                                                                    |
| /GstPineline:nineline0/GstWavlandSink:wavlandsink0:                                                                                                    |
| There may be a timestamping problem, or this computer is too slow.                                                                                                    |
| WARNING: from element /GstPipeline:pipeline0/GstWavlandSink:wavlandsink0: A lot of buffers are being                                                                                                    |
| dropped.                                                                                                    |
| Additional debug info:                                                                                                    |
| /libs/gst/base/gstbasesink.c(3143): gst_base_sink_is_too_late ():                                                                                                    |
| /GstPipeline:pipeline0/GstWaylandSink:waylandsink0:                                                                                                    |
| There may be a timestamping problem, or this computer is too slow.                                                                                                    |
| Got EOS from element "pipelineO".                                                                                                    |
| Execution ended after 0:00:06.843200646                                                                                                    |
| Setting pipeline to NULL                                                                                                    |
| Freeing pipeline                                                                                                    |
| root@ok3588-buildroot:/# ls                                                                                                    |
| //Check if H264 files are generated                                                                                                    |

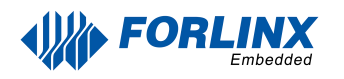

#### 5.4.2.5 Playing H264 Format Video

root@ok3588-buildroot:/# gst-launch-1.0 filesrc location=13855\_h264.mp4 ! qtdemux ! queue ! h264parse !
mppvideodec ! waylandsink
Setting pipeline to PAUSED ...
Pipeline is PREROLLING ...
Redistribute latency...
Pipeline is PREROLLED ...
Prerolled, waiting for async message to finish...
Setting pipeline to PLAYING ...
Redistribute latency...
New clock: GstSystemClock
Got EOS from element "pipeline0".
Execution ended after 0:00:06.619988206
Setting pipeline to NULL ...
Freeing pipeline ...

### 5.4.3 OV5645 Test

Camera Corresponding Node

CAM3 : rkcif-mipi-lvds2

CAM4 : rkcif-mipi-lvds4

CAM5 : rkcif-mipi-lvds5

Take testing CAM5 as an example.

5.4.3.1 Camera Recognition Detection

```
root@ok3588-buildroot:/# v4l2-ctl --list-devices
//Check device node
rkcif (platform:rkcif-mipi-lvds2):
    /dev/video22
    /dev/video23
    /dev/video24
    /dev/video25
    /dev/video26
    /dev/video27
    /dev/video28
    /dev/video30
    /dev/video31
    /dev/video32
```

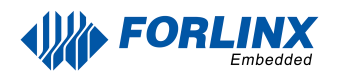

#### 5.4.3.2 Supported Formats View

```
root@ok3588-buildroot:/# v412-ct1 --list-formats-ext -d /dev/video22
ioctl: VIDIOC_ENUM_FMT
        Type: Video Capture Multiplanar
        [0]: 'NV16' (Y/CbCr 4:2:2)
                Size: Stepwise 64x64 - 1920x1080 with step 8/8
        [1]: 'NV61' (Y/CrCb 4:2:2)
                Size: Stepwise 64x64 - 1920x1080 with step 8/8
        [2]: 'NV12' (Y/CbCr 4:2:0)
                Size: Stepwise 64x64 - 1920x1080 with step 8/8
        [3]: 'NV21' (Y/CrCb 4:2:0)
               Size: Stepwise 64x64 - 1920x1080 with step 8/8
        [4]: 'YUYV' (YUYV 4:2:2)
               Size: Stepwise 64x64 - 1920x1080 with step 8/8
        [5]: 'YVYU' (YVYU 4:2:2)
               Size: Stepwise 64x64 - 1920x1080 with step 8/8
        [6]: 'UYVY' (UYVY 4:2:2)
               Size: Stepwise 64x64 - 1920x1080 with step 8/8
        [7]: 'VYUY' (VYUY 4:2:2)
                Size: Stepwise 64x64 - 1920x1080 with step 8/8
```

#### 5.3.3.3 Camera Previews

```
root@ok3588-buildroot:/# gst-launch-1.0 v4l2src device=/dev/video22 ! video/x-raw, format=NV12,
width=1920,height=1080, framerate=30/1 ! waylandsink
Setting pipeline to PAUSED ...
Using mplane plugin for capture
Pipeline is live and does not need PREROLL ...
Pipeline is PREROLLED ...
Setting pipeline to PLAYING ...
New clock: GstSystemClock
Redistribute latency...
0:00:32.4 / 99:99:99.
```

### 5.4.4 HDMI IN Test

#### 5.4.4.1 HDMIIN Format Support Queries

#### Camera Recognition Detection

```
root@ok3588-buildroot:/# v4l2-ctl --list-devices // You can see that /dev/video73 is the HDMI IN node.
rk_hdmirx (fdee0000.hdmirx-controller):
    /dev/video73
rkisp-statistics (platform: rkisp):
    /dev/video62
    /dev/video71
    /dev/video72
rkcif-mipi-lvds (platform:rkcif):
    /dev/media1
    /dev/media2
    /dev/media3
    /dev/media4
```

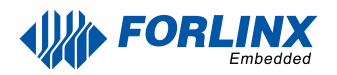

#### Format Supported Queries

```
root@ok3588-buildroot:/# v4l2-ctl --list-formats-ext -d /dev/video73//View supported formats for HDMI RX
ioctl: VIDIOC_ENUM_FMT
Type: Video Capture Multiplanar
[0]: 'BGR3' (24-bit BGR 8-8-8)
[1]: 'NV24' (Y/CbCr 4:4:4)
[2]: 'NV16' (Y/CbCr 4:2:2)
[3]: 'NV12' (Y/CbCr 4:2:0)
```

#### 5.4.4.2 Camera Capture Format Queries and Modifications

#### Camera Capture Format Queries

```
root@ok3588-buildroot:/# v412-ct1 -V -d /dev/video73
Format Video Capture Multiplanar:
       Width/Height : 1920/1080
      Pixel Format
                     : 'BGR3' (24-bit BGR 8-8-8)
      Field
                     : None
      Number of planes : 1
      Flags
                     : premultiplied-alpha, set-csc, 0x00000fc
      Colorspace
                     : sRGB
      Transfer Function : Default
      YCbCr/HSV Encoding: Unknown (0x000000ff)
       Quantization : Limited Range
      Plane 0
                      - 22
         Bytes per Line : 5760
         Size Image : 6220800
```

#### 5.4.4.3 Camera Image Preview

```
root@ok3588-buildroot:/# gst-launch-1.0 v4l2src device=/dev/video73 ! videoconvert ! kmssink
Setting pipeline to PAUSED ...
Using mplane plugin for capture
Pipeline is live and does not need PREROLL ...
Pipeline is PREROLLED ...
Setting pipeline to PLAYING ...
New clock: GstSystemClock
Redistribute latency...
0:00:22.1 / 99:99:99.
```

Note: Please do not use the waylandsink display in the current version. And using gst-launch-1.0 encoding may have delay.

# **Chapter 6. OTG Flashing System**

OK3588-C development board currently supports both OTG and TF card programming. The corresponding flashing tool is provided in the user information, and the user can choose anyone to flash the image.

## 6.1 OTG Driver Installation

Path: OK3588-C (Linux) user information\Linux\toolDriverAssitant\_v5.11.zip Extract the above path file to any directory and run it with administrator privileges Open DriverInstall.exe

| 瑞芯微驱动助手 v<br>Rockchip driver | 5.1.1<br>r assistant |                |         |
|------------------------------|----------------------|----------------|---------|
| <u>30</u> ž                  | <b>波</b> 装           | 驱动卸载           |         |
| Driver i                     | nstallation          | Driver uninsta | llation |
|                              |                      |                |         |

Click "Driver Installation"

| 💁 瑞芯微驱动助手 v5                          | .1.1                                                         | ×  |
|---------------------------------------|--------------------------------------------------------------|----|
|                                       | DriverInstall ×<br>驱动:<br>安装驱动成功.<br>Installation Successful |    |
| · · · · · · · · · · · · · · · · · · · | 安装驱动成功.<br>Installation Successful                           | 卸载 |
|                                       | 确定<br>Confirm                                                |    |

### 6.1.1 OTG Full Flashing Test

6.1.1.1 RKDevTool Flashing Test

Path: OK3588-C (Linux) user information\Linux\toolRKDevTool\_Release\_v2.84.zip

It is a development tool provided by Rockchip Micro. Unzip it to a full English path before use, connect the TYPE-C0 port of the development board and the host computer with a Type-C cable, press and hold the recovery key of the development board and don't release it, then press the reset key to reset the system, and release the recovery key after about two seconds. There will be prompts on the Rockchip development tool : loader device found

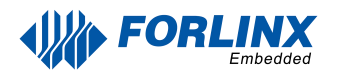

#### Note:

# The condition for recognition is that the development board is powered up and the RECOVER key is in the pressed state.

Theoretically, Rockchip development tools have no requirements for the unzip directory. However, some users have feedback that the unzip directory should be in full English. If the tool doesn't match the following figure, please consider unzipping it in an English directory.

Open the Rockchip development tool:

| :  |     | Address    | Name      | Path                             |      |
|----|-----|------------|-----------|----------------------------------|------|
|    | Г   | 0x00000000 | Loader    |                                  |      |
| 2  | Г   | 0x00000000 | Parameter |                                  |      |
| }  | •   | 0x00004000 | Uboot     | C:\Users\lkl\Desktop\uboot.img   |      |
|    | Г   | 0x00000000 | trust     |                                  |      |
| 5  | Г   | 0x00006000 | Misc      |                                  |      |
| ;  | Г   | 0x00000000 | Resource  |                                  |      |
| ·  | Г   | 0x00000000 | Kernel    |                                  |      |
| 3  | ~   | 0x00008000 | Boot      | C:\Users\lkl\Desktop\boot.img    |      |
| •  | Г   | 0x00018000 | Recovery  |                                  |      |
| 0  | Г   | 0x00000000 | System    |                                  |      |
| .1 | Г   | 0x00028000 | Backup    |                                  |      |
| 2  | Г   | 0x00038000 | rootfs    | C:\Users\lkl\Desktop\rootfs.ext2 |      |
|    | l – |            |           |                                  |      |
|    |     |            |           |                                  | >    |
|    |     |            | Dun       | Switch Doy Portition C           | lear |

Click the "Upgrade Firmware" tab, click the "Firmware" button to select the full upgrade image update.img. The program will be parsing the firmware, so wait a while.

| nload Image | Upgrade Fi | rmware Ad  | vanced Function   |                |        |  |  |
|-------------|------------|------------|-------------------|----------------|--------|--|--|
| Firmware    | Upgrade    | Switch     | EraseFlash        |                |        |  |  |
| Fw Ver:     | 12.0.00    | Loader     | Ver. 1.0b         | Chip Info:     | RK3588 |  |  |
| Firmware:   | C:\Users\  | lkl\Deskto | p\linux-5.10-netj | oerf-2.7\updat | e.img  |  |  |
|             |            |            |                   |                |        |  |  |
|             |            |            |                   |                |        |  |  |
|             |            |            |                   |                |        |  |  |
|             |            |            |                   |                |        |  |  |
|             |            |            |                   |                |        |  |  |
|             |            |            |                   |                |        |  |  |
|             | Fou        | nd One     | e LOADER          | Device         |        |  |  |

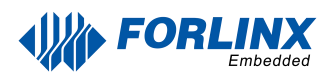

Click "Switch" and wait for a while to enter the LOADER device, then click "Erase Flash" to erase. Then click the "Upgrade" button to upgrade.

| ownload Image                    | Upgrade Fi                      | rmware Ad                      | lvanced Function |                                |        | Download Boot Start                                                                                                    |  |  |
|----------------------------------|---------------------------------|--------------------------------|------------------|--------------------------------|--------|----------------------------------------------------------------------------------------------------|--|--|
| Firmware<br>Fw Ver:<br>Firmware: | Upgrade<br>12.0.00<br>C:\Users\ | Switch<br>Loader<br>1kl\Deskto | FraseFlash       | Chip Info:<br>per f=2. 7\updat | RK3588 | Download Boot Success<br>Wait For Maskrom Success<br>Test Device Start<br>Test Device Start<br>Check Chip Start<br>Check Chip Start<br>Get FlashInfo Start<br>Get FlashInfo Start<br>Frepare IDB Start<br>Frepare IDB Start<br>Frepare IDB Success<br>Download IDB Success<br>Download IDB Success<br>Download Firmware Start<br>Download Firmware Start<br>Download Firmware Success<br>Reset Device Start<br>Reset Device Success |  |  |
|                                  | F                               | ound (                         | One ADB De       | vice                           |        |                                                                                                    |  |  |

Introduction to MASKROM mode

If the loader is damaged and cannot enter the Loader mode, press and hold the red Maskrom key and then press the reset key to enter the maskrom mode for flashing.

At this time, the system will prompt the discovery of a maskrom device. The flashing process is consistent. with the loader mode, so it is best to use an update.img flashing.

| nload Image Upgrade Firmware Advanced F               | unction                     | Test Device Start<br>Test Device Success           |  |
|-------------------------------------------------------|-----------------------------|----------------------------------------------------|--|
| Firmware Upgrade Switch Erasef                        | Flash                       | Get FlashInfo Start                                |  |
|                                                       |                             | Prepare IDB Start                                  |  |
| Fw Ver: 1.0.00 Loader Ver:                            | 1.01 Chip Info: RK3568      | Frepare IDB Success<br>Erase IDB Start             |  |
| mware: C:\Users\lkl\Desktop\linux-5.10-netperf-2.7\uj | 5.10-netperf-2.7\update.img | Erase IDB Success<br>Reset Device Start            |  |
|                                                       |                             | Reset Device Success<br>Wait For Maskrom Start     |  |
|                                                       |                             | Wait For Maskrom Success                           |  |
|                                                       |                             | Download Boot Success                              |  |
|                                                       |                             | Wait For Maskrom Start<br>Wait For Maskrom Success |  |
|                                                       |                             | Test Device Start                                  |  |
|                                                       |                             | Get FlashInfo Start                                |  |
|                                                       |                             | Get FlashInfo Success<br>Frase Flash Start         |  |
|                                                       |                             | Erase Flash(100%)                                  |  |
|                                                       |                             | Erase Flash Success<br>Reset Device Start          |  |
| Found One MAS                                         | KROM Device                 | Reset Device Success                               |  |

#### Note: Don't click "Device Partition Table" in maskrom mode, it is invalid.

#### A separate flash in maskrom mode will not clear the UBOOT environment variables.

#### 6.1.1.2 Factory Tool Flashing Test

FactoryTool is a factory batch OTG flashing tool. It does not need to read the image and can do batch flashing. In addition, it can flash some larger image files. If RKDevTool compatibility is not satisfied, you can try this method. Before using it, unzip it to a full English path, connect the development board and host computer with a Type-C cable, press and hold the recover button of the development board and don't release it, then press the reset button to reset the system, and release the recover button after about two seconds. There will be prompts on the Rockchip development tool : loader device found

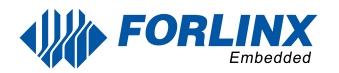

Note:

The condition for recognition is that the development board is powered up and the RECOVER key is in the pressed state.

Theoretically, Rockchip development tools have no requirements for the unzip directory. However, some users have feedback that the unzip directory should be in full English. If the tool doesn't match the following figure, please consider unzipping it in an English directory.

Open the Rockchip development tool:

| 🕅 Firmware   | Run             | 🖲 Upgrade 💦 C Restore     | Demo              | Lang        | puage 🤿 Exit   |           |         |   |
|--------------|-----------------|---------------------------|-------------------|-------------|----------------|-----------|---------|---|
| mware        | NONERS'         |                           | 1                 |             | Firmware Ver:  |           |         |   |
| L            |                 |                           |                   |             | Loader Ver:    |           |         |   |
| lemo         |                 |                           |                   |             | Chip:          |           | /       |   |
| D            | Fail ^          | Device List               | Device Type       | ID          | Upgrade Prompt | ID        | Success | T |
|              |                 |                           |                   |             |                | ^         |         |   |
|              |                 | RootHub20                 |                   |             |                |           |         |   |
|              |                 |                           |                   |             |                |           |         |   |
|              |                 |                           |                   |             |                |           |         |   |
|              |                 |                           |                   |             |                |           |         |   |
|              |                 |                           |                   |             |                |           |         |   |
|              |                 |                           |                   |             |                |           |         |   |
|              |                 |                           |                   |             |                |           |         |   |
|              |                 | Port[7]                   |                   |             |                |           |         |   |
|              |                 | Port[8]                   |                   |             |                |           |         |   |
|              |                 |                           |                   |             |                |           |         |   |
|              |                 |                           |                   |             |                |           |         |   |
|              |                 | Port[11]                  | Hub               | 11          |                |           |         |   |
|              |                 |                           |                   |             |                |           |         |   |
|              |                 |                           |                   |             |                |           |         |   |
|              |                 |                           |                   |             |                |           |         |   |
|              |                 | Port[4]                   |                   |             |                |           |         |   |
|              |                 |                           |                   |             |                | ~         |         |   |
|              | $\sim$          | <                         |                   |             | >              |           |         |   |
|              | ~               | <                         |                   |             | >              |           |         |   |
|              |                 |                           |                   |             |                |           |         |   |
|              |                 | 1 · · · 1 TD              | ,, ,              |             |                | Suggester | 00000   |   |
| First use, l | ag uss port:pl  | ug device in, record ID s | nowing on the too | oi.iag all. |                | Juccess.  | 00000   |   |
| After plugi  | ng device in,c  | connect another until dev | ice is doing upg  | ade.        |                |           | 00000   |   |
| led is gree  | n, plug device  | in;led is red, do not plu | g device in or ou | ıt.         |                | Fail:     | 00000   |   |
| After finis  | hing upgrade, g | reen to show success, red | to show failure.  |             |                | Total     | 00000   |   |
|              |                 |                           |                   |             |                | IUCAL:    | 00000   |   |

Click to select the firmware, and click to start. At this time to recognize the loader device will automatically start flashing.

|                                          |                 |                 |                  |                  |                  | 1 1                  |          |          |         |   |
|------------------------------------------|-----------------|-----------------|------------------|------------------|------------------|----------------------|----------|----------|---------|---|
| Firm                                     | sare 🕕 Sto      | p 💿 Upgrade     | C Restore        | Demo             | E La             | nguage 🔶 Exit        |          |          |         |   |
| firmware C:\Users\lkl\Desktop\update.img |                 |                 |                  |                  | Firmware Ver:    | Firmware Ver: 1.0.00 |          |          |         |   |
| -                                        |                 |                 |                  | Loader Ver:1.    | Loader Ver: 1.01 |                      |          | l.       |         |   |
| Demo                                     |                 |                 |                  | Chip: RK3568     |                  |                      |          |          |         |   |
| -                                        |                 |                 | and an other     | Device Trees     | ID               | United a Descent     |          | in       | -       |   |
| U                                        | Fail            |                 | evice List       | Device Type      | ID               | Upgrade Prompt       |          | ID       | Success | _ |
|                                          |                 | My              | Computer         |                  |                  |                      | <u>^</u> |          |         |   |
|                                          |                 |                 | RootHub20        |                  |                  |                      |          |          |         |   |
|                                          |                 |                 | Port[1]          |                  |                  |                      |          |          |         |   |
|                                          |                 |                 | Port[2]          |                  |                  |                      | - 11     |          |         |   |
|                                          |                 |                 | Port[3]          |                  |                  |                      |          |          |         |   |
|                                          |                 |                 | Port[4]          |                  |                  |                      |          |          |         |   |
|                                          |                 |                 | Port[5]          |                  |                  |                      | - 11     |          |         |   |
|                                          |                 |                 | Port[6]          |                  |                  |                      | - 11     |          |         |   |
|                                          |                 |                 | Port[7]          |                  |                  |                      | - 11     |          |         |   |
|                                          |                 |                 | Port[8]          |                  |                  |                      |          |          |         |   |
|                                          |                 |                 | Port[9]          |                  |                  |                      | -        |          |         |   |
|                                          |                 |                 | Port[10]         |                  |                  |                      |          |          |         |   |
|                                          |                 | <u> </u>        | Port[11]         | Hub              | 11               |                      | -        |          |         |   |
|                                          |                 |                 | Port[1]          |                  |                  |                      |          |          |         |   |
|                                          |                 |                 | Port[2]          |                  |                  |                      |          |          |         |   |
|                                          |                 |                 | Port[3]          |                  |                  |                      |          |          |         |   |
|                                          |                 |                 | Port[4]          | Loader           | 30               | Download Firmware(5% | 5)       |          |         |   |
|                                          |                 | -               | Port[12]         |                  |                  |                      | ~        |          |         |   |
|                                          |                 | < <             |                  |                  |                  |                      | >        |          |         |   |
|                                          |                 |                 |                  |                  |                  |                      |          |          |         |   |
| izard:                                   |                 |                 |                  |                  |                  |                      |          |          |         |   |
| 1.First                                  | use.Tag USB por | t:plug device   | in.record ID sh  | lowing on the to | ol.Tag al        | 1.                   |          | Success: | 00000   |   |
| o                                        |                 |                 |                  | -                |                  |                      |          |          |         |   |
| 2. ALTER                                 | hrušnuš gevice  | in, connect ano | ther until devi  | ce is using upg  | raue.            |                      |          | Fail     | 00000   |   |
| 3.led is                                 | green, plug dev | ice in:led is   | red, do not plug | device in or ou  | at.              |                      |          |          |         |   |
| 4. After                                 | finishing upgra | de,green to sh  | ow success, red  | to show failure. |                  |                      |          | Total    | 00000   |   |
|                                          |                 |                 |                  |                  |                  |                      |          | rocar.   | 30000   |   |

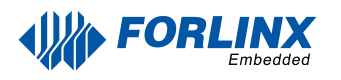

## 6.2 TF Card Flashing

TF card furning and testing.

Note: The maximum capacity of the test TF card is 32G, using a TF card above 32G may fail to flash.

| 第一步 | Select removable disk device<br>:选择可移动磁盘设备             | SDBoot:2.12             |
|-----|--------------------------------------------------------|-------------------------|
|     | Mass Storage Device USB Device 7.4G V                  |                         |
| 第二步 | :选择功能模式 Selecting the Function Mode                    |                         |
|     | ☑ 固件升级 Firmware □ PCBA测试 PCBA Test □                   | SD启动 SD Boot            |
| 第三步 | Upgrade<br>:选择升级固件                                     | 修复                      |
|     |                                                        | Select firmware<br>选择固件 |
| 第四步 | : 选择Demo数据(可选) <mark>Select Demo data(optional)</mark> | Colort Down             |
|     |                                                        | 选择Demo                  |
|     |                                                        | Start creating          |
|     |                                                        | 开始创建                    |
|     |                                                        |                         |

y SDDiskTool\_v1.69.zip from the user profile tools directory to any directory on windows. Run SD\_Firmware\_Tool.exe with administrator privileges.

Select the disk device, check "Firmware Upgrade" and select update.img. Click Start Creating.

| 🏯 瑞芯微仓 | 创建升级磁盘工具 v1.69                                          | ×      |
|--------|---------------------------------------------------------|--------|
| 第一步    | :选择可移动磁盘设备 SDBoot Mass Storage Device USB Device 7.4G ~ | ::2.12 |
| 第二步    | :选择功能模式                                                 |        |
|        | ✓固件升级 PCBA测试 SD启动                                       |        |
| 第三步    | :选择升级固件 Select upgrade firmware                         |        |
|        | D:\update.img 选择固                                       | 件      |
| 第四步    | :选择Demo数据(可选)                                           |        |
|        | 选择De                                                    | mo     |
|        | 开始创                                                     | 建      |
|        | 开始格式化用户盘 恢夏磁<br>Start formatting the user disk          | 盘      |

| 第一步 | :选择可移动磁盘设备                                       | SDBoot:2.12 |
|-----|--------------------------------------------------|-------------|
|     | Mass Storage D SD_Firmware_Tool                  | ×           |
| 第二步 | ··选择功能模式<br>···································· | □SD启动       |
| 第三步 | ·:选择升级固件 Create Disk Upgrade Success             | sfully □修复  |
|     | D:\update.img 确定                                 | 选择固件        |
| 第四步 | :选择Demo数据(                                       |             |
|     |                                                  | 选择Demo      |
|     |                                                  | TT 14612#   |
|     |                                                  | 7开始已报差      |
|     | 开始拷贝因件                                           | 恢复磁盘        |

Insert the TF card into the development board and start, the system will automatically enter the flashing process. When the flashing is complete, both the screen and the serial port will prompt:

Please remove SD CARD!!!, wait for reboot.

At this time, pull out the TF card, the system automatically restarts (please do not power down directly).

During mass production, check the flashing status by SoM heartbeat light. Heartbeat light modes are as follows:

- (1) Kernel startup phase: Heartbeat light mode, regular intermittent flashes.
- (2) Flashing preparation phase: EMMC indicator light, off.
- (3) Flashing in progress phase: EMMC indicator light, on.

Flashing completion phase: Heartbeat light mode, regular intermittent flashes. Serial port information during the flashing process:

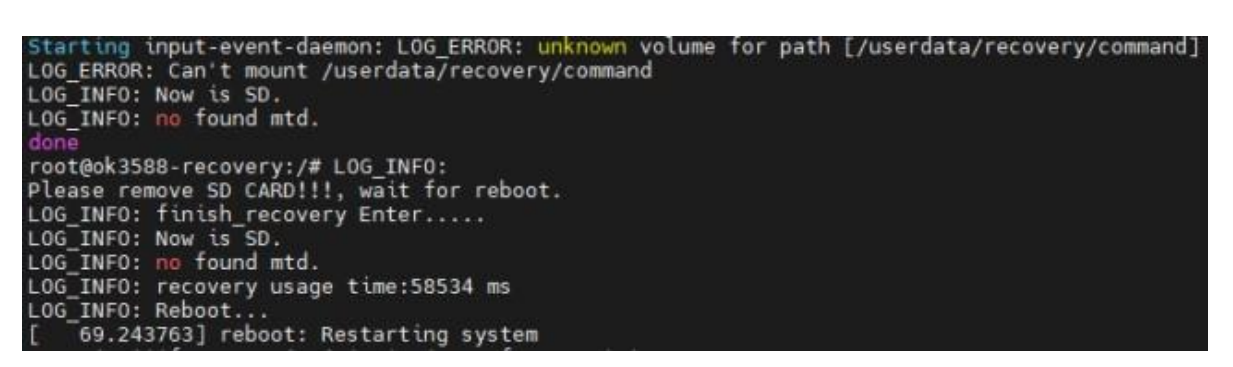

If the automatic restart does not occur after removing the TF card, a manual restart can also complete the flashing. Please be patient during the flashing process.